Александра Поповић Миле Стијеповић Весна Абадић Марија Гордић Горан Петровић

Комуникација на интернету: Отворена наука у служби друштва

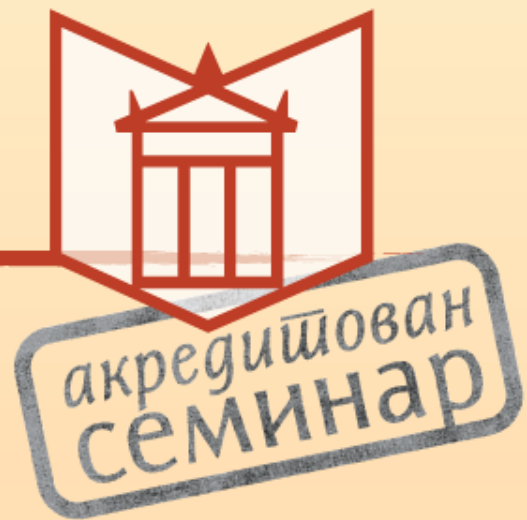

мај 2019.

#### Идентификација истраживача на различитим платформама

- Више истраживача са истим презименом и именом (у истој области) еминар
   Више истраживача са истим презименом и именом (у истој области) еминар
- Више истраживача са истим презименом и иницијалом имена Петровић
   М. (Мирко, Марко, Милош...) у цитатним базама
- Недефинисана или нетачна афилијација (Александра Петровић на сваком факултету универзитета у Србији)
- Промена афилијације у каријери
- Два презимена различито наведена
- Постојање више профила исте особе

| ORCID ID                              | First/given<br>name | Last/family<br>name   | Other names                                                                                                    | Affiliations |
|---------------------------------------|---------------------|-----------------------|----------------------------------------------------------------------------------------------------|--------------|
| https://orcid.org/0000-0002-9140-833X | Miroslava           | Petrović-<br>Torgašev | Petrović-Torgašev, Miroslava, Miroslava N., Petrović-<br>Torgašev, Petrović-Torgašev, Miroslava N., M., Petrović-<br>Torgašev, Torgašev-Petrović, M., M. N., Petrović-<br>Torgašev, Petrović-Torgašev, M. N., Miroslava Petrović-,<br>Torgašev, Torgašev, Miroslava Petrović-, Miroslava,<br>Petrovic-Torgasev, Petrovic-Torgasev, Miroslava,<br>Petrovic-Torgasev, Petrovic-Torgasev, Miroslava,<br>Мирослава, Петровић-Торгашев, Петровић-<br>Торгашев, Мирослава, Мирослава Н., Петровић-<br>Торгашев, Петровић-Торгашев, Мирослава Н., М.,<br>Петровић-Торгашев, Петровић-Торгашев, М., М. Н., |              |

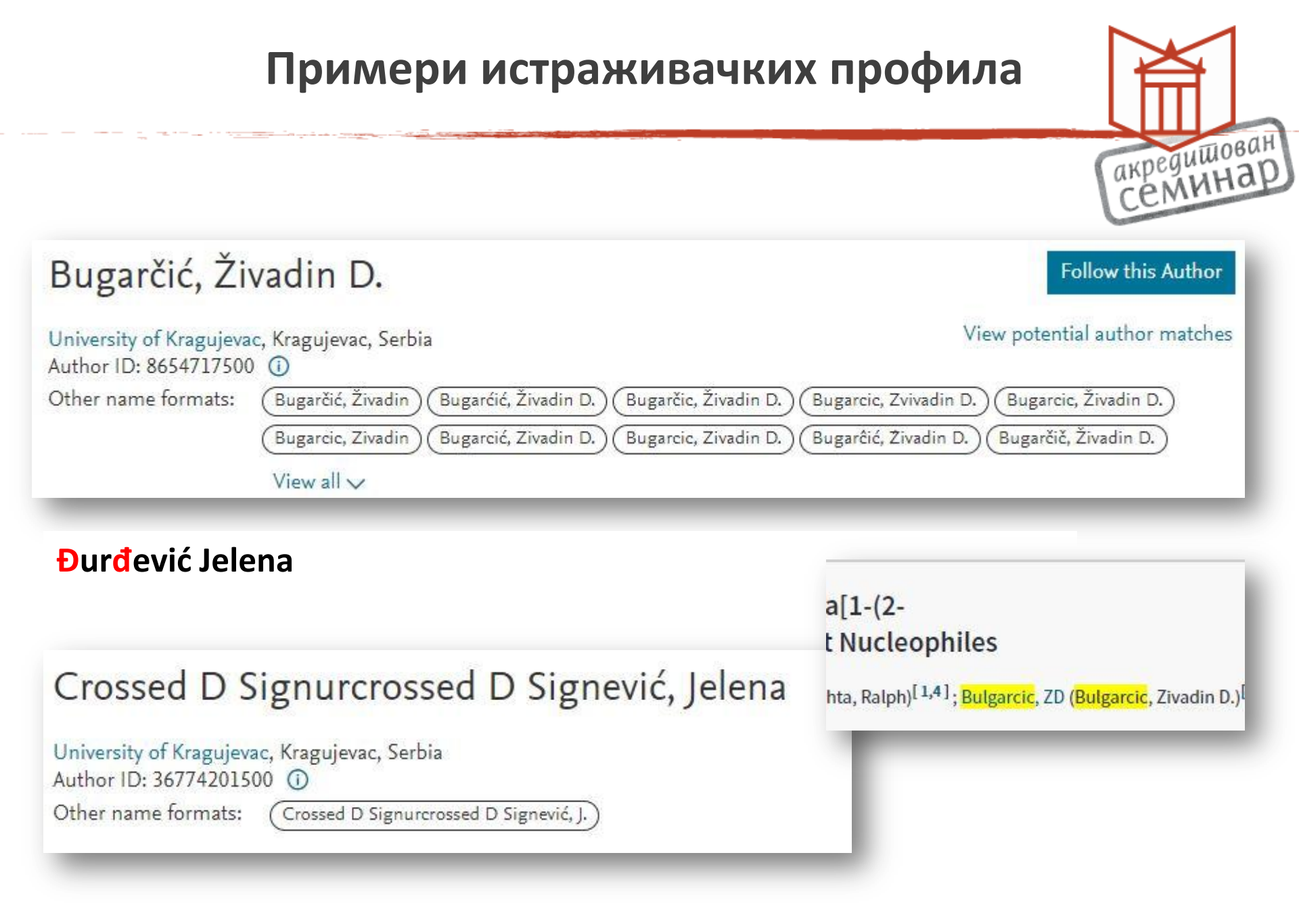

# Основне информације о ORCID-у

- Непрофитна организација настала 2012.
- мото: Connecting Research and Researchers
- <u>https://orcid.org</u>
- Више од 6.400.000 регистрованих корисника (појединци и институције) – мај 2019.
- 7.394.000 октобар 2019 <u>https://orcid.org/statistics</u>
- Open Researcher and Contributor Identifier
- ISO standard -International Standard Name Identifier
- 0000-0001-2345-6789
- Обавезан идентификатор приликом публиковања
- Платформа за отворену науку (МНТР) га наводи као стандард
   оксто ід

Ohttps://orcid.org/0000-0002-8426-012X

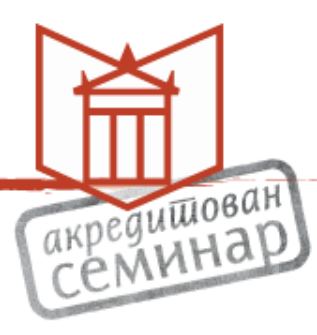

#### 2019 Projects

|              | Strategic goals                                                                                                    | Projects                                                                                                    |
|--------------|----------------------------------------------------------------------------------------------------|----------------------------------------------------------------------------------------------------|
| 8            | Researcher<br>Establish compelling reasons and<br>methods for researchers to use<br>ORCID to share verified information<br>about themselves | <ol> <li>Academia and Beyond - expand understanding,<br/>use, and adoption of ORCID in Arts &amp; Humanities<br/>and Life Science/Clinical Medicine communities</li> <li>Improve the User Experience - ensure a positive<br/>and consistent user experience and user<br/>accessibility across ORCID integrations</li> </ol>                                                                                                    |
| ¢            | Infrastructure<br>Establish ORCID's role as a trusted<br>and neutral actor in sharing funding<br>information                                | <ul> <li>3. Data Infrastructure - ensure our APIs and databases scale with increasing community adoption</li> <li>4. Operations - improve our back-office operational efficiency in areas that have a direct impact on the research community</li> </ul>                                                                                                    |
|              | <b>Trusted assertions</b><br>Establish ORCID as a credible hub for<br>asserting and re- using researcher<br>information                     | <ul> <li>5. PID Power - leverage the benefits of PID infrastructure to make the most out of iD-ID connections</li> <li>6. Person Citations - expand our notion of "contribution" to include a corpus of a person's activities</li> <li>7. Sharing our Successes - document and share ORCID successes and outcomes and identify gaps</li> <li>INFOGRAPHIC: The Value of Persistent Identifiers for Researchers (print version)</li> </ul> |
| 8 <u>8</u> 9 | Strategic relationships<br>Increase engagement with our global<br>community                                                                 | <ul> <li>8. ORBIT - engage research funders to use persistent identifiers to automate and streamline the flow of research information between systems</li> <li>The ORBIT Project</li> <li>9. RIPEN (Research Information Platform ENgagement) - enable authenticated ORCID iD collection and secure cross-platform sharing of ORCID permission tokens</li> </ul>                                                                         |

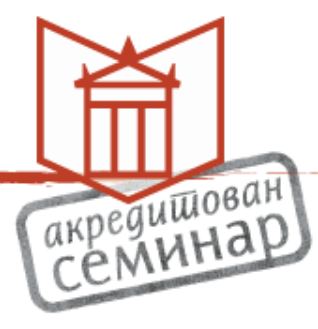

#### Дефинисање свих облика имена, ћирилицом и латиницом

#### 🖍 Also known as

Nela Đonović, Nela Donovic, Nela Djonovic, Нела Ђоновић, N. Djonović

Country Serbia

#### Обавезан унос афилијације и државе

#### ORCID iD

Ohttps://orcid.org/0000-0002-8426-012X

#### **Biljana Gavrilović**

#### ORCID iD

https://orcid.org/0000-0002-2311-2422

#### 🚔 Print view 🛛

#### Also known as

.

акредишован СЕМИНАР

B. Gavrilovć, Gavrilović, B, Biljana Gavrilovic, B. Gavrilovic, Биљана Гавриловић, Гавриловић Биљана, Gavrilovic, B

#### Закључани профили нису опција

### Пример аутора са ORCID идентификатором

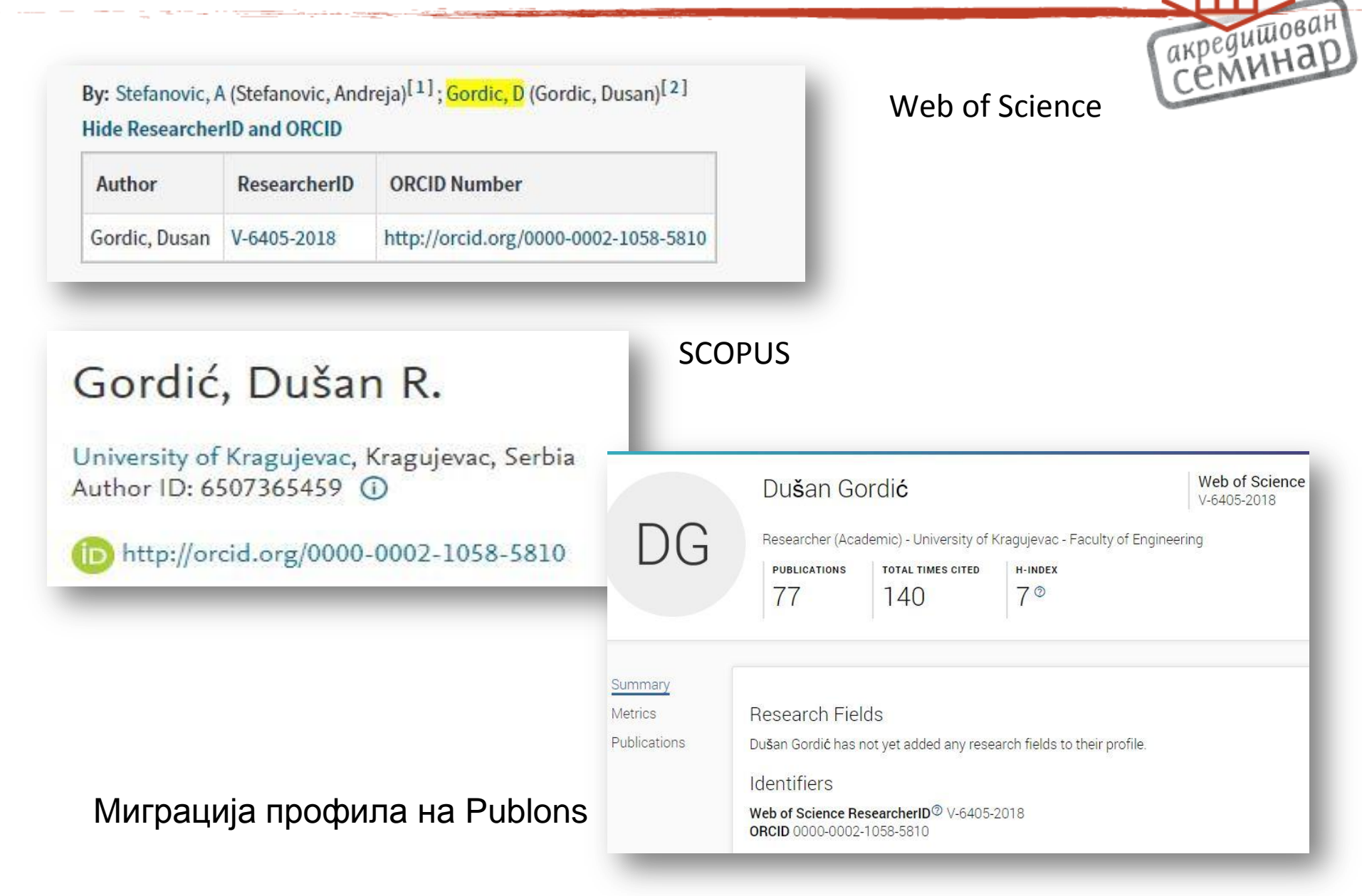

# НаРДУС

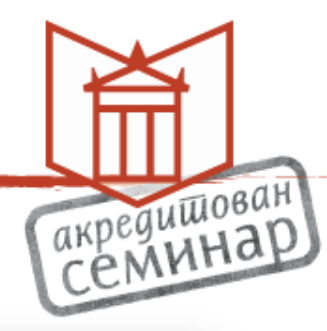

Heating energy consumption optimization of multifamily residential building sector of the city using energy model

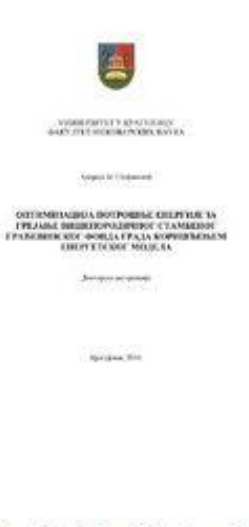

Otvaranje

Doktorska\_disertacija\_Andreja\_Stefanovic.pdf (53.62Mb)
 Izvestaj Andreja Stefanovic - FIN.pdf (3.242Mb)

Doktorand: Stefanović, Andreja M.

Fakultet: Univerzitet u Kragujevcu, Fakultet inženjerskih nauka

Datum odbrane disertacije: 26-09-2016

Mentor: Gordić, Dušan 🍺

Članovi komisije: Lukić, Nebojša Milovanović, Dobrica Jovičić, Nebojša Reba, Darko

### Српски цитани индекс, E-CRIS.SR

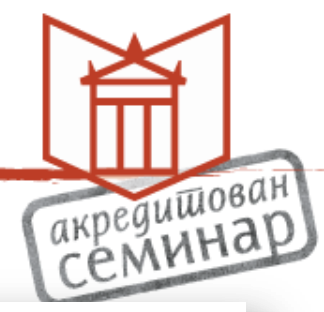

Termotehnika 2008, vol. 34, br. 1, str. 3-29

Mogući energetsko-ekološki doprinosi implementacije Strategije razvoja energetike Republike Srbije u periodi u oblasti korišćenja obnovljivih izvora energije

Babić Miluna, Despotović Milana 🐵, Gordić Dušana 跑, Lukić Nebojšaa, Šušteršič Vanjaa 🐵, Jovičić Nebojšaa, Babić Vinkab

<sup>a</sup> Univerzitet u Kragujevcu, Mašinski fakultet

<sup>b</sup> Telekom Srbija a. d., Beograd

| šan                                               |
|---------------------------------------------------|
| 07035                                             |
| istraživač - aktivan u istraživačkoj organizaciji |
| 0000-0002-1058-5810                               |
|                                                   |

**E-CRIS** 

- Ажурирање истраживача у бази CONOR.SR

# Пример добре праксе – истраживачи Факултета

#### медицинских наука у Крагујевцу

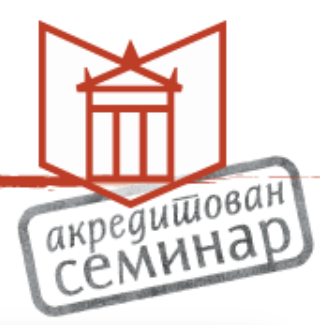

#### Извор – сајт Факултета

| РБ | Име и презиме наставника и сарадника | Звање             | СV<br>(стручне<br>квал.) |     |
|----|--------------------------------------|-------------------|--------------------------|-----|
| 1. | Анђелковић Марија                    | доцент            |                          | iD. |
| 2. | Анђелковић Небојша                   | ванредни професор |                          |     |
| 3. | Арсенијевић Небојша                  | редовни професор  |                          |     |
| 4. | Арсенијевић Петар                    | доцент            |                          |     |
| 5. | Арсенијевић Слободан                 | редовни професор  |                          | iD  |
| 6. | Бабић Горан                          | доцент            |                          | D   |
| 7. | Барјактаревић Ана                    | доцент            |                          | ID. |
| 8. | Баскић Дејан                         | ванредни професор |                          |     |

### Претраживање – "University of Belgrade"

Showing 70 of 3394 results

| ORCID ID                              | First/given<br>name | Last/family<br>name | Other<br>names                        | Affiliations                                                                                                    |
|---------------------------------------|---------------------|---------------------|---------------------------------------|----------------------------------------------------------------------------------------------------|
| https://orcid.org/0000-0001-7571-2844 | Zoran               | Štirbanović         |                                       | University of Belgrade Technical faculty in Bor,<br>University of Belgrade Faculty of Mining and Geology                                                                                                    |
| https://orcid.org/0000-0003-3046-0983 | Nadezda             | Nedeljkovic         |                                       | University of Belgrade Faculty of Philosophy, University<br>of Belgrade Faculty of Biology, University of Belgrade<br>Vinca Institute for Nuclear Sciences, University of<br>Belgrade Faculty of Biology, University of Belgrade<br>Faculty of Natural Sciences and Mathematics |
| https://orcid.org/0000-0002-4055-5874 | Slavenko            | Stojadinovic        |                                       | University of Belgrade Faculty of Mechanical<br>Engineering                                                                                                    |
| https://orcid.org/0000-0003-3695-5397 | Goran               | Jankes              |                                       | University of Belgrade Faculty of Mechanical<br>Engineering                                                                                                    |
| https://orcid.org/0000-0002-7601-1000 | Ivana               | Kovačević           |                                       | University of Belgrade, University of Belgrade Faculty of Philosophy                                                                                                    |
| https://orcid.org/0000-0002-0640-0852 | Nemanja             | Kojic               |                                       | University of Belgrade School of Electrical Engineering                                                                                                    |
| https://orcid.org/0000-0002-3254-5158 | Milena              | Lekić               |                                       | University of Belgrade, Faculty of Mining and Geology,<br>University of Belgrade, Faculty of Mining, University of<br>Belgrade, Faculty of Forestry, University of Belgrade,<br>Faculty of Forestry                                                                             |
| https://orcid.org/0000-0002-4454-8663 | Miloš               | Pjević              |                                       | University of Belgrade Faculty of Mechanical<br>Engineering                                                                                                    |
| https://orcid.org/0000-0003-4900-4865 | Marina              | Svetel              |                                       | School of Medicine, University of Belgrade, Clinic of<br>Neurology, Clinical Centre of Serbia, University of<br>Belgrade, School of Medicine, University of Belgrade                                                                                                    |
| https://orcid.org/0000-0001-6106-6327 | Milutin             | Bulajic             |                                       |                                                                                                    |
| https://orcid.org/0000-0002-9655-6825 | Marko               | Pesovic             | Марко<br>Пешовић,<br>Marko<br>Pešović | University of Belgrade Faculty of Civil Engineering,<br>University of Belgrade Faculty of Mathematics                                                                                                    |

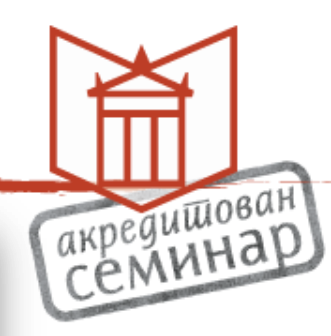

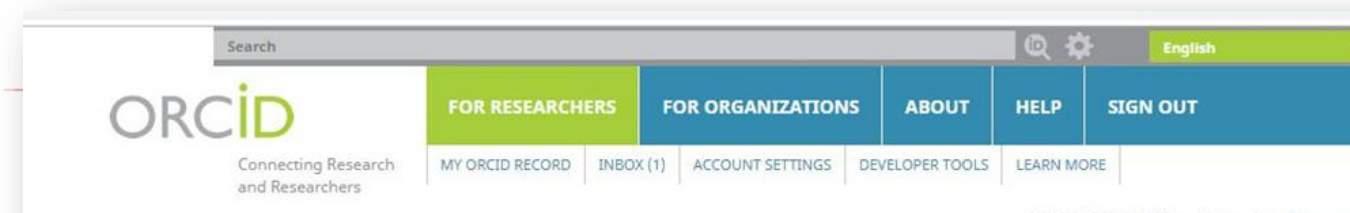

6,313,429 ORCID iDs and counting. See more...

We recently updated our privacy policy -- a summary of the changes and the full policy are available here.

#### DISTINGUISH YOURSELF IN THREE EASY STEPS

ADD YOUR Enhance your ORCID record with your professional

ORCID ID

**MEMBERS MAKE ORCID POSSIBLE!** 

and other stakeholders in the research ecosystem.

INFO

ORCID provides a persistent digital identifier that distinguishes you from every other researcher and, through integration in key research workflows such as manuscript and grant submission, supports automated linkages between you and your professional activities ensuring that your work is recognized. Find out more

REGISTER Get your unique ORCID identifier Register now! Registration takes 30 seconds.

information and link to your other identifiers (such

USE YOUR Include your ORCID identifier on your Webpage,

credit for your work.

when you submit publications, apply for grants,

and in any research workflow to ensure you get

as Scopus or ResearcherID or LinkedIn).

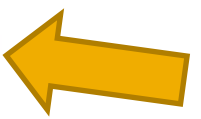

LATEST NEWS

Fri, 12 Apr 2019 Spend a Day with the ORCID Team!

Thu, 28 Mar 2019 ORCID + Apograf

Wed, 27 Mar 2019 Evolving ORCID

Wed, 20 Mar 2019 Don't lose access to your ORCID record!

Thu, 14 Mar 2019 ORCID at Boston College: Create & Connect with PeopleSoft

Curious about who our members are? See our complete list of member organizations

members, including research organizations, publishers, funders, professional associations,

ORCID is a non-profit organization supported by a global community of organizational

More news

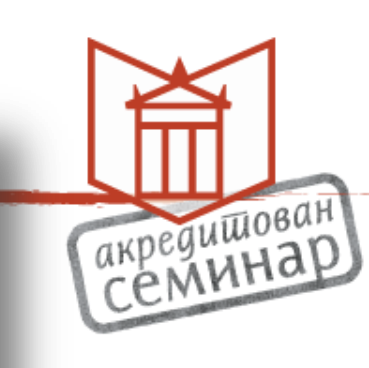

#### Отварање налога

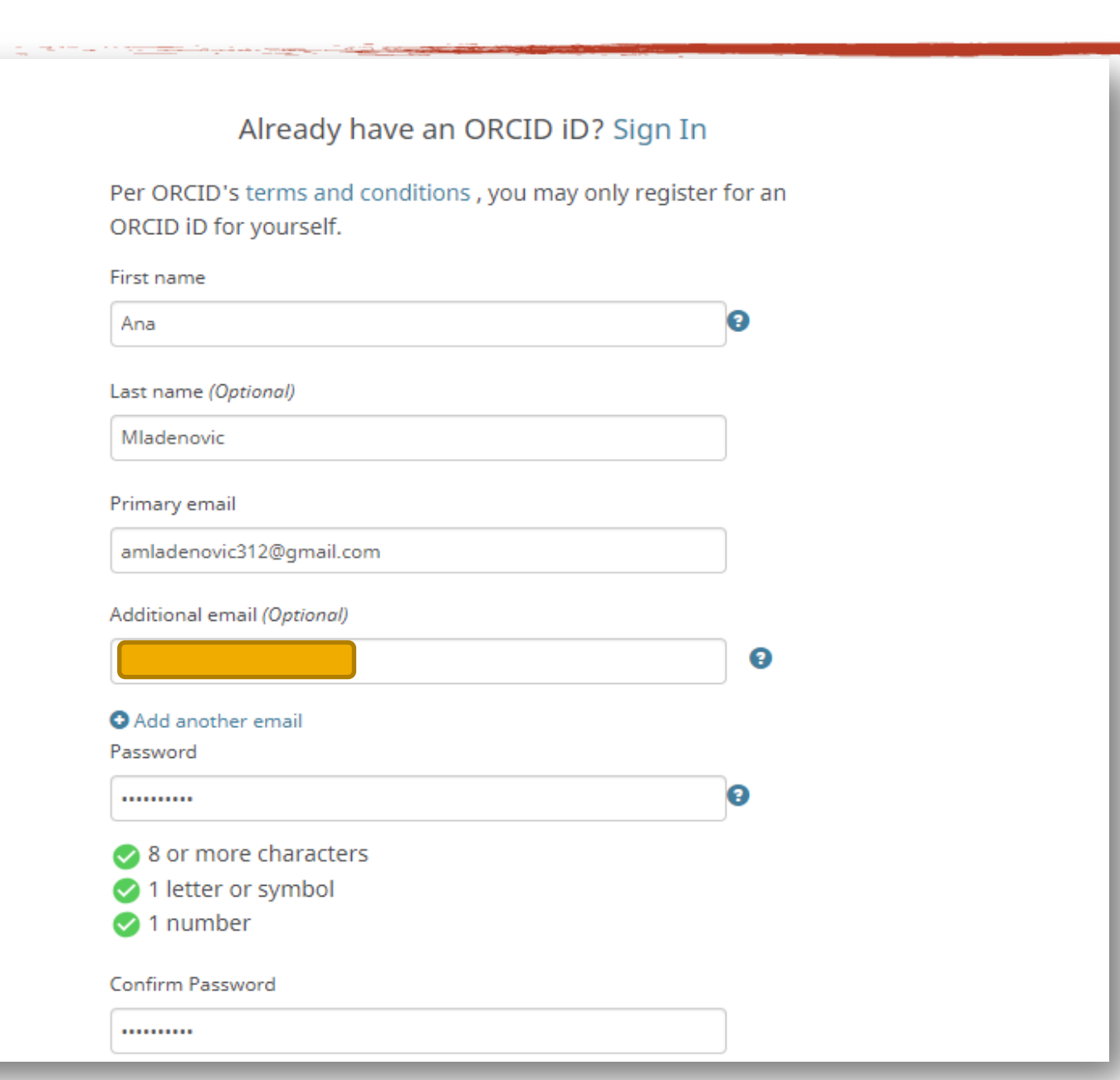

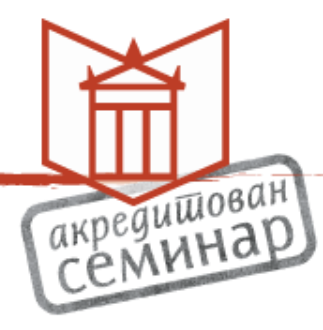

#### Подешавање параметара

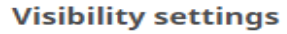

Your ORCID iD connects with your ORCID record that can contain links to your research activities, affiliations, awards, other versions of your name, and more. You control this content and who can see it. More information on visibility settings.

By default, who should be able to see information added to your ORCID Record?

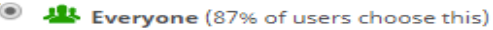

Trusted parties (5% of users choose this)

Only me (8% of users choose this)

#### Notification settings

ORCID sends email notifications about items related to your account, security, and privacy, including requests from ORCID member organizations for permission to update your record, and changes made to your record by those organizations.

You can also choose to receive emails from us about new features and tips for making the most of your ORCID record.

Please send me quarterly emails about new ORCID features and tips

To receive these emails, you will also need to verify your primary email address.

After you've registered, you can change your notification settings at any time in the account settings section of your ORCID record.

#### Terms of Use

I consent to the privacy policy and terms and conditions of use, including agreeing to my data being processed in the US and being publicly accessible where marked Public.

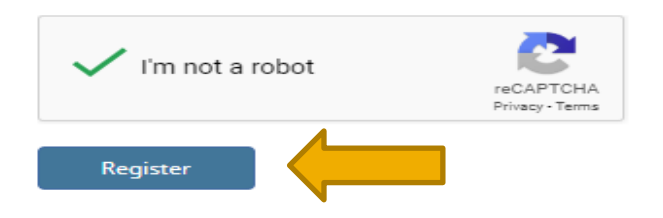

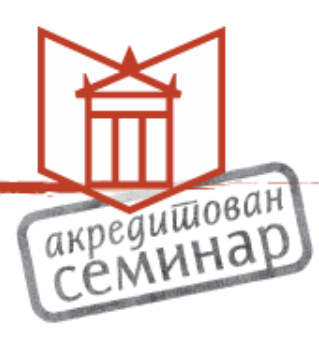

#### Отварање налога за корисника са истим именом потвда да се налог не дуплира акредишован Семинар Please check whether any of the ORCID iD(s) listed below belong to you. You may have already created an ORCID iD using a different email address, or the iD may belong to another researcher with the same name as you. Click the iD(s) below for more information. ORCID iD Email First Name(s) Last Name Affiliations

https://orcid.org/0000-0002-7524-7425 Mladenovic Ana Not sure whether you already have an ORCID iD? Contact us Yes, I have an iD - sign in now

None of these are me - continue to registration

# Верификација email адресе

|                                              |   | -             |                                                                                                    |                                                                                                    |                   |
|----------------------------------------------|---|---------------|----------------------------------------------------------------------------------------------------|----------------------------------------------------------------------------------------------------|-------------------|
|                                              |   |               |                                                                                                    |                                                                                                    | 5                 |
|                                              |   |               |                                                                                                    |                                                                                                    |                   |
| = M Gmail                                    |   | <b>Q</b> Sear | rch mail 🔹                                                                                                    | 0                                                                                                    | 000<br>000<br>000 |
| Compose                                      |   | ← 🖸           | 9 Î 🖻 C D D :                                                                                                    | 1 of 3 < 🖒 📃 🔻                                                                                                    | ¢                 |
| Inbox                                        | 1 | [0            | RCID] Welcome to ORCID - verify your email address Intex ×                                                                                                    | ē                                                                                                    | ø                 |
| <ul> <li>Starred</li> <li>Snoozed</li> </ul> |   | e ORC         | CID <support@verify.orcid.org><br/>ne ▼</support@verify.orcid.org>                                                                                                    | 12:43 PM (15 minutes ago) 🔗 🛧                                                                                                    | :                 |
| <ul> <li>Sent</li> <li>Drafts</li> </ul>     |   | (             | ORC <mark>ID</mark>                                                                                                    |                                                                                                    |                   |
| ✓ More                                       |   |               | Dear Ana Mladenovic,                                                                                                    |                                                                                                    |                   |
| 😫 Ana 👻                                      | + | 1<br>i        | Thank you for creating your ORCID identifier. Please verify your email address to complete your<br>into your ORCID record. If you can't click the link, copy and paste it into your browser's address l                             | registration and gain access to manually edit your record: click the following link and sign bar.                                                                           |                   |
|                                              |   |               | Verify your ema                                                                                                    | ail address                                                                                                    |                   |
|                                              |   |               | https://orcid.org/verify-email/U3d2MUJZUHFDUkVPTVZCSmpoTzlaN1FzeG81Mj                                                                                                    | NIdHRDVFE5MWJZdmV4NUw4RE1IVWJZaEcvQkpGa1p0M1ZaYQ?lang=en                                                                                                    |                   |
|                                              |   | ١             | Your 16-digit ORCID identifier is 0000-0001-9571-1574, and your full ORCID iD and the link to yo                                                                                                    | our public record is https://orcid.org/0000-0001-9571-1574                                                                                                    |                   |
|                                              |   | 1             | Next steps:                                                                                                    |                                                                                                    |                   |
|                                              |   | 1             | 1. Add more information to your ORCID Record                                                                                                    |                                                                                                    |                   |
| No recent chats<br>Start a new one           |   | ,<br>e        | Access your ORCID record at <a href="https://orcid.org/my-orcid">https://orcid.org/my-orcid</a> and add more information to your record email address to your account, since our system checks names and email addresses to prevent | d. If you haven't already done so, we strongly recommend that you add more than one<br>the creation of duplicate records.                                                   |                   |
|                                              |   | F             | Funders, publishers, universities, and others use the information contained in your ORCID record<br>share by adding other names you are known by, professional information such as your affiliation,<br>contributed to your record. | d to help reduce the record-keeping they ask from you. Increase the information you can , biography, and keywords, funding you have received, and works you have created or |                   |
|                                              |   | Ş             | See our tips for six things to do now that you have an ORCID iD. For tips on adding information t                                                                                                    | to your ORCID record see: https://support.orcid.org/hc/articles/360006896894                                                                                                |                   |
| • <b>D</b> t.                                |   | 2             | 2. Use your ORCID iD when publishing, applying for grants, and more                                                                                                    |                                                                                                    |                   |

### Пријављивање након верификације

| Search                                   |                             |                             |             |         | English T                       |
|------------------------------------------|-----------------------------|-----------------------------|-------------|---------|---------------------------------|
|                                          | FOR RESEARCHERS             | FOR ORGANIZATIONS           | ABOUT       | HELP    | SIGN IN                         |
| Connecting Research<br>and Researchers   | SIGN IN REGISTER FOR AN     | N ORCID ID LEARN MORE       |             | 6,388,6 | 39 ORCID iDs counting. See more |
| Ne recently updated our privacy policy - | a summary of the changes is | available in this blog post |             |         |                                 |
| Thank you for verifying your             | email amladenovic312@       | gmail.com                   |             |         |                                 |
|                                          |                             |                             |             |         |                                 |
|                                          | Sign in                     | to ORCID or Register ı      | now         |         |                                 |
|                                          | L Personal ac               | count 🏦 Instituti           | onal accoun | t       |                                 |
|                                          | Sign in                     | with your ORCID acco        | ount        |         |                                 |
|                                          | Email or ORCID iD           | mail.com                    |             |         |                                 |
|                                          | ORCID password              | mail.com                    |             |         |                                 |
|                                          |                             |                             |             |         |                                 |
|                                          |                             | Sign into ORCID             |             |         |                                 |
|                                          | Forgotten your p            | assword? Reset it here      |             |         |                                 |
|                                          | Sign in wi                  | th a social media acco      | unt 🕄       |         |                                 |
|                                          |                             | f G                         |             |         |                                 |
|                                          |                             |                             |             |         |                                 |
|                                          |                             |                             |             |         |                                 |

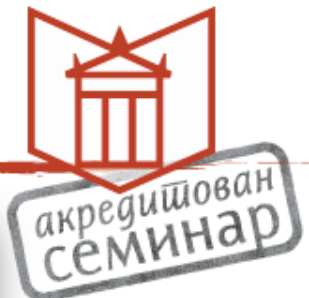

### Унос података

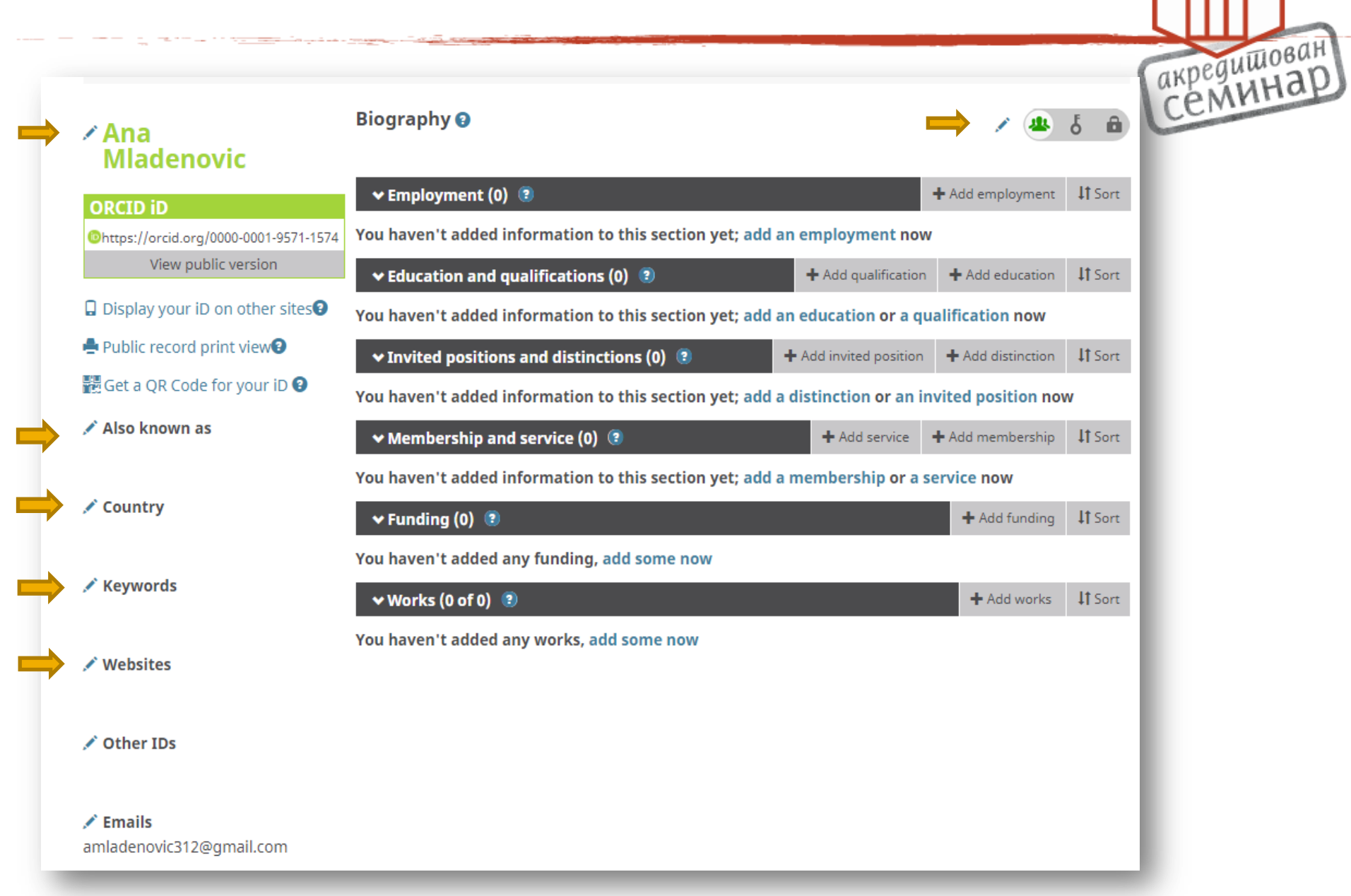

### Уређивање варијантних облика имена

| EDIT ALSO KNOW    | Edit all visibility settings | семинар |
|-------------------|------------------------------|---------|
| Mladenović A.     | Edit individual visibility   |         |
| Mladenović Ana S. | 00 💼 坐 õ 🖻                   |         |
| Ана Младеновић    | 00 💼 坐 5 🙃                   |         |
| Mladenovic Ana    | 00 🟛 坐 õ                     |         |
| Add               | Cancel Save changes          |         |

### Додавање података - избор државе

- I

| EDIT COUNT                       | ۲Y | Â                           |
|----------------------------------|----|-----------------------------|
|                                  | Ec | dit all visibility settings |
|                                  | •  | e 🕹 🕹 🔒                     |
|                                  | F  | Edit individual visibility  |
|                                  |    |                             |
| Select a country                 |    |                             |
| Qatar                            | -  |                             |
| Romania                          |    |                             |
| Russia                           |    |                             |
| Rwanda                           |    |                             |
| Réunion                          |    |                             |
| Saint Barthélemy                 |    |                             |
| Saint Helena                     |    |                             |
| Saint Kitts and Nevis            |    |                             |
| Saint Lucia                      |    |                             |
| Saint Martin                     |    |                             |
| Saint Pierre and Miquelon        |    |                             |
| Saint Vincent and the Grenadines |    |                             |
| Samoa                            |    |                             |
| San Marino                       |    |                             |
| Saudi Arabia                     |    |                             |
| Senegal                          |    |                             |
| Serbia                           |    |                             |
| Seychelles                       | Ca | Incel Save changes          |
| Sierra Leone                     | _  |                             |
| Singapore                        | •  |                             |
|                                  |    |                             |
|                                  |    |                             |
|                                  |    |                             |
|                                  |    |                             |
|                                  |    | · · · · ·                   |

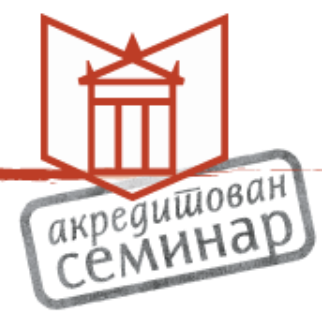

### Додавање афилијација

| Organization                                   | Remove | Department                                         |  |  |  |
|------------------------------------------------|--------|----------------------------------------------------|--|--|--|
| Klinički centar Srbije<br>Belgrade, Healthcare |        | Centar za radiologiju i magnetnu rezonancu         |  |  |  |
| Display organization*                          |        | Role/title                                         |  |  |  |
| Klinički centar Srbije                         |        |                                                    |  |  |  |
| Display city*                                  |        | URL                                                |  |  |  |
| Belgrade                                       |        | http://www.kcs.ac.rs/index.php/centri/centar-za-ra |  |  |  |
| Display state/region                           |        | Start date                                         |  |  |  |
| Add state/region                               |        | Year V Month V Day V                               |  |  |  |
| Display country*                               |        | End date (leave blank if current)                  |  |  |  |
| Serbia                                         | •      | Year Vear Vear                                     |  |  |  |
|                                                |        | Set visibility:                                    |  |  |  |
|                                                |        | 🔹 ් 🙃                                              |  |  |  |
|                                                |        | Add to list Cancel                                 |  |  |  |
|                                                |        |                                                    |  |  |  |

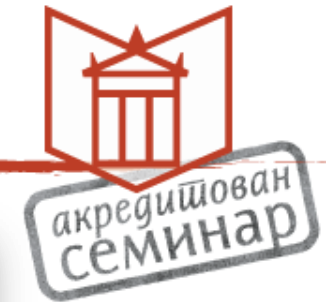

| ✓ Ana<br>Mladenović                                           | Biography 🕢                                                                                          |                                   | / 坐                | 6 8            | акредишован<br>Семинар |
|---------------------------------------------------------------|----------------------------------------------------------------------------------------------------|-----------------------------------|--------------------|----------------|------------------------|
| ORCID iD                                                      | ← Employment (1) 🕐                                                                                   |                                   | Add employment     | \$\$ Sort      |                        |
| Ohttps://orcid.org/0000-0001-9571-1574<br>View public version | Klinički centar Srbije: Belgrade, RS<br>  (Centar za radiologiju i magnetnu rezonancu)<br>Employment |                                   |                    | 5 🛍            |                        |
| Display your iD on other sites Public record print view       | Source: 0000-0001-9571-1574                                                                          | ★ Preferred source                | e                  | / 💼            |                        |
| 🎇 Get a QR Code for your iD 😧                                 | ← Education and gualifications (0) (?)                                                               | + Add qualification               | + Add education    | <b>↓†</b> Sort |                        |
| Also known as<br>Mladenović A., Mladenović Ana S.,            | You haven't added information to this section yet; add                                               | an education or a qua             | alification now    |                |                        |
| Ана Младеновић, Mladenovic Ana                                | ✓ Invited positions and distinctions (0) ③                                                           | + Add invited position            | + Add distinction  | \$\$ Sort      |                        |
| Country                                                       | You haven't added information to this section yet; add                                               | a distinction or an inv           | vited position nov | v              |                        |
| Serbia                                                        | ← Membership and service (0) ③                                                                       | + Add service                     | Add membership     | \$\$ Sort      |                        |
| 💉 Keywords                                                    | You haven't added information to this section yet; add                                               | a membership <mark>or</mark> a se | ervice now         |                |                        |
|                                                               | ← Funding (0) 🔋                                                                                      |                                   | + Add funding      | It Sort        |                        |
| 💉 Websites                                                    | You haven't added any funding, add some now                                                          |                                   |                    |                |                        |
|                                                               | ↔ Works (0 of 0) 🕐                                                                                   |                                   | + Add works        | \$\$ Sort      |                        |
| 🖋 Other IDs                                                   | You haven't added any works, add some now                                                            |                                   |                    |                |                        |
| Emails<br>amladenovic312@gmail.com                            |                                                                                                    |                                   |                    |                |                        |

### Додавање података о образовању

# **ADD QUALIFICATION**

| ~    | -    | -   | -  |
|------|------|-----|----|
| Orga | nıza | tio | n^ |

Univerzitet u Novom Sadu, Medicinski Fakultet

Add department

Department

Role/title

#### City\*

Novi Sad

Country\*

Serbia

State/region

Add state/region

URL

http://www.mf.uns.ac.rs/en/index.php

Start date

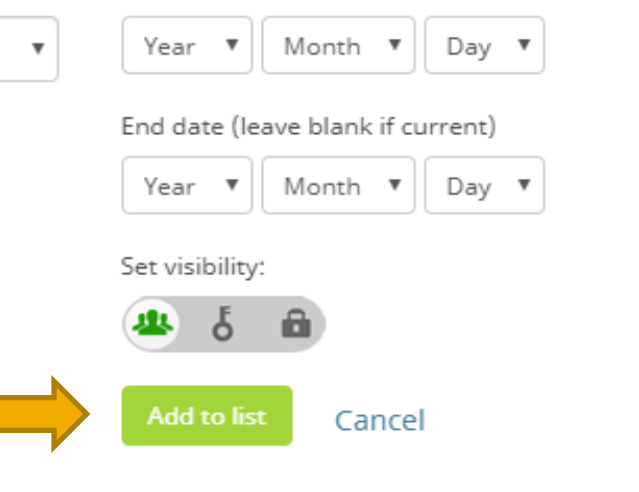

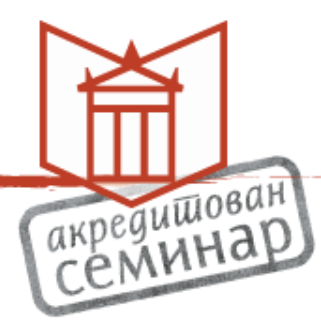

## Унос основних биографских података

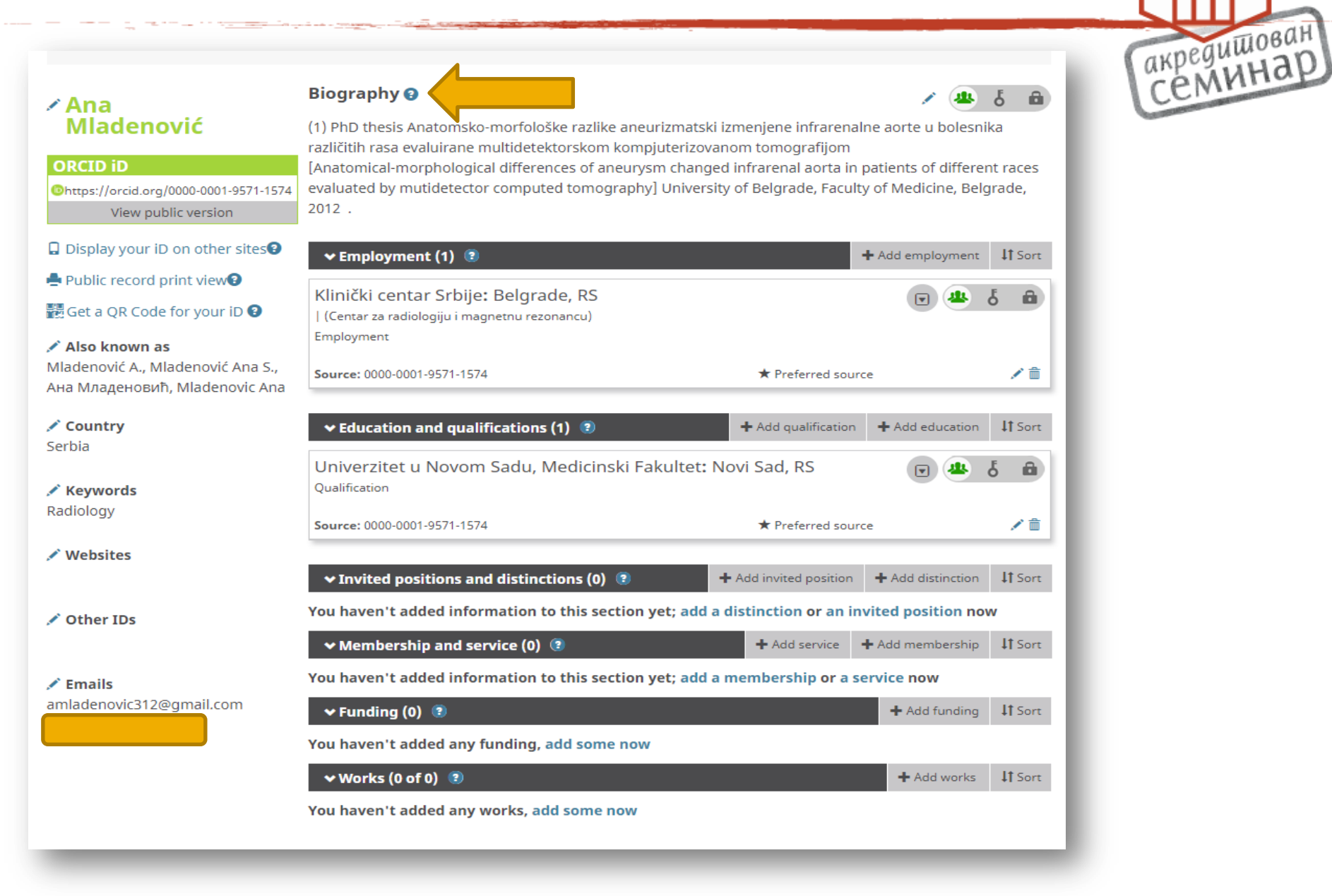

## Додавање радова – унос библиографије

#### พาสนะทบงาน

#### ORCID iD

https://orcid.org/0000-0001-9571-1574 View public version

Display your iD on other sites

📥 Public record print view 🕑

🔀 Get a QR Code for your iD 🚱

Also known as Mladenović A., Mladenović Ana S., Ана Младеновић, Mladenovic Ana

Country Serbia

Keywords Radiology

🖍 Websites

🖍 Other IDs

Emails amladenovic312@gmail.com gordicma@gmail.com

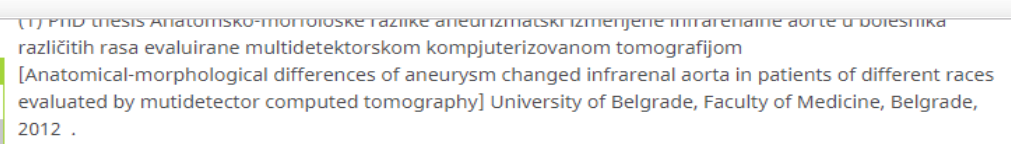

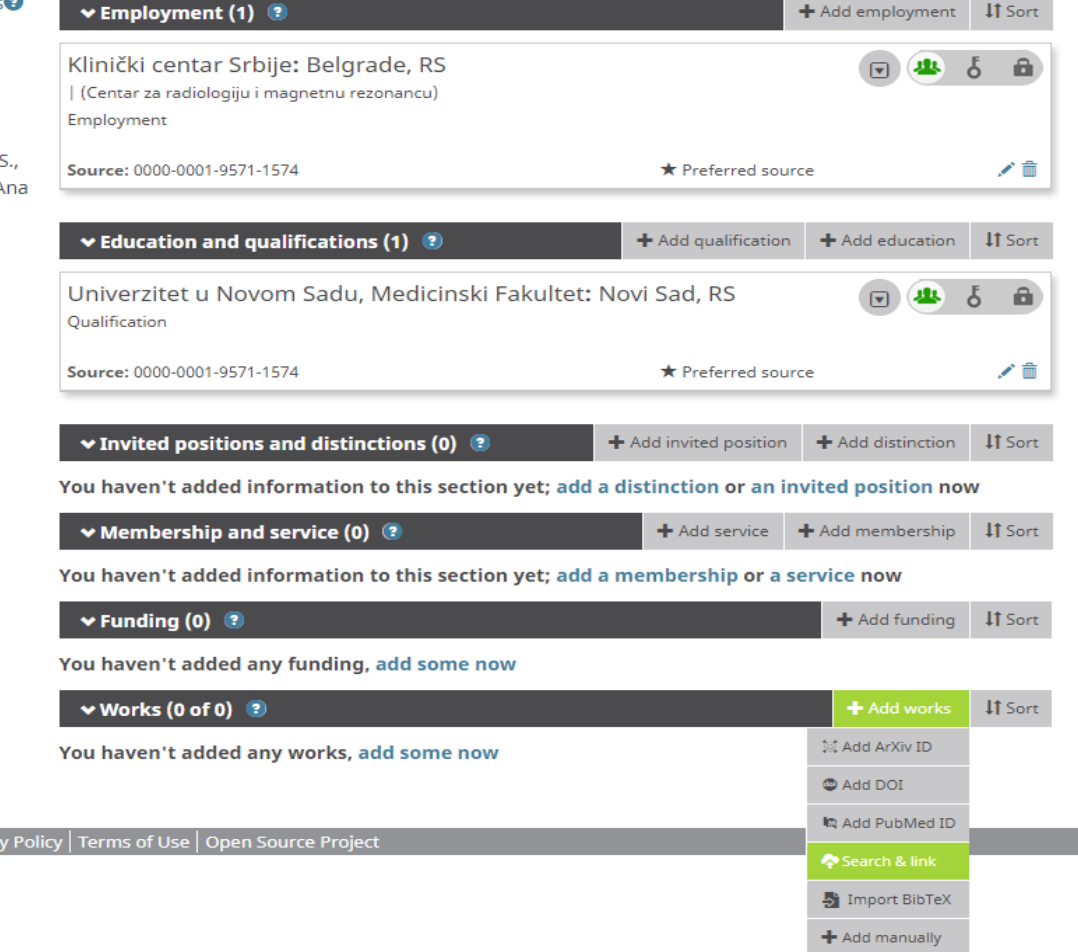

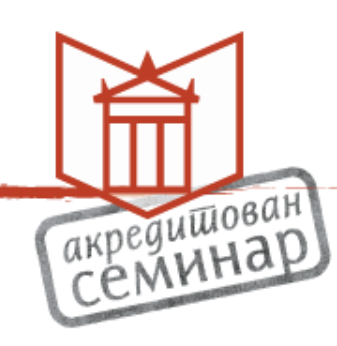

# Различити начини додавања радова у ORCID проф

акредишован СЕМИНАР

| the Europeing (0)                                                |                                                                          | Add funding           | It Sert |
|------------------------------------------------------------------|--------------------------------------------------------------------------|-----------------------|---------|
|                                                                  |                                                                          | - Add funding         | +I Sort |
| ou haven't added any funding                                     | g, add some now                                                          |                       |         |
| 🕶 Works (0 of 0) 💿                                               |                                                                          | + Add works           | 11 Sort |
| I INK WORKS                                                      | Hide link works                                                          | 😂 Add ArXiv ID        |         |
| ORCID works with our member of                                   | rganizations to make it easy to connect your ORCIE                       | O IL Add DOI          | ation   |
| in their records. Choose one of th                               | e link wizards to get started. More information abo                      | out 🛯 🛤 Add PubMed ID |         |
| Work type All                                                    | Geographical area All                                                    | Search & link         |         |
|                                                                  |                                                                          | Jmport BibTeX         |         |
| Airiti                                                           |                                                                          | + Add manually        |         |
| Enables users to import metada                                   | ata from Airiti, including journal papers, procee                        | dings, dissertatio    |         |
| <b>∽</b>                                                         |                                                                          |                       |         |
| Australian National Data Serv<br>The Australian National Data Se | vice (ANDS) Registry<br>ervice (ANDS) Registry allows researchers to cor | nnect their ORCID     |         |
| BASE - Bielefeld Academic Sea<br>BASE is one of the world's most | arch Engine<br>t voluminous academic search engines. It searc            | hes metadata abo      |         |
| Crossref Metadata Search<br>Import your publications from        | Crossref's authoritative, publisher-supplied me                          | tadata on over 70     |         |
| DataCite<br>Enable the DataCite Search & Li                      | ink and Auto-Update services. Search the DataC                           | Eite Metadata Stor    |         |
| Europe PubMed Central<br>Europe PubMed Central (Europ            | e PMC) offers this tool to enable you to link any                        | /thing in Europe P    |         |
|                                                                  |                                                                          |                       |         |

| Crossref Metadata Search<br>mport your publications from Crossref's authoritative, publisher-supplied metadata on over 70        |                        |
|----------------------------------------------------------------------------------------------------|------------------------|
| DataCite<br>Enable the DataCite Search & Link and Auto-Update services. Search the DataCite Metadata Stor                        | акредишован<br>Семинар |
| Europe PubMed Central<br>Europe PubMed Central (Europe PMC) offers this tool to enable you to link anything in Europe P<br>•     |                        |
| ISNI<br>ISNI Linker Search the ISNI registry by your name and link your ISNI record to your ORCID recor                          |                        |
| KoreaMed<br>KoreaMed provides access to articles published in Korean medical, dental, nursing, nutrition, an<br>✔                |                        |
| MLA International Bibliography<br>Search the MLA International Bibliography for your works, including those published under vari |                        |
| <b>Redalyc</b><br>Una plataforma que permite identificar tus trabajos publicados en revistas arbitradas de Acceso<br><b>~</b>    |                        |
| ResearcherID<br>This ResearcherID publication wizard is temporarily unavailable while ResearcherID is moving to<br>•             |                        |
| Scopus - Elsevier<br>Import your Identifier, profile and publications. The wizard helps you find the correct Scopus pr           |                        |
|                                                                                                    |                        |

#### ResearcherID

This ResearcherID publication wizard is temporarily unavailable while ResearcherID is moving to Publons. Follow the link above to join Publons, find your publications on Web of Science, and export them to ORCID. >

### Ауторизација – повезивање са SCOPUS базом

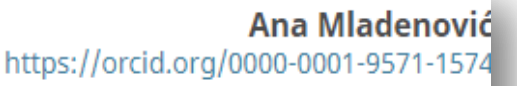

#### (Not You) 2

акредишован СЕМИНАР

Scopus - Elsevier ② has asked for the following access to your ORCID Record

👁 C

ORCID

Add/update other information about you (country, keywords, etc.) Add/update your research activities (works, affiliations, etc) Read your information with visibility set to Trusted Parties 占

This application will not be able to see your ORCID password or any other information in your ORCID record with visibility set to Only me. You can manage permission granted to this and other Trusted Organizations in your account settings.

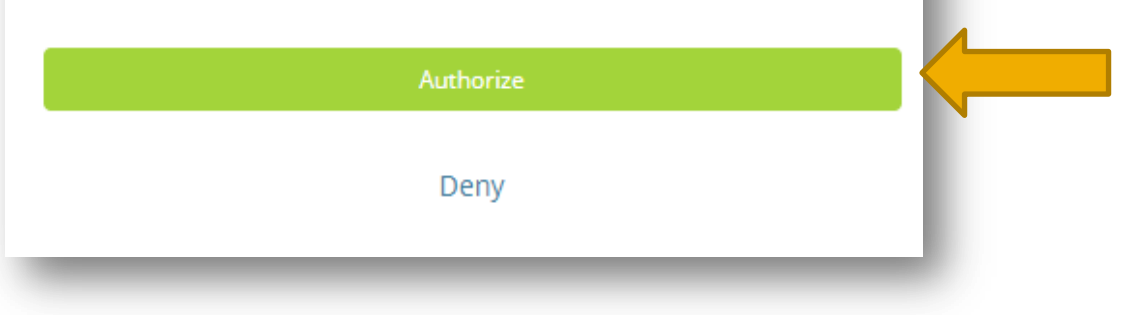

# Преузимање радова из SCOPUS базе

#### Scopus ORCID

#### Send Scopus Author details and publication list to ORCID

Your publications on Scopus may be spread over a number of different Author profiles, because these are generated automatically.

In order to create a single profile containing the correct publications, please follow the steps in this wizard.

On completion, any changes will be sent as corrections to Scopus.

To locate all Author ID's please provide all the name variants under which you have published below.

|                                                   | The search query returned too n<br>Please provide additional informat | any authors.<br>on about your current and past affiliations.                                                        |
|---------------------------------------------------|-----------------------------------------------------------------------|----------------------------------------------------------------------------------------------------|
| Author                                            | Last name<br>Mladenovic<br>E.g., Smith                                | Initials or First name<br>Ana S.<br>E.g., J.L.                                                                      |
| Affiliation                                       | re for Radiology and Magnetic Resonan<br>E.g., Ohio State University  | ice, University Clinical Centre of Serbia, Serbia 💥                                                                 |
|                                                   |                                                                       | C Add affiliation   C Add name variant   Start                                                                      |
|                                                   |                                                                       |                                                                                                    |
| About Scopus<br>What is Scopus<br>Content coverag | About<br>Terms and Conditions<br>e Privacy Policy<br>Cookie Policy    | ELSEVIER                                                                                                    |
| Copyright © 2019<br>policy page.                  | Elsevier B.V. All rights reserved. Scopus® is a                       | registered trademark of Elsevier B.V. Cookies are set by this site. To decline them or learn more, visit our cookie |

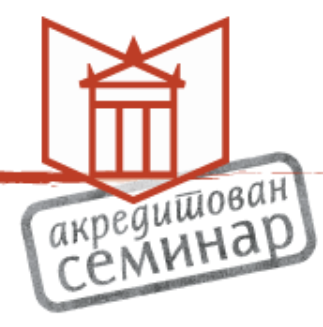

#### Бирање жељеног аутора

#### Select your Scopus profiles

Please select all profiles that contain publications authored by you and click the next button to continue

|   | Y | ou searched for: Autho                | orname ( <b>Mlad</b> | enovic, Ana ) 📔 🥑 edit                                                                                                    | Sort by          | Relevancy                                                                  |           | ¥        |
|---|---|---------------------------------------|----------------------|----------------------------------------------------------------------------------------------------|------------------|----------------------------------------------------------------------------|-----------|----------|
|   |   | Authors                               | Documents            | Subject area                                                                                                    |                  | Affiliation                                                                | City      | Country  |
| 1 |   | Mladenović, Ana N.<br>Mladenović, Ana | <b>1</b> 5           | Engineering, Physics and Astronomy                                                                                                    |                  | Univerzitet u<br>Niu                                                       | Nis       | Serbia   |
|   |   | Show recent docum                     | nents                |                                                                                                    |                  |                                                                            |           |          |
| 2 |   | Mladenovič, Ana                       | <b>1</b> 1           |                                                                                                    |                  |                                                                            |           |          |
|   |   | Show recent docun                     | nents                |                                                                                                    |                  |                                                                            |           |          |
| 3 | • | Mladenović, Ana S.<br>Mladenovic, Ana | <b>№</b> 17          | Earth and Planetary Sciences, Biochemistry, Genetics and Molecular Biology, Mer<br>Pharmacology, Toxicology and Pharmaceutics, Mathematics, Neuroscience,<br>Immunology and Microbiology, Agricultural and Biological Sciences                                                                                             | dicine,          | University of<br>Belgrade                                                  | Belgrade  | Serbia   |
|   |   | Show recent docum                     | nents                |                                                                                                    |                  |                                                                            |           |          |
| 4 |   | Mladenović, Ana<br>Mladenović, A.     | <b>1</b> 47          | Social Sciences, Materials Science, Engineering, Arts and Humanities, Environme<br>Science, Earth and Planetary Sciences, Chemical Engineering, Agricultural and<br>Biological Sciences, Chemistry, Physics and Astronomy, Computer Science, Econ<br>Econometrics and Finance, Business, Management and Accounting, Energy | ental<br>nomics, | Slovenian<br>National<br>Building and<br>Civil<br>Engineering<br>Institute | Ljubljana | Slovenia |
|   |   | Show recent docum                     | nents                |                                                                                                    |                  |                                                                            |           |          |
| 5 |   | Mladenovic, Ana B.<br>Mladenovic, Ana | <b>1</b> 5           | Medicine, Psychology, Biochemistry, Genetics and Molecular Biology, Nursing                                                                                                    |                  | University of<br>Alberta                                                   | Edmonton  | Canada   |
|   |   | Show recent docum                     | nents                |                                                                                                    |                  |                                                                            |           |          |
| 6 |   | Mladenović, Ana<br>Mladenović, A.     | <b>1</b> 4           | Medicine                                                                                                    |                  | MEDICINSKI<br>FAKULTET                                                     | Novi Sad  | Serbia   |
|   |   | Show recent docun                     | nents                |                                                                                                    |                  |                                                                            |           |          |
|   |   |                                       |                      |                                                                                                    |                  |                                                                            | back      | Next     |

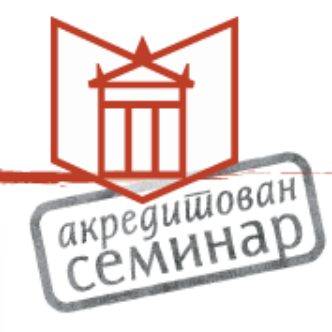

### Потврда избора профила аутора

| CC                  | p              | US (                       | OR               | CÍD                  |                                                                                                    |                                                            |                              |              |                         |
|---------------------|----------------|----------------------------|------------------|----------------------|----------------------------------------------------------------------------------------------------|------------------------------------------------------------|------------------------------|--------------|-------------------------|
| Sele                | ect pi         | rofiles                    | 2 Selec          | t profile name       | 3 Review publications 4 Review profile                                                                                                    | 5   Send Author ID                                         | 6   Ser                      | id publicati | ons                     |
| eleo                | ct y           | our S                      | сорі             | us prof              | iles                                                                                                    |                                                            |                              |              |                         |
| ase s               | elect          | all profiles               | that con         | itain publica        | tions authored by you and click the next button to con                                                                                                    |                                                            |                              |              |                         |
|                     | Y              | ou searched                | for: Autho       | orname ( <b>Mlad</b> | enovic, Ana S. ) 📔 🍠 edit                                                                                                    | Sort by Releva                                             | ancy                         |              | •                       |
| A                   |                | Authors                    |                  | Documents            | Subject area                                                                                                    |                                                            | Affiliation                  | City         | Country                 |
| 1                   |                | Mladenovic,<br>Mladenovic, | ć, Ana S.<br>Ana | <b>₽</b> 17          | Earth and Planetary Sciences, Biochemistry, Genetics and Mo<br>Pharmacology, Toxicology and Pharmaceutics, Mathematics, I<br>Microbiology, Agricultural and Biological Sciences | lecular Biology, Medicine,<br>Neuroscience, Immunology and | University<br>of<br>Belgrade | Belgrade     | Serbia                  |
|                     |                | Show re                    | ecent docur      | ments                |                                                                                                    |                                                            |                              |              |                         |
|                     |                |                            |                  |                      |                                                                                                    |                                                            | b                            | ack          | Next                    |
|                     |                |                            |                  |                      |                                                                                                    |                                                            |                              |              |                         |
| About               | Sco            | ous                        | About            |                      |                                                                                                    |                                                            |                              |              |                         |
| What i              | s Sco          | pus                        | Terms a          | and Condition        | IS                                                                                                    |                                                            |                              | 25           | $\left\{ e_{i}\right\}$ |
| Conter              |                | eraye                      | Cookie           | Policy               |                                                                                                    |                                                            |                              | ELS          | EVIER                   |
| Copyrig<br>policy p | jht ©<br>jage. | 2019 Elsevie               | er B.V. All I    | rights reserve       | d. Scopus® is a registered trademark of Elsevier B.V. Cookies                                                                                                    | are set by this site. To decline them                      | or learn mor                 | e, visit our | cookie                  |

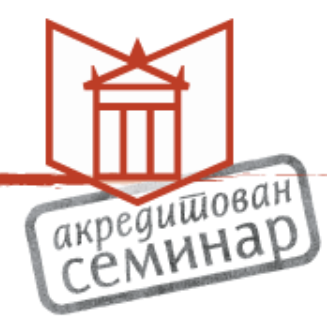

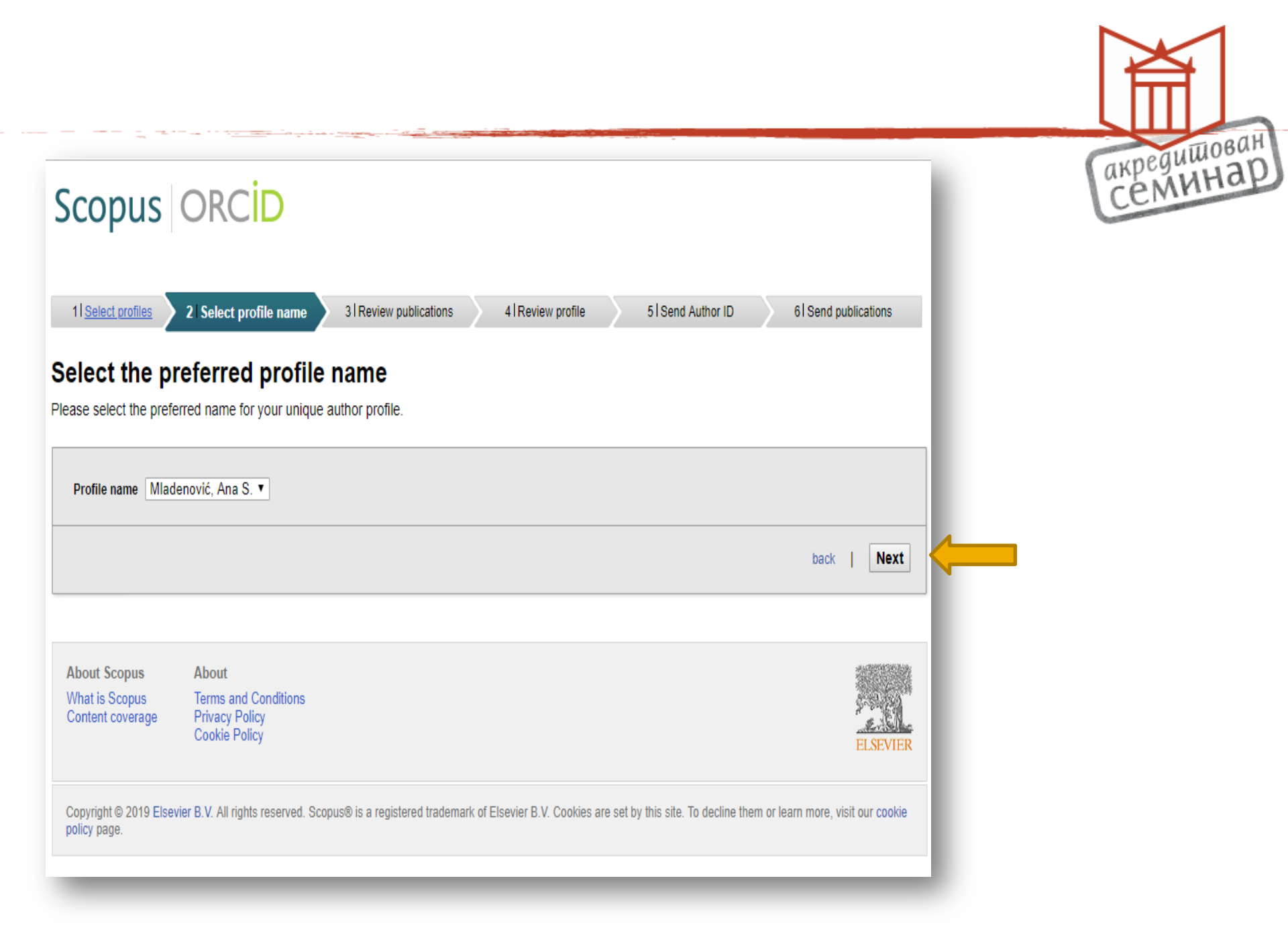

# Преглед и одабир понуђених публикација

#### **Review your authored publications**

Please indicate below which of the 17 publications are authored by you.

| <b>↓</b> | <b>↓</b>   |                                                                                                    |                                                                                                    |        |                          | Sort by Date (Newest)              | ۲    |
|----------|------------|----------------------------------------------------------------------------------------------------|----------------------------------------------------------------------------------------------------|--------|--------------------------|------------------------------------|------|
|          | $\bigcirc$ | Document Title                                                                                                    | Author(s)                                                                                                    | Date   |                          | Source Title                       |      |
|          | $\bigcirc$ | of the getic nappe system (eastern serbia):<br>Evidence from fault slip and focal mechanism data<br>View in Scopus                                                                          | M., Cvetkovic, V., Pavlovic,<br>R., Radovanovic, S., Figenschuh, B.                                                                                  | 2014   | Uculogica U              | מוµמנוווגס טט (בן ,µµ. ואו         |      |
|          | $\bigcirc$ | Diagnostic value of NT-proBNP in identifying<br>impaired coronary flow reserve in asymptomatic<br>moderate or severe aortic stenosis<br>View in Scopus                                      | Banovic, M., Vujisic-Tesic, B., Bojic,<br>S., Mladenovic, A., Ignjatovic,<br>S., Petrovic, M., Trifunovic,<br>D., Nedeljkovic, I., (), Seferovic, P. | 2013   | Biomarkers i             | n Medicine 7 (2) ,pp.221           |      |
|          | $\bigcirc$ | Contact zone between eastern vardar ophiolites and<br>the serbian-macedonian massif: Inferences from<br>gravity modelling of the ždraljica ophiolites (central<br>Serbia)<br>View in Scopus | Mladenovic, A.                                                                                                    | 2013   | SEG Technic<br>,pp.1225  | al Program Expanded Abstracts 32   |      |
|          | $\bigcirc$ | Correlation of different imaging modalities in pre-<br>surgical evaluation of pericardial metastasis of<br>liposarcoma<br>View in Scopus                                                    | Markovic, Z.Z.,Mladenovic, A.,Banovic<br>M.,Ivanovic, B.                                                                                             | ; 2012 | Chinese Me               | dical Journal 125 (20) ,pp.3752    |      |
|          | $\bigcirc$ | Correlation of CT aortography measurements of<br>infrarenal aortic aneurysms and body mass index in<br>preprocedural evaluation for endovascular repair<br>View in Scopus                   | Mladenovic, A.S., Markovic,<br>Z.Z., Hyodoh, H.H., Stosic-Opincal, T.                                                                                | 2012   | Clinical Anat            | omy 25 (6) ,pp.767                 |      |
|          | $\bigcirc$ | Anatomic differences of the distal aorta with<br>dilatation or aneurysm between patients from Asia<br>and Europe as seen on CT imaging<br>View in Scopus                                    | Mladenovic, A.S.,Markovic, Z.Z.,Hyodoh, H.H.                                                                                                    | 2012   | European Jo              | urnal of Radiology 81 (9) ,pp.1990 |      |
|          | $\bigcirc$ | Quantification of dilated infrarenal aorta by 64<br>multidetector computed tomographic evaluation in<br>preventing EVAR complications in patients of                                        | Mladenović, A.S.,Markovic,<br>Z.Z.,Hyodoh, H.H.,Grujicic-Sipetic,<br>S. Yasuo, N                                                                     | 2011   | Journal of Co<br>,pp.462 | omputer Assisted Tomography 35 (4) |      |
|          |            |                                                                                                    |                                                                                                    | C      | Search for n             | nissing documents   back           | Next |

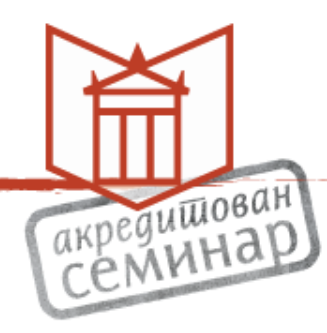

### Претходни преглед

# акредишован Семинар

# Scopus ORCID

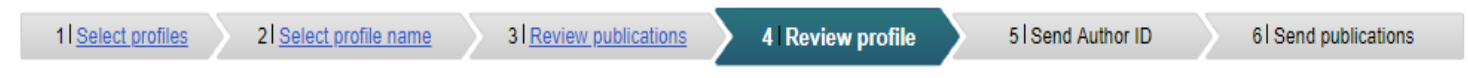

#### **Review the Scopus profile**

Please review the information below to ensure that the data to be sent to ORCID is correct.

|   | Profile: Mladenović, Ana S.                                                                                                    |                                                                                                    |      |                                                                      |   |
|---|----------------------------------------------------------------------------------------------------|----------------------------------------------------------------------------------------------------|------|----------------------------------------------------------------------|---|
| - | the serbian-macedonian massif: Inferences from<br>gravity modelling of the ždraljica ophiolites (central<br>Serbia)                                                            | inductorio, n.                                                                                                    | 2010 | elle roomourr rogium Lapandou / aonadu el jpp. ille                  | * |
| 5 | Morphological Differences in the Aorto-iliac Segment in AAA Patients of Caucasian and Asian Origin                                                                             | Banzic, I.,Lu, Q.,Zhang, L.,Stepak,<br>H.,Davidovic, L.,Oszkinis, G.,Mladenovic,<br>A.,Markovic, M.,(),Brankovic, M.                   | 2016 | European Journal of Vascular and Endovascular Surgery 51 (6) ,pp.783 | ĺ |
| 6 | Prognostic value of calcium score and coronary flow velocity reserve in asymptomatic diabetic patients                                                                         | Dikic, M.,Tesic, M.,Markovic, Z.,Giga,<br>V.,Djordjevic-Dikic, A.,Stepanovic,<br>J.,Beleslin, B.,Jovanovic, I.,<br>(),Arandjelovic, A. | 2015 | Cardiovascular Ultrasound 13 (1)                                     | ł |
| 7 | How tectonics controlled post-collisional magmatism<br>within the Dinarides: Inferences based on study of<br>tectono-magmatic events in the Kopaonik Mts.<br>(Southern Serbia) | Mladenović, A., Trivić, B., Cvetković, V.                                                                                              | 2015 | Tectonophysics 646 ,pp.36                                            |   |
| 8 | Low dose computerized tomography examinations of<br>coronary occlusive disease                                                                                                 | Mladenovic, A.,Markovic, Z.,Radenković,<br>S.,Orbovic, B.,Mirčetić, V.,Tomašek, G.                                                     | 2014 | Central European Journal of Biology 9 (10) ,pp.967                   | * |
|   |                                                                                                    |                                                                                                    |      | back   Nex                                                           | t |

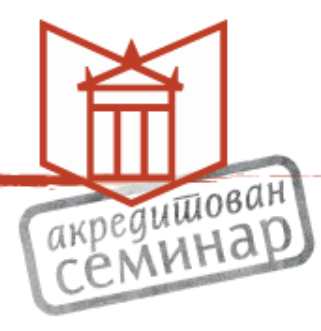

# Scopus ORCID

| 1     | Select profiles 21 Select profile name 31 Rev                                                                                                    | iew publications 4 Review profi                                                                                                    | le      | 5   Send Author ID              | 6 Send publication       | ıs   |
|-------|----------------------------------------------------------------------------------------------------|----------------------------------------------------------------------------------------------------|---------|---------------------------------|--------------------------|------|
| Re    | view the Scopus profile                                                                                                    | Send profile changes to                                                                                                    | Sco     | pus?                            | x                        |      |
| Pleas | se review the information below to ensure that the data                                                                                                    | A to You have selected different artic                                                                                                 | les or  | a different name than liste     | ed in your               |      |
|       | Profile: Mladenović, Ana S.                                                                                                    | Would you like to update your Sc                                                                                                    | opus /  | Author profile with these cha   | anges?                   |      |
| 7     | the serbian-macedonian massif: Inferences from<br>gravity modelling of the ždraljica ophiolites (central<br>Serbia)                                                            | Yes, update my Scopus author                                                                                                    | r profi | le No, don't update             | о он <sub>1</sub> рр. на | *    |
| 5     | Morphological Differences in the Aorto-iliac Segment in AAA Patients of Caucasian and Asian Origin                                                                             | Ba<br>H.,Davidovic, L.,Oszkinis, G.,Mladenovic,<br>A.,Markovic, M.,(),Brankovic, M.                                                    | 2010    | 51 (6) ,pp.783                  | cular Surger             | ry   |
| 6     | Prognostic value of calcium score and coronary flow velocity reserve in asymptomatic diabetic patients                                                                         | Dikic, M.,Tesic, M.,Markovic, Z.,Giga,<br>V.,Djordjevic-Dikic, A.,Stepanovic,<br>J.,Beleslin, B.,Jovanovic, I.,<br>(),Arandjelovic, A. | 2015    | Cardiovascular Ultrasound 13 (  | 1)                       |      |
| 7     | How tectonics controlled post-collisional magmatism<br>within the Dinarides: Inferences based on study of<br>tectono-magmatic events in the Kopaonik Mts.<br>(Southern Serbia) | Mladenović, A., Trivić, B., Cvetković, V.                                                                                              | 2015    | Tectonophysics 646 ,pp.36       |                          |      |
| 8     | Low dose computerized tomography examinations of<br>coronary occlusive disease                                                                                                 | Mladenovic, A.,Markovic, Z.,Radenković,<br>S.,Orbovic, B.,Mirčetić, V.,Tomašek, G.                                                     | 2014    | Central European Journal of Bio | ology 9 (10) ,pp.967     | Ţ    |
|       |                                                                                                    |                                                                                                    |         |                                 | back                     | Next |

# Верификација ауторства

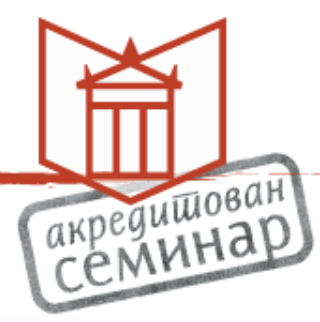

| Scopus            | SORCID                        |                                                                                       |                  |                     |
|-------------------|-------------------------------|---------------------------------------------------------------------------------------|------------------|---------------------|
| 1 Select profiles | 21 <u>Select profile name</u> | 31 <u>Review publications</u> 41 <u>Review profile</u>                                | 5 Send Author ID | 6 Send publications |
| Send the S        |                               | CID<br>ID is now ready to be sent to ORCID                                            |                  |                     |
| E-mail*           | amladenovic312@gn             | nail.com                                                                              |                  |                     |
|                   | Please enter your institution | al or professional email address (e.g. name@university.edu). amladenovic312@gmail.com |                  |                     |
|                   |                               |                                                                                       | bac              | k   Sand Author ID  |
|                   |                               |                                                                                       |                  | Send Audior ID      |
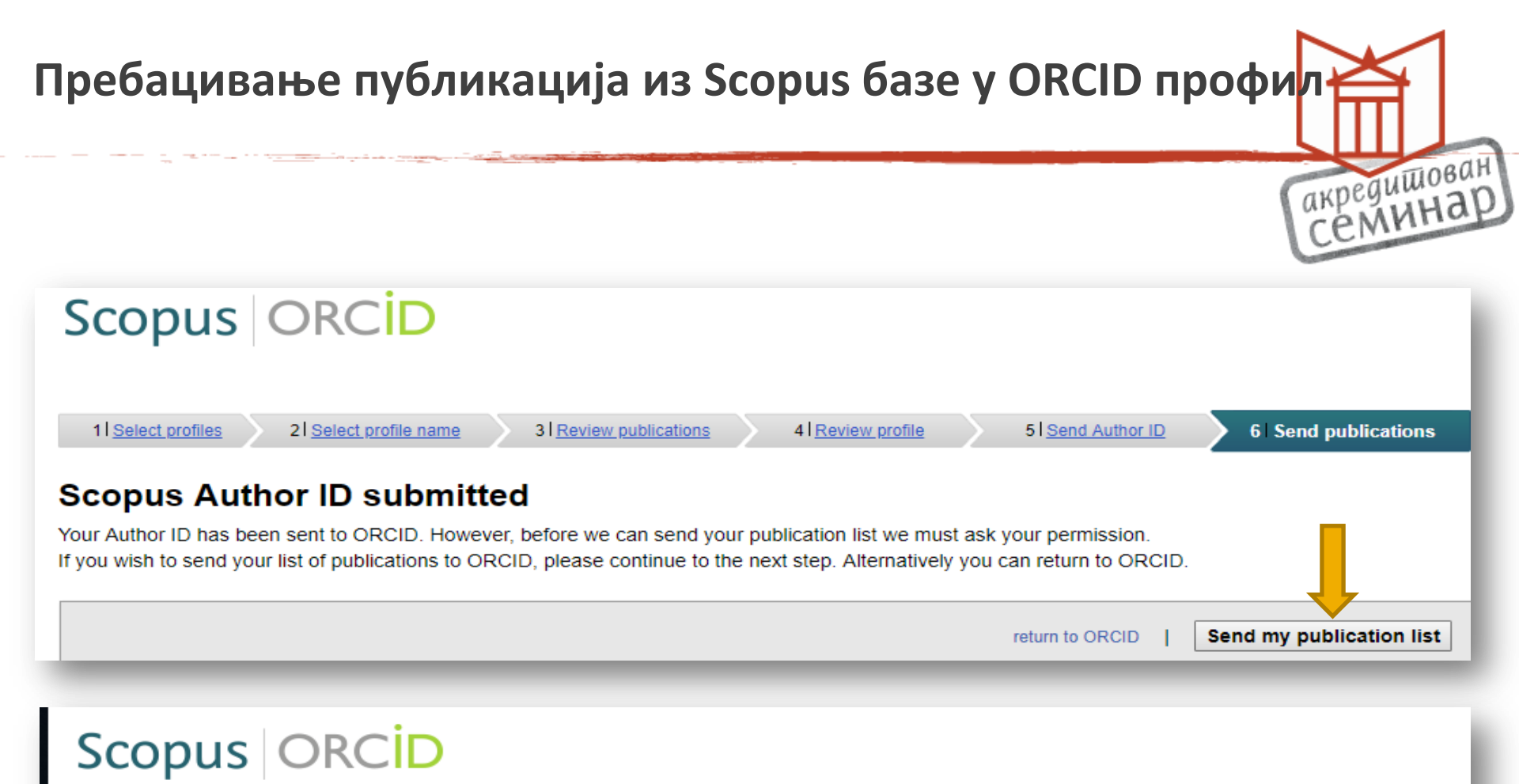

#### Scopus documents submitted

Thank you for your request. We have now also sent your publication list to ORCID.

The Scopus Author Feedback Team

return to ORCID

#### Повратак у ORCID профил – извор рада

| ↔ Works (7 of 7) 💈                                                                                                    | + Add works ± Expor            | t works 🖌 Bulk edit 🛛 👫 Sort |
|----------------------------------------------------------------------------------------------------|--------------------------------|------------------------------|
| Prognostic value of calcium score and coror<br>reserve in asymptomatic diabetic patients<br>Cardiovascular Ultrasound<br>2015   journal-article<br>DOI: 10.1186/s12947-015-0035-2<br>EID: 2-s2.0-84940975108           | nary flow velocity             | v 48 5 8                     |
| Source: Scopus - Elsevier                                                                                                    | ★ Preferred so                 | ource 🎸 💼                    |
| Asymptomatic severe aortic stenosis with no<br>ventricular ejection fraction: A current persp<br>Experimental and Clinical Cardiology<br>2014   journal-article<br>EID: 2-s2.0-84905821995                             | ormal left<br>pective          | v 4 5 6                      |
| Source: Scopus - Elsevier                                                                                                    | ★ Preferred so                 | ource 🥲 🛱                    |
| Low dose computerized tomography exami<br>coronary occlusive disease<br>Central European Journal of Biology<br>2014   journal-article<br>DOI: 10.2478/s11535-014-0327-9<br>EID: 2-s2.0-84906250278                     | nations of                     | v 4 5 A                      |
| Source: Scopus - Elsevier                                                                                                    | ★ Preferred so                 | ource 🧨 🗎                    |
| Diagnostic value of NT-proBNP in identifying<br>coronary flow reserve in asymptomatic mod<br>aortic stenosis<br>Biomarkers in Medicine<br>2013   journal-article<br>DOI: 10.2217/bmm.12.100<br>EID: 2-s2.0-84875868128 | g impaired<br>derate or severe | v 🕹 🖻                        |
| Source: Scopus - Elsevier                                                                                                    | ★ Preferred so                 | ource 🦻 🗗                    |
| Anatomic differences of the distal aorta with                                                                                                    | n dilatation or                | ▼ 4 5 6                      |

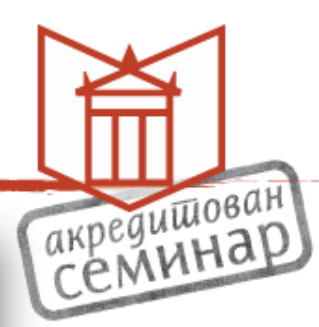

#### Додавање радова из Crossref базе података

| 🛩 Works (7 of 7) 💿                                                                      |                                                                               | + Add works                                             | 🛓 Export works                            | 💉 Bulk edit             | <b>\$</b> Sort |
|-----------------------------------------------------------------------------------------|-------------------------------------------------------------------------------|---------------------------------------------------------|-------------------------------------------|-------------------------|----------------|
| CRCID works with our member org<br>in their records. Choose one of the<br>Work type All | Hide link works<br>anizations to make it<br>link wizards to get sta<br>Geogra | easy to connect<br>arted. More infor<br>phical area All | your ORCID iD and<br>rmation about linkir | link to informang works | ation          |
| Airiti<br>Enables users to import metadat                                               | a from Airiti, includi                                                        | ing journal pape                                        | ers, proceedings, o                       | dissertatio             |                |
| Australian National Data Servi<br>The Australian National Data Ser                      | <b>ce (ANDS) Registry</b><br>vice (ANDS) Registry                             | y allows researc                                        | hers to connect th                        | neir ORCID              |                |
| BASE - Bi<br>BASE is of the world's most                                                | <b>ch Engine</b><br>voluminous academ                                         | ic search engin                                         | es. It searches me                        | tadata abo              |                |
| Crossref Metadata Search<br>Import your publications from Co                            | rossref's authoritati                                                         | ve, publisher-su                                        | upplied metadata                          | on over 70              |                |
| DataCite<br>Enable the DataCite Search & Lin                                            | k and Auto-Update                                                             | services. Search                                        | h the DataCite Met                        | tadata Stor             |                |
| Europe PubMed Central<br>Europe PubMed Central (Europe                                  | PMC) offers this too                                                          | ol to enable you                                        | ı to link anything i                      | n Europe P              |                |
| ISNI<br>ISNI Linker Search the ISNI regis                                               | try by your name an                                                           | nd link your ISN:                                       | I record to your O                        | RCID recor              |                |

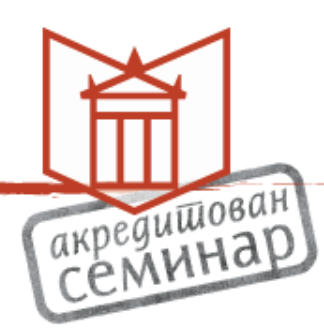

## Прелазак у Crossref - ауторизација

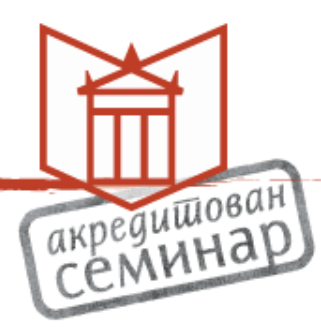

#### Crossref Metadata Search 🥹

has asked for the following access to your ORCID Record

#### • C

Read your information with visibility set to Trusted Parties 👌 Add/update your research activities (works, affiliations, etc)

This application will not be able to see your ORCID password or any other information in your ORCID record with visibility set to Only me. You can manage permission granted to this and other Trusted Organizations in your account settings.

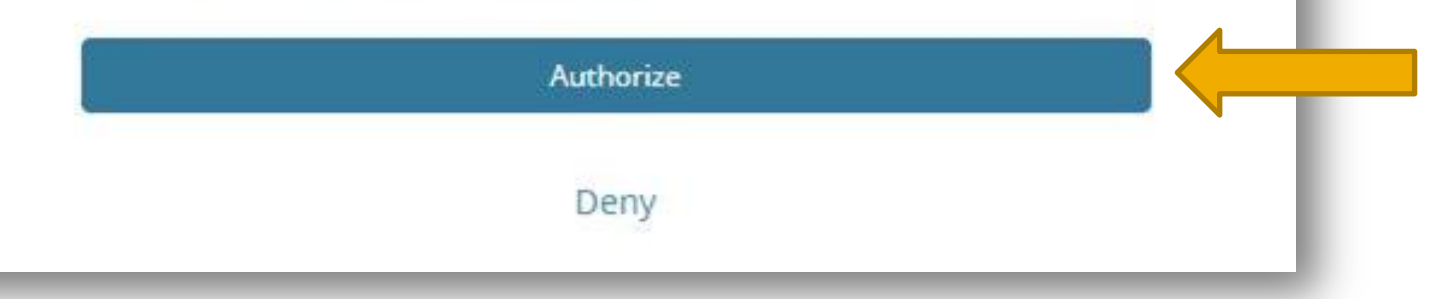

|                                                                 |                                                                                              | акредишов<br>Семина                                                |
|-----------------------------------------------------------------|----------------------------------------------------------------------------------------------|--------------------------------------------------------------------|
| Crossref                                                        | <b>Q</b> 10.1016/j.ijcard.2014.07.187                                                        | Funding Data Link References Status API Help D 0000-0001-9571-1574 |
| TYPE                                                            | SORT BY: RELEVANCE PUBLICATION YEAR                                                          | PAGE 1 OF 1 RESULTS                                                |
| YEAR                                                            | Showing DOI matching 10.1016/j.ijcard.2014.07.187                                            |                                                                    |
| PUBLICATION  International Journal of Cardiology (1)  PUBLISHER | Long-term risk stratification with low-dose dobutamine stenosis and normal ejection fraction | testing in asymptomatic low-flow patients with severe aortic       |
| Elsevier BV (1)                                                 | Journal Article published Oct 2014 in International Journal of Cardiology                    | volume 176 issue 3 on pages 1275 to 1277                           |
| FUNDER NAME                                                     | Authors: Banovic Marko, Brkovic Voin, Vujisic-Tesic Bosiljka, Nedeljkovic Ivana, Trifunc     | ovic Danijela, Mladenovic Ana, Popovic Dejana, Nikolic Serjan      |
|                                                                 | 🖸 https://doi.org/10.1016/i.iicard.2014.07.187 🛛 🛛 Actions 🛛 D TO ORCID                      |                                                                    |

#### Потврда преноса

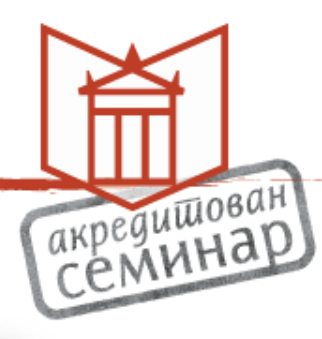

| Crossref                                                      | <b>Q</b> 10.1016/j.ijcard.2014.07.187                                                                                                    | Funding Data Link References Status API Help 🝺 0000-0001-9571-1574 *                                                                                                    |
|---------------------------------------------------------------|----------------------------------------------------------------------------------------------------|----------------------------------------------------------------------------------------------------|
| TYPE                                                          | SORT BY: RELEVANCE PUBLICATION YEAR                                                                                                    | PAGE 1 OF 1 RESULTS                                                                                                    |
| YEAR                                                          | Showing DOI matching 10.1016/j.ijcard.2014.07.187                                                                                                    |                                                                                                    |
| UDUBLICATION  UDUBLISHER  UDUBLISHER  UDUBLISHER  FUNDER NAME | Long-term risk stratification with low-dose dobutamin<br>stenosis and normal ejection fraction<br>Journal Article published Oct 2014 in International Journal of Cardiolog<br>Authors: Banovic Marko, Brkovic Voin, Vujisic-Tesic Bosiljka, Nedeljkovic Ivana, Trifu | e testing in asymptomatic low-flow patients with severe aortic<br>y volume 176 issue 3 on pages 1275 to 1277<br>inovic Danijela, Mladenovic Ana, Popovic Dejana, Nikolic Serjan |
|                                                               | C https://doi.org/10.1016/j.ijcard.2014.07.187                                                                                                    |                                                                                                    |
| Feedback: support@crossref.org                                | Add work to ORCID<br>Are you sure you want to add th<br>work to your ORCID record?                                                                                                    | nis<br>Yes                                                                                                    |

### Повратна информација и промена ознаке – обавештење да је рад у ORCID профилу

Q 10.1016/j.ijcard.2014.07.187

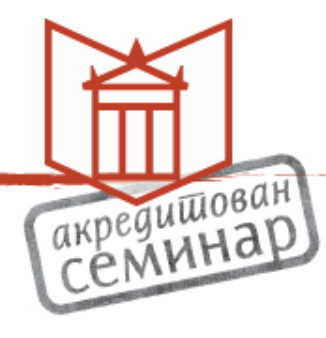

Funding Data Link References Status API Help (D) 0000-0001-9571-1574 \*

| J |          |
|---|----------|
| a | Crocerof |
| 2 | 01022161 |

TYPE

Journal Article (1)

YEAR

2014 (1)

PUBLICATION

International Journal of Cardiology (1)

PUBLISHER

Elsevier BV (1)

FUNDER NAME

SORT BY: RELEVANCE PUBLICATION YEAR PAGE 1 OF 1 RESULTS Showing DOI matching 10.1016/j.ijcard.2014.07.187

Long-term risk stratification with low-dose dobutamine testing in asymptomatic low-flow patients with severe aortic stenosis and normal ejection fraction

Journal Article published Oct 2014 in International Journal of Cardiology volume 176 issue 3 on pages 1275 to 1277

Authors: Banovic Marko, Brkovic Voin, Vujisic-Tesic Bosiljka, Nedeljkovic Ivana, Trifunovic Danijela, Mladenovic Ana, Popovic Dejana, Nikolic Serjan

☑ https://doi.org/10.1016/j.ijcard.2014.07.187 ¥ Actions 🔟 IN YOUR RECORD

Feedback: support@crossref.org

## Повратак у ORCID и ознака извора

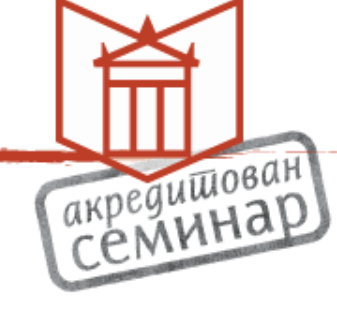

### Other IDs Scopus Author ID: 36092913800 Scopus Author ID: 57207545200

/ Emails
amladenovic312@gmail.com

Websites

|                                                                                                    |                              | referred 500                       |              |          | * •            |
|----------------------------------------------------------------------------------------------------|------------------------------|------------------------------------|--------------|----------|----------------|
| ✓ Invited positions and distinctions (0)                                                                                                    | + Add inv                    | vited position                     | + Add dist   | inction  | <b>11</b> Sor  |
| You haven't added information to this section yet;                                                                                                    | add a distinct               | ion or an i                        | nvited posit | ion nov  | N              |
| ✓ Membership and service (0) ③                                                                                                    | + 4                          | dd service                         | + Add mem    | pership  | <b>L</b> † Sor |
| You haven't added information to this section yet;                                                                                                    | add a membe                  | rship or a s                       | service now  | ,        |                |
| ✓ Funding (0) ③                                                                                                    |                              |                                    | + Add f      | unding   | Lt Sor         |
| رمى haven't added any funding, add some now                                                                                                    |                              |                                    |              |          |                |
| ❤ Works (14 of 14)  ?                                                                                                    | + Add works                  | 🛓 Export v                         | works 🛛 🖍 B  | ulk edit | <b>Lt</b> Sor  |
| Prognostic value of calcium score and coron<br>reserve in asymptomatic diabetic patients<br>Cardiovascular Ultrasound<br>2015-09-04   journal-article<br>DOI: 10.1186/s12947-015-0035-2<br>Part of ISSN: 1476-7120                                                                                                  | ary flow vel                 | ocity                              | T            | 4        | δ 🛱            |
| Source: Crossref Metadata Search                                                                                                    | *                            | Preferred sou                      | rce (of 2)   |          | <del>ا</del> ۲ |
|                                                                                                    |                              |                                    |              |          |                |
| Long-term risk stratification with low-dose of<br>in asymptomatic low-flow patients with seve<br>and normal ejection fraction<br>International Journal of Cardiology<br>2014-10   journal-article<br>DOI: 10.1016/j.ijcard.2014.07.187<br>Part of ISSN: 0167-5273                                                   | dobutamine<br>ere aortic ste | testing<br>enosis                  | T            |          | δ 🖻            |
| Long-term risk stratification with low-dose of<br>in asymptomatic low-flow patients with seve<br>and normal ejection fraction<br>International Journal of Cardiology<br>2014-10   journal-article<br>DOI: 10.1016/j.ijcard.2014.07.187<br><i>Part of</i> ISSN: 0167-5273<br><b>Source:</b> Crossref Metadata Search | dobutamine<br>ere aortic ste | testing<br>enosis<br>Preferred sou | rce          | 4        | 5 🖻            |

### Случај када је рад пренесен из два или више извора

| ✓ Membership and service (0) ③                                                                                                    | + Add service                | + Add membership  | \$\$ Sort |
|----------------------------------------------------------------------------------------------------|------------------------------|-------------------|-----------|
| You haven't added information to this section yet; add a n                                                                                                    | nembership <mark>or</mark> a | service now       |           |
| ✔ Funding (0) 💿                                                                                                    |                              | + Add funding     | \$\$ Sort |
| You haven't added any funding, add some now                                                                                                    |                              |                   |           |
| ✓ Works (13 of 13) (?)                                                                                                    | vorks 🛓 Export               | works 📝 Bulk edit | It Sort   |
| Prognostic value of calcium score and coronary flo<br>reserve in asymptomatic diabetic patients<br>Cardiovascular Ultrasound<br>2015-09-04   journal-article<br>DOI: 10.1186/s12947-015-0035-2<br>Part of ISSN: 1476-7120 | w velocity                   |                   | 6 🖻       |
| Source: Crossref Metadata Search                                                                                                    | ★ Preferred so               | urce (of 2)       | ₽* 🛍      |
| Long-term risk stratification with low-dose dobuta<br>in asymptomatic low-flow patients with severe aor<br>and normal ejection fraction<br>International Journal of Cardiology                                            | mine testing<br>tic stenosis |                   | δ 🖻       |

#### Укупан број радова се не увећава!

акредишован СЕМИНАР

#### Избор жељеног извора

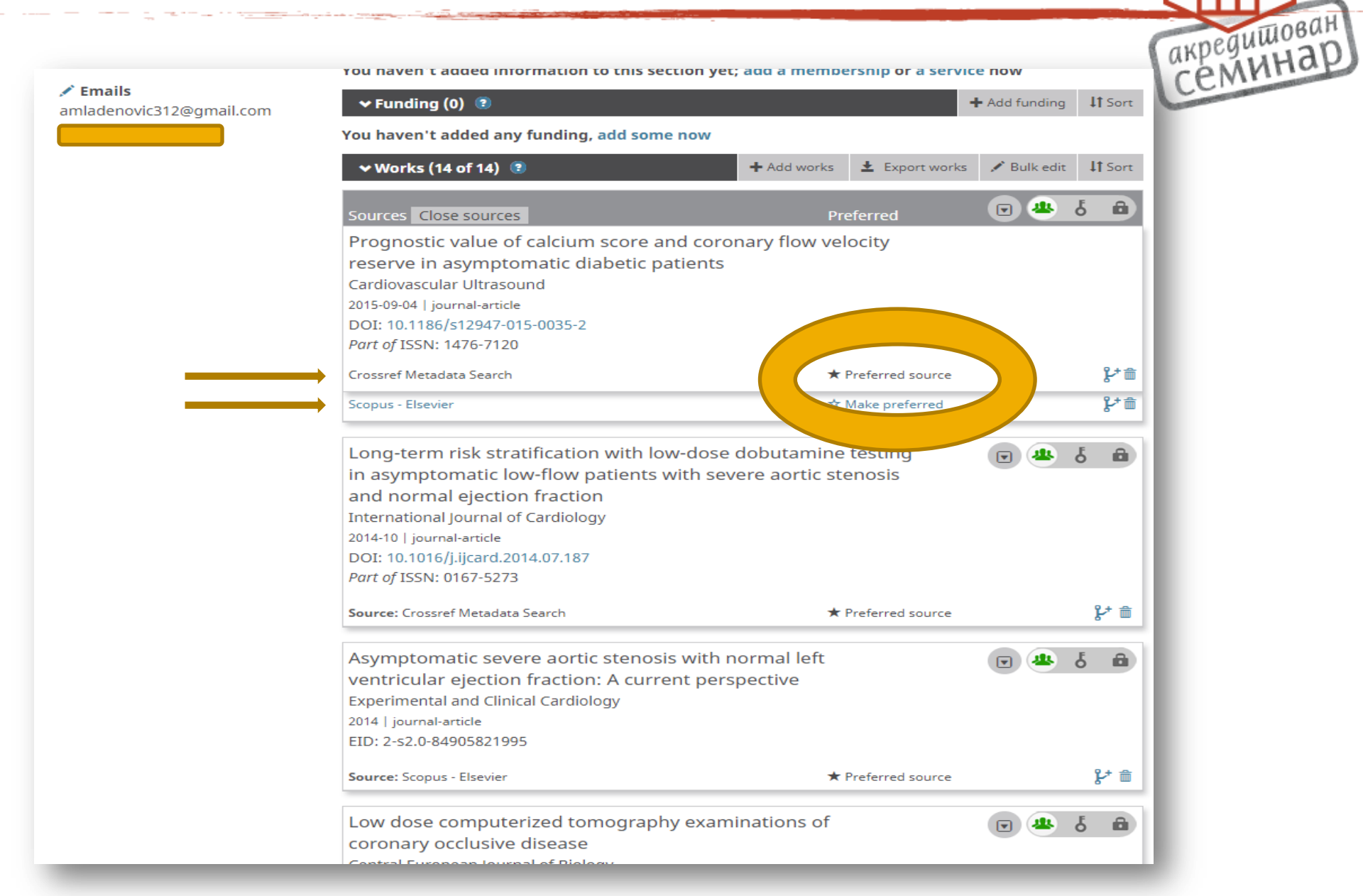

#### Додељивање администраторске привилегије

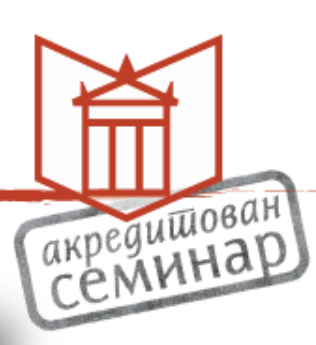

|                                                                                                    |                                                                                                    |                                                                                                    |                                      | Q 🗘                                                                |                                                                    |         |
|----------------------------------------------------------------------------------------------------|----------------------------------------------------------------------------------------------------|----------------------------------------------------------------------------------------------------|--------------------------------------|--------------------------------------------------------------------|--------------------------------------------------------------------|---------|
| ORCID                                                                                                    | FOR RESEARCHERS                                                                                                    | FOR ORGANIZATION                                                                                            | S ABOUT                              | HELP SI                                                            | GN OUT                                                             |         |
| Connecting Research<br>and Researchers                                                                                                    | MY ORCID RECORD INBOX                                                                                                    | (2) ACCOUNT SETTINGS                                                                                        | DEVELOPER TOOLS                      | LEARN MORE                                                         |                                                                    |         |
|                                                                                                    |                                                                                                    |                                                                                                    |                                      | 6,388,639 OR                                                       | CID iDs and counting                                               | g. Si   |
| We recently updated our privacy policy                                                                                                    | - a summary of the changes is a                                                                                                    | available in this blog post                                                                                 |                                      |                                                                    |                                                                    |         |
| / Ana                                                                                                    | Biography 🕄                                                                                                    |                                                                                                    |                                      |                                                                    | 1                                                                  | •       |
| Mladenović                                                                                                    | (1) PhD thesis Anatomsk<br>različitih rasa evaluirane                                                                                                    | o-morfološke razlike ar<br>multidetektorskom koj                                                            | neurizmatski izme<br>mpiuterizovanom | njene infrarena<br>tomografijom                                    | alne aorte u boles                                                 | snik    |
| ORCID iD                                                                                                    | [Anatomical-morphologi                                                                                                    | ical differences of aneu                                                                                    | rysm changed inf                     | rarenal aorta ir                                                   | patients of diffe                                                  | rent    |
| Ohttps://orcid.org/0000-0001-9571-1574<br>View public version                                                                                                    | evaluated by mutidetect                                                                                                    | or computed tomograp                                                                                        | hy] University of                    | Belgrade, Facu                                                     | lty of Medicine, B                                                 | elgı    |
| Display your iD on other sites                                                                                                    | ← Employment (1) 🔮                                                                                                    |                                                                                                    |                                      |                                                                    |                                                                    |         |
|                                                                                                    |                                                                                                    |                                                                                                    |                                      |                                                                    | 🕂 Add employmer                                                    | nt      |
| 📥 Public record print view 🕄                                                                                                    |                                                                                                    |                                                                                                    |                                      |                                                                    | + Add employmer                                                    | nt      |
| 📥 Public record print view 🕑<br>Get a QR Code for your iD 🕑                                                                                                    | Klinički centar Srbij<br>  (Centar za radiologiju i ma                                                                                                    | e: Belgrade, RS<br>agnetnu rezonancu)                                                                       |                                      |                                                                    | Add employmen                                                      | nt<br>Č |
| Public record print view Get a QR Code for your iD G                                                                                                    | Klinički centar Srbij<br>  (Centar za radiologiju i m<br>Employment                                                                                                    | e: Belgrade, RS<br>agnetnu rezonancu)                                                                       |                                      |                                                                    | Add employmer                                                      | nt d    |
| <ul> <li>Public record print view?</li> <li>Get a QR Code for your iD ?</li> <li>Also known as</li> <li>Mladenović A., Mladenović Ana S.,<br/>Ана Младеновић, Mladenovic Ana</li> </ul>                                                                               | Klinički centar Srbij<br>  (Centar za radiologiju i m<br>Employment<br>Source: 0000-0001-9571-15                                                                                               | e: Belgrade, RS<br>agnetnu rezonancu)<br>74                                                                 |                                      | ★ Preferred sou                                                    | + Add employmer                                                    | lt      |
| <ul> <li>Public record print view?</li> <li>Get a QR Code for your iD ?</li> <li>Also known as</li> <li>Mladenović A., Mladenović Ana S.,<br/>Ана Младеновић, Mladenovic Ana</li> <li>Country</li> </ul>                                                              | Klinički centar Srbiju<br>  (Centar za radiologiju i m<br>Employment<br>Source: 0000-0001-9571-15                                                                                              | e: Belgrade, RS<br>agnetnu rezonancu)<br>74<br><b>lifications (1) ③</b>                                     | +                                    | ★ Preferred sou<br>• Add qualification                             | Add employmer                                                      | nt d    |
| <ul> <li>Public record print view?</li> <li>Get a QR Code for your iD ?</li> <li>Also known as</li> <li>Mladenović А., Mladenović Ana S.,<br/>Ана Младеновић, Mladenovic Ana</li> <li>Country<br/>Serbia</li> </ul>                                                   | Klinički centar Srbiju<br>  (Centar za radiologiju i m<br>Employment<br>Source: 0000-0001-9571-15<br>✓ Education and qua                                                                       | e: Belgrade, RS<br>agnetnu rezonancu)<br>74<br><b>lifications (1)</b> ③                                     | +<br>Faluiltett Novi                 | ★ Preferred sou<br>Add qualification                               | Add employmer                                                      | nt<br>d |
| <ul> <li>Public record print view?</li> <li>Get a QR Code for your iD ?</li> <li>Also known as</li> <li>Mladenović A., Mladenović Ana S.,<br/>Ана Младеновић, Mladenovic Ana</li> <li>Country<br/>Serbia</li> </ul>                                                   | Klinički centar Srbiju<br>  (Centar za radiologiju i m<br>Employment<br>Source: 0000-0001-9571-15                                                                                              | e: Belgrade, RS<br><sup>agnetnu rezonancu)</sup><br>74<br><b>lifications (1) </b> (2)<br>m Sadu, Medicinski | +<br>Fakultet: Novi                  | ★ Preferred sou<br>• Add qualification<br>Sad, RS                  | Add employmer      Add employmer      Add educatio      E          | nt<br>d |
| <ul> <li>Public record print view?</li> <li>Get a QR Code for your iD ?</li> <li>Also known as</li> <li>Mladenović A., Mladenović Ana S.,<br/>Ана Младеновић, Mladenovic Ana</li> <li>Country<br/>Serbia</li> <li>Keywords<br/>Radiology</li> </ul>                   | Klinički centar Srbiju<br>  (Centar za radiologiju i me<br>Employment<br>Source: 0000-0001-9571-15<br>✓ Education and qua<br>Univerzitet u Novor<br>Qualification<br>Source: 0000-0001-9571-15 | e: Belgrade, RS<br>agnetnu rezonancu)<br>74<br><b>lifications (1) ③</b><br>n Sadu, Medicinski<br>74         | +<br>Fakultet: Novi                  | ★ Preferred sou<br>Add qualification<br>Sad, RS<br>★ Preferred sou | Add employmer      Add employmer      Add educatio      Tree       | nt<br>d |
| <ul> <li>Public record print view?</li> <li>Get a QR Code for your iD ?</li> <li>Also known as</li> <li>Mladenović A., Mladenović Ana S.,<br/>Ана Младеновић, Mladenovic Ana</li> <li>Country<br/>Serbia</li> <li>Keywords<br/>Radiology</li> <li>Websites</li> </ul> | Klinički centar Srbiju<br>  (Centar za radiologiju i ma<br>Employment<br>Source: 0000-0001-9571-15                                                                                             | e: Belgrade, RS<br><sup>agnetnu rezonancu)</sup><br>74<br><b>lifications (1) ③</b><br>m Sadu, Medicinski    | +<br>Fakultet: Novi                  | ★ Preferred sou<br>Add qualification<br>Sad, RS<br>★ Preferred sou | Add employmer      Add employmer      Add educatio      E      rce | n       |

#### Додавање email адресе администратора

Remove duplicate record

Download all my data

Remove duplicate record

Show

Edit

#### **Trusted organizations**

| Trusted organization                                           | Approval date | Access type                                                                                                    |  |
|----------------------------------------------------------------|---------------|----------------------------------------------------------------------------------------------------|--|
| Crossref Metadata<br>Search<br>https://search.crossref.o<br>rg | 2019-05-02    | Read your information<br>with visibility set to<br>Trusted Parties<br>Add/update your<br>research activities<br>(works, affiliations, etc)                                                                           |  |
| Scopus - Elsevier<br>http://orcid.scopusfeed<br>back.com       | 2019-05-02    | Add/update other<br>information about you<br>(country, keywords, etc.)<br>Read your information<br>with visibility set to<br>Trusted Parties<br>Add/update your<br>research activities<br>(works, affiliations, etc) |  |

#### Trusted individuals•

Searce for ORCID users to add as trusted individuals.

mgordic@kg.ac.rs

Search

#### Alternate sign in accounts•

You haven't added any alternate sign in accounts yet.

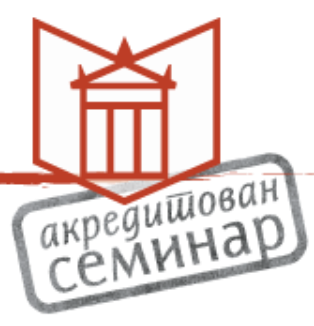

### Верификација

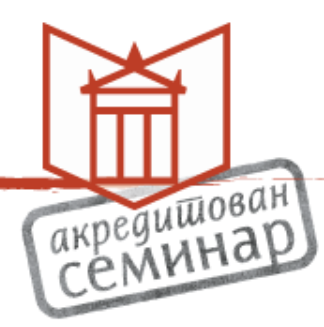

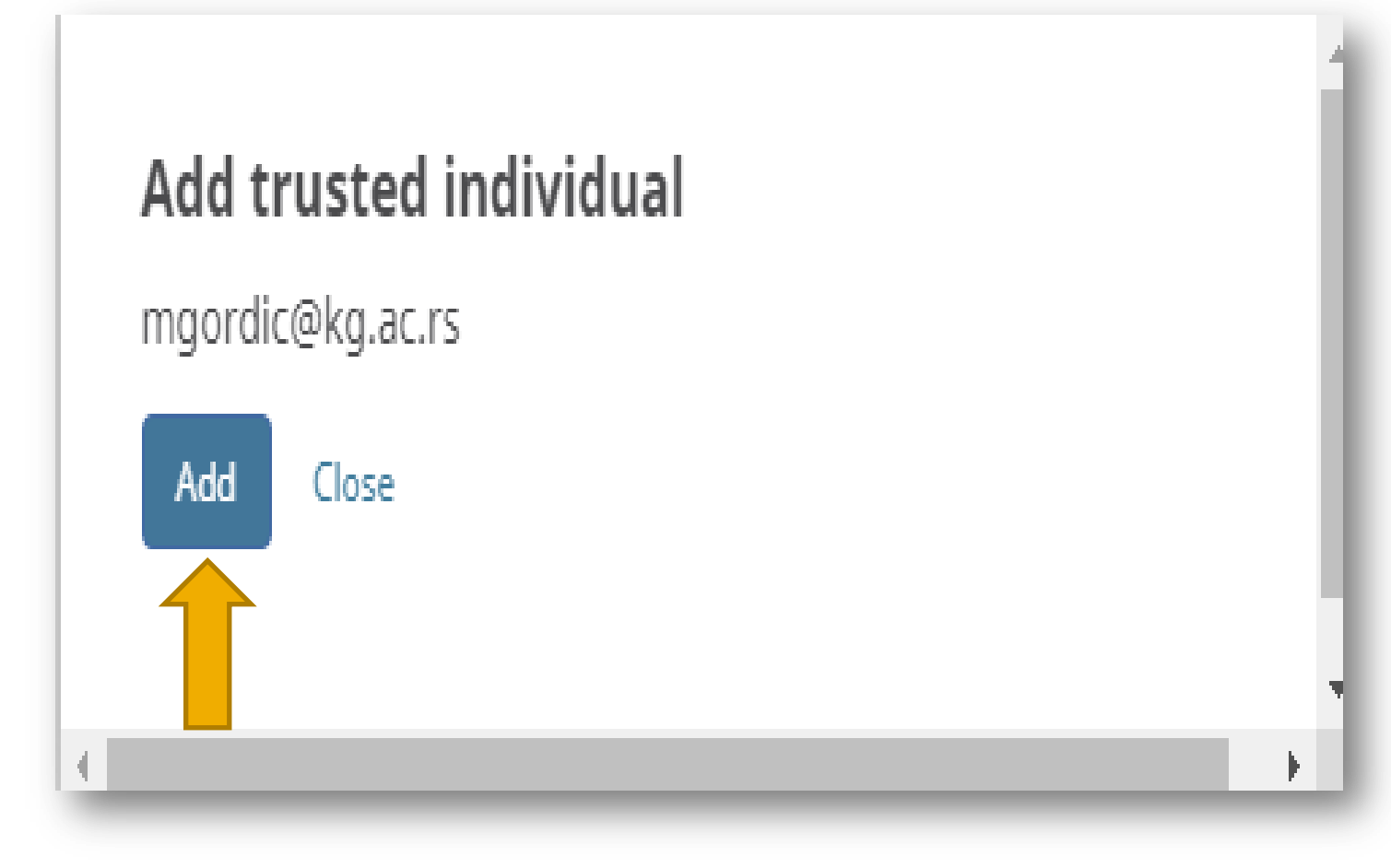

#### Потврда администратора

#### Trusted organizations•

| Trusted organization                                           | Approval date | Access type                                                                                                    |   |
|----------------------------------------------------------------|---------------|----------------------------------------------------------------------------------------------------|---|
| Crossref Metadata<br>Search<br>https://search.crossref.o<br>rg | 2019-05-02    | Read your information<br>with visibility set to<br>Trusted Parties<br>Add/update your<br>research activities<br>(works, affiliations, etc)                                                                           | Î |
| Scopus - Elsevier<br>http://orcid.scopusfeed<br>back.com       | 2019-05-02    | Add/update other<br>information about you<br>(country, keywords, etc.)<br>Read your information<br>with visibility set to<br>Trusted Parties<br>Add/update your<br>research activities<br>(works, affiliations, etc) |   |

#### **Trusted individuals**•

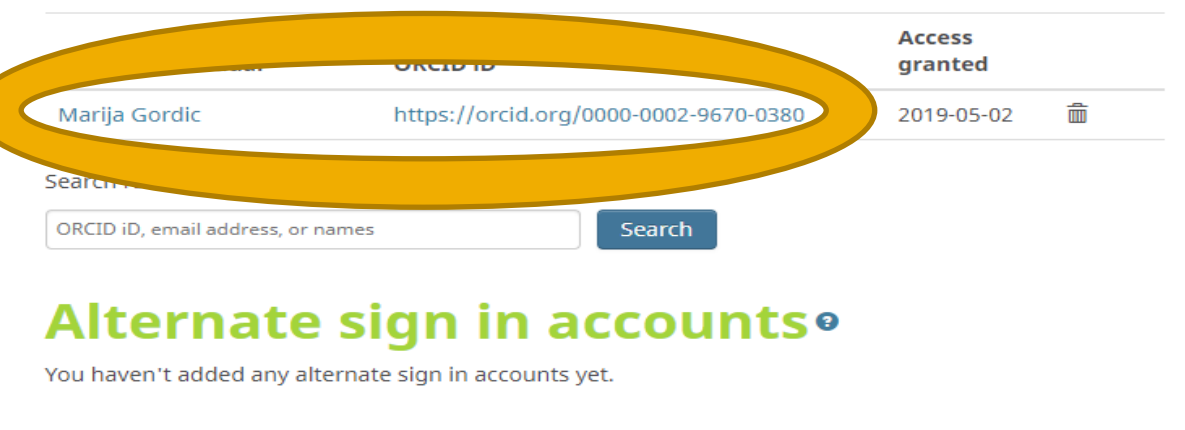

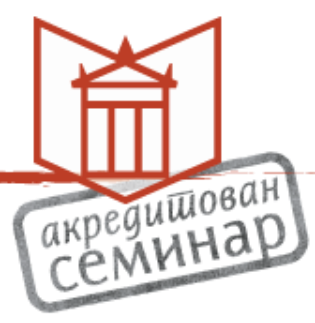

## BibTex

- акредишован
- За увоз метаподатака радова које не можетечинар пренети из WoS-a, CrossRef-а или Scopusa користите библиографске алате — цитатне менаџере:
- Zotero, Mendeley, Endnote, Refworks...
- Библиографски метаподаци се преносе у неком од формата BibTex, RIS, RDF...
- Библиографски алати могу конвертовати
- метаподатке из једног формата у други, служити
- за допуну метаподатака или организовање референци

#### Google Scholar – Извоз референце

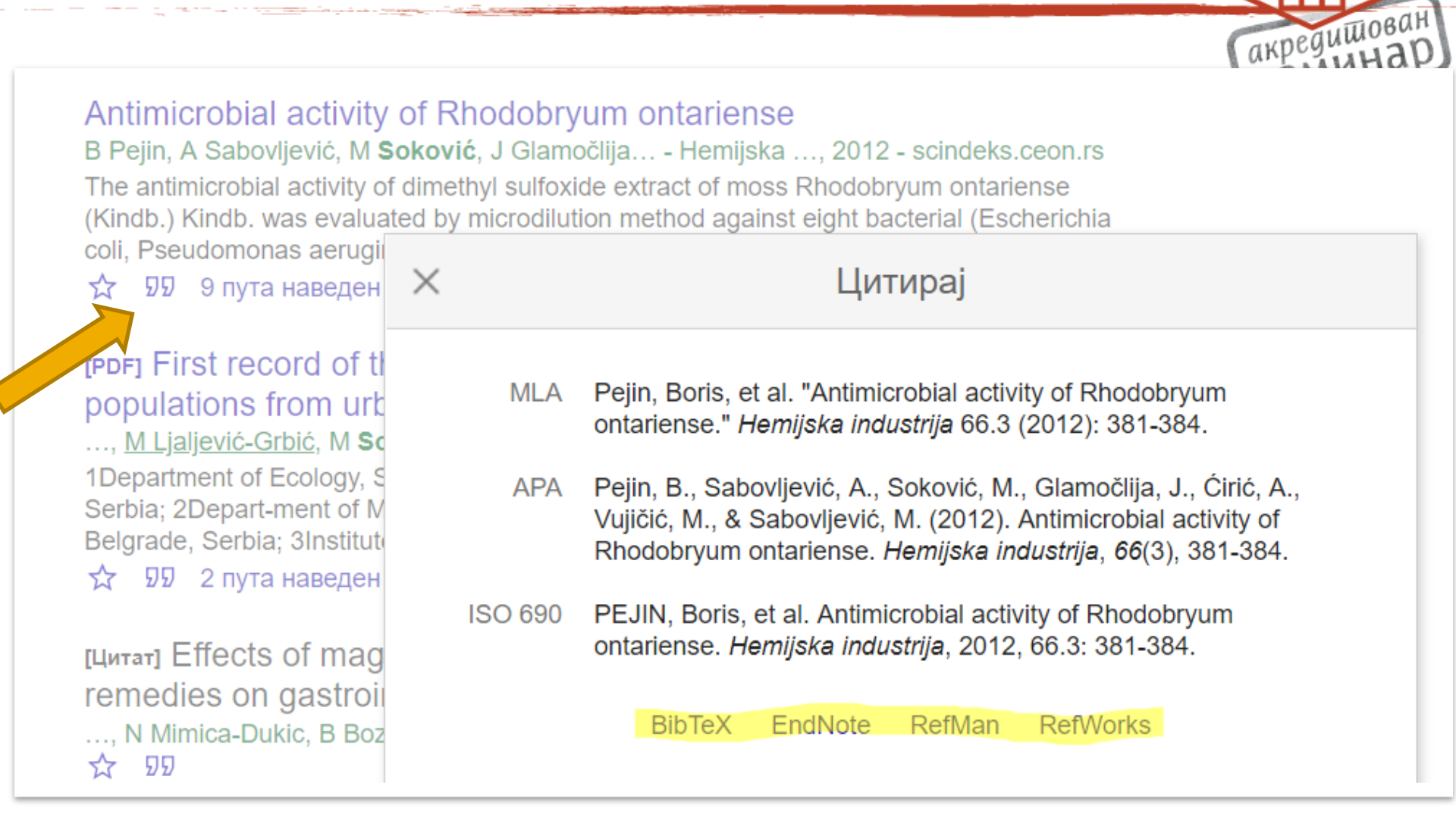

### Инсталација додатака за претраживаче

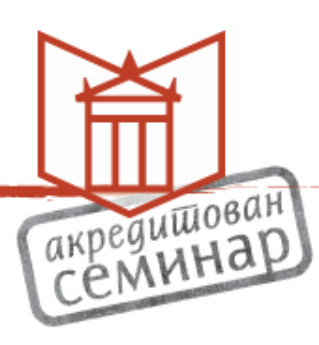

#### Mendeley Web Importer Import papers, web pages and other documents directly into your reference library from search engines and academic Mendeley Web Importer is available for all major web browsers. Након инсталације на toolbar-у се додају иконице Chrome Firefox Safari, IE & more Save to Zotero (Web Page w Has access to this site chrome web store Zotero Connector Offered by: https://www.zotero.org $\star \star \star \star \star \star$ 1,855 Productivity 1,792,861 users

## Пријава у сервис Moj COBISS

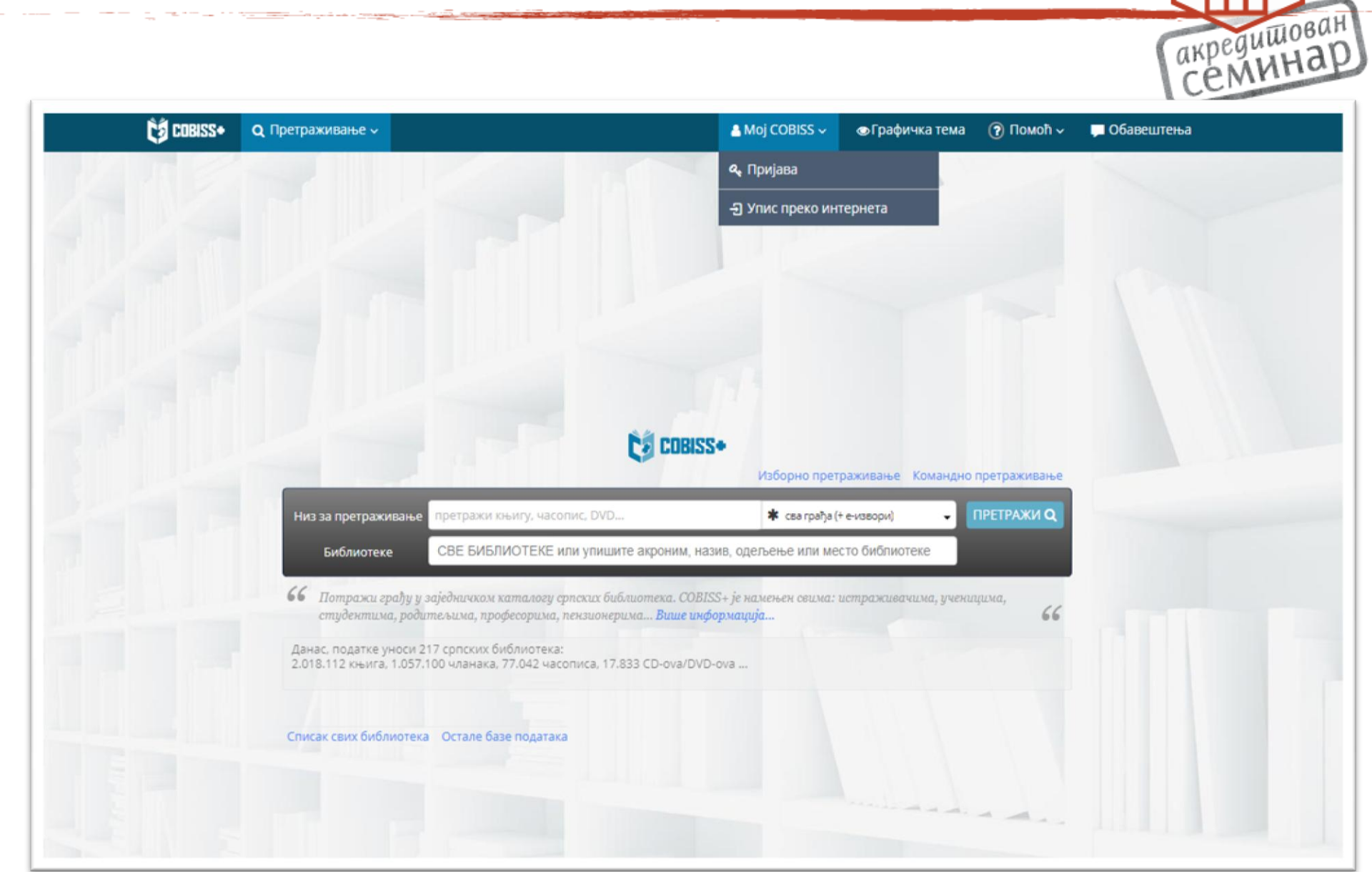

#### Пријава преко чланског броја или Google налога акредишован Семинар Пријава у профил Мој COBISS (Шта изабрати?) Кориснички профил Moj COBISS омогућује вам приступ сервису Moja библиотека, историји ваших претраживања и полици с грађом те прилагођавање интерфејса COBISS+. Моја библиотека Упишите акроним, назив, одељење или место Библиотека Бр. чланске карте Шифра Пријава у библиотеку ош нисте члан библиотеке? Упис преко интернета ... Заборављена шифра за Моју библиотеку? Подеси шифру за Моју библиотеку ... или G Google f Facebook 🛛 Е-адреса

### Пренос референци из COBISS-а у ORCID

| 🕑 На | полицу Д 🖺 Сачувај претраживање 🔊 1 2 3 4 5 > » 10/страница 🔻 🖡                                                                                                    | Година издавања – опадајуће |
|------|----------------------------------------------------------------------------------------------------|-----------------------------|
|      | Грађа (погодака: 141)                                                                                                    | За позајмицу                |
| 1.   | Контекстуализација истине о криминалитету у штампи Србије<br>Вулић, Татјана, 1967- = Vulić, Tatjana, 1967- ; Соковић, Снежана, 1959- = Soković,<br>Snežana, 1959-<br>излагање на конференцији   српски   2019   е-приступ: DOI ,<br>Извор: Наука и стварност : зборник радова са научног скупа (Пале, 19. мај 2018) Стр.<br>293-307                                                        | — види извор                |
| 2.   | Кумулација мера безбедности медицинског карактера и других кривичних санкција           Соковић, Снежана, 1959- = Soković, Snežana, 1959-           чланак - саставни део   српски   2018   е-приступ: , линк(ови) ~           Извор: Усклађивање правног система Србије са стандардима Европске уније. [Књ. 6]           Стр. 179-193                                                     | на веб-у                    |
| 3.   | Međunarodni standardi i alternativne krivične sankcije           Soković, Snežana, 1959-           излагање на конференцији   српски   2018           Извор: Alternativne krivične sankcije : (regionalna krivična zakonodavstva, iskustva u primeni i mere unapređenja) Str. 59-71                                                                                                    | — види извор                |
| 4.   | Sistem sprečavanja nasilja u porodici : član 16. Istanbulske konvencije<br>Soković, Snežana, 1959- ; Simonović, Branislav, 1958- ; Ranđelović, Višnja, 1986-<br>чланак - саставни део   српски   2018<br>Извор: Правни живот : лист за правна питања и праксу. ISSN 0350-0500 God, 67, knj. 607,<br>br. 9 (2018), str. 703-720                                                             | види извор                  |
| 5.   | The contemporary penal populism : the global trends and the local consequences         Soković, Snežana, 1959-         чланак - саставни део   енглески   2018   е-приступ: , линк(ови) ~         Извор: Law in the process of globalisation : [collection of papers contributed on the occasion of 40th appiversary of the Eaculty of Law of the University of Kramileyacl - Str. 155-176 | на веб-у                    |

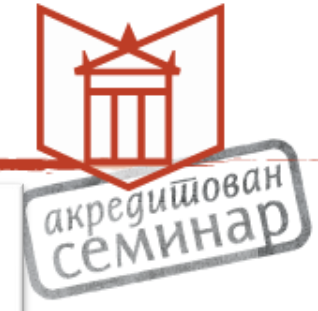

### Пренос изабраних записа у "кошарицу"

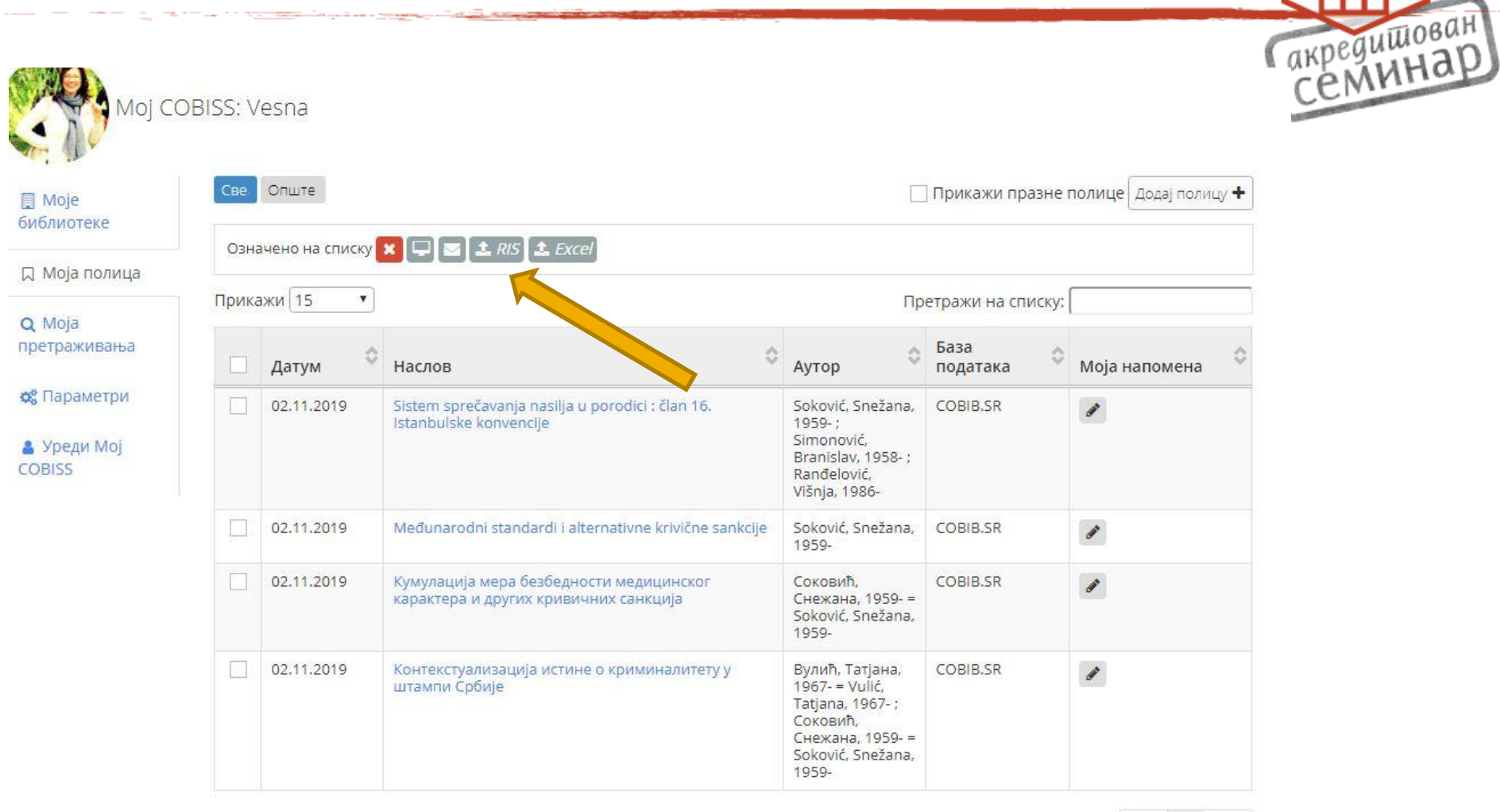

Приказано [1 - 4] од 4

< 1 >

Експорт записа у RIS формату

#### Извоз података на екран

| 1рикажи и         | забране записе 🗧                                                                                                    |
|-------------------|----------------------------------------------------------------------------------------------------|
| Аутор             | Soković, Snežana, 1959-<br>Simonović, Branislav, 1958-<br>Ranđelović, Višnja, 1986-                                                  |
| Наслов            | Sistem sprečavanja nasilja u porodici : član 16. Istanbulske konvencije /<br>Snežana Soković, Branislav Simonović, Višnja Ranđelović |
| Остали<br>наслови | System of preventing domestic violence - Article 16 of the Istanbul<br>Convention -                                                  |
| Врста<br>грађе    | чланак – саставни део                                                                                                    |
| Језик             | српски                                                                                                    |
| Година            | 2018                                                                                                    |
| уд <mark>к</mark> | 343.54/.55                                                                                                    |
| Види<br>извор     | Правни живот : лист за правна питања и праксу. ISSN 0350-0500 God.<br>67, knj. 607, br. 9 (2018), str. 703-720                       |
| COBISS.SR-<br>ID  | 513473456                                                                                                    |
| Аутор             | Soković, Snežana, 1959-                                                                                                    |
| Наслов            | Međunarodni standardi i alternativne krivične sankcije / Snežana Soković                                                             |
| Врста<br>грађе    | излагање на конференцији                                                                                                    |

Изабрани записи се могу штампати или снимити као pdf документ

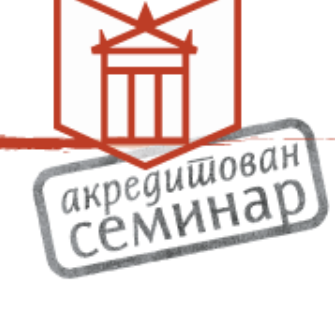

#### Изабрани записи се могу директно пребацити у Zotero (други начин)

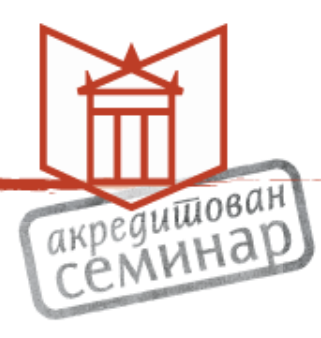

| Name              | Date modified  | Туре     |
|-------------------|----------------|----------|
| Cobiss-export (5) | 3.11.2019 0:40 | RIS File |
| Cobiss-export (4) | 3.11.2019 0:26 | RIS File |

## Изабрани записи се могу приказати на екрану (у едитору), након тога селектовати, копирати и пренети у Zotero

| TY - CPAPER<br>ID - 514333873<br>T1 - Uslovni otpust : penološki aspekt<br>T2 - Krivične i prekršajne sankcije i mere<br>AU - Соковић, Снежана<br>ED - Stevanović, Ivana<br>PY - 2016<br>N1 - Napomene i bibliografske reference uz tekst | ust<br>prek<br>ежан | Z Zotero<br><u>File</u> <u>E</u> dit | o<br><u>T</u> ools <u>H</u> elp |                        |     |
|----------------------------------------------------------------------------------------------------|---------------------|--------------------------------------|---------------------------------|------------------------|-----|
| <pre>N1 - Bibliografija: str. 398-399 N1 - Rezime ; Summary. SP - Str. 387 EP - 400 CY - Beograd PB - Institut za kriminološka i sociološka istraživanja: = Institute of criminolog</pre>                                                 | bibl<br>ja:<br>mmar | New<br>New<br>New                    | ltem<br>Note<br>Collection      | :                      | tle |
| SN - 978-86-83287-90-1<br>ER -<br>TY - CPAPER<br>ID - 513408432                                                                                                    |                     | <u>C</u> lose<br>Impo                | rt                              | Ctrl+W<br>Ctrl+Shift+I |     |
| - Međunarodni standardi i alternativne krivične sankcije<br>- Alternativne krivične sankcije<br>- Soković, Snežana<br>- Bejatović, Stanko                                                                                                 | kri<br>7-90         | Expoi<br>Expoi                       | rt from Clipboard<br>rt Library | Ctrl+Shift+Alt+I       |     |
| <ul> <li>PY - 2018</li> <li>N1 - Napomene i bibliografske reference uz tekst</li> <li>N1 - Apstrakt ; Summary.</li> <li>AB - International Standards and Alternative Criminal Sanctions</li> <li>SP - Str. 59</li> <li>EP - 71</li> </ul> | . sta               | LAIT                                 |                                 |                        |     |

### Пренете референце у Zotero

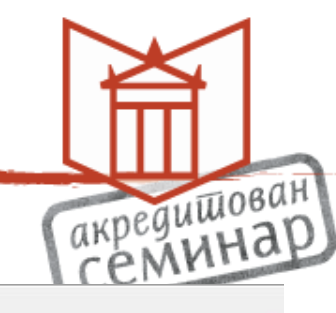

|                                                                                                    | <ul> <li>All Fields &amp; Tags</li> </ul> |     | •     | ,        |                |                                       |                              |         | (        |
|----------------------------------------------------------------------------------------------------|-------------------------------------------|-----|-------|----------|----------------|---------------------------------------|------------------------------|---------|----------|
| Title                                                                                                    | Creator                                   | Ø 🛱 | Info  | Notes    | Tags           | Related                               |                              |         |          |
| > 🛃 Контекстуализација истине о криминалитету у штампи Србије                                                                                               | Вулић et al.                              |     | 1. 14 |          | 1999           |                                       |                              |         |          |
| 🔉 💷 Кумулација мера безбедности медицинског карактера и других кривичних санкц                                                                              | ија Соковић and Sokovi                    | ć   |       | Item T   | ype Co         | onference Paper                       |                              |         |          |
| <ul> <li>Međunarodni standardi i alternativne krivične sankcije</li> <li>Sistem sprečavanja nasilja u porodici : član 16. Istanbulske konvencije</li> </ul> | Soković<br>Soković et al.                 |     |       |          | Fitle Ko<br>yı | онтекстуализација ис<br>штампи Србије | тине о кр <mark>и</mark> мин | налит   | гету     |
|                                                                                                    |                                           |     |       | 👻 Aut    | hor By         | илић, Татјана                         | L.                           | Θ       | ۲        |
|                                                                                                    |                                           |     |       | → Aut    | hor Vu         | ulić, Tatjana                         | 1                            | Θ       | $\oplus$ |
|                                                                                                    |                                           |     |       |          | hor Co         | оковић, Снежана                       | 0                            | Θ       | ۲        |
|                                                                                                    |                                           |     |       | ▼ Aut    | hor So         | oković, Snežana                       |                              | Θ       | ۲        |
|                                                                                                    |                                           |     |       | ▼ Ed     | litor Ky       | лић, <mark>Мишо</mark>                | 1                            | $\odot$ | ۲        |
|                                                                                                    |                                           |     |       | Abst     | ract           |                                       |                              |         |          |
|                                                                                                    |                                           |     |       | C        | Date 20        | 19                                    |                              |         | у        |
|                                                                                                    |                                           |     | Proce | edings 1 | <b>Title</b>   |                                       |                              |         |          |
|                                                                                                    |                                           |     | Confe | rence Na | me Ha          | аука и стварност                      |                              |         |          |
|                                                                                                    |                                           |     |       | PI       | lace И         | сточно Сарајево                       |                              |         |          |
|                                                                                                    |                                           |     |       | Publis   | sher Φι        | илозофски факултет                    |                              |         |          |
|                                                                                                    |                                           |     |       | Volu     | ıme            |                                       |                              |         |          |
|                                                                                                    |                                           |     |       | Pa       | iges Ci        | rp. 293-307                           |                              |         |          |
|                                                                                                    |                                           |     |       | Se       | ries П         | осебна издања                         |                              |         |          |
|                                                                                                    |                                           |     |       | Langu    | age            |                                       |                              |         |          |
|                                                                                                    |                                           |     |       |          | DOI            |                                       |                              |         |          |
|                                                                                                    |                                           |     |       | 19       | 5BN 97         | 8-99938-47-99-1                       |                              |         |          |
|                                                                                                    |                                           |     |       | Short T  | Title          |                                       |                              |         |          |
|                                                                                                    |                                           |     |       |          | URL da         | oi:10.7251/TOMNIS190                  | )2293V                       |         |          |
|                                                                                                    |                                           |     |       | Acces    | sed            |                                       |                              |         |          |
|                                                                                                    |                                           |     |       | Arch     | nive           |                                       |                              |         |          |

#### Евентуална корекција и допуна метаподатака

| ltem Type<br>Title         | Conference Paper<br>Međunarodni standardi i alternativne<br>krivične sankcije | î |
|----------------------------|-------------------------------------------------------------------------------|---|
| <ul> <li>Author</li> </ul> | Soković, Snežana 🛛 📼 😑 🕀                                                      |   |
| <ul> <li>Editor</li> </ul> | Bejatović, Stanko 💿 😑 🛨                                                       |   |
| Abstract                   | International Standards and<br>Alternative Criminal Sanctions                 |   |
| Date                       | 2018 y                                                                        |   |
| Proceedings Title          |                                                                               |   |
| Conference Name            | Alternativne krivične sankcije                                                |   |
| Place                      |                                                                               |   |
| Publisher                  | Misija OEBS-a u Srbiji                                                        |   |
| Volume                     |                                                                               |   |
| Pages                      | Str. 59-71                                                                    |   |
| Series                     |                                                                               |   |
| Language                   |                                                                               |   |
| DOI                        |                                                                               |   |
| ISBN                       | 978-86-6383-074-5                                                             |   |
| Short Title                |                                                                               |   |
| URL                        |                                                                               |   |

Преглед метаподатака, корекција, допуна недостајућих података, исправка врсте ауторства...

акредишован СЕМИНАР

Додавање или брисање имена

#### Извоз метаподатака у BibTex формат

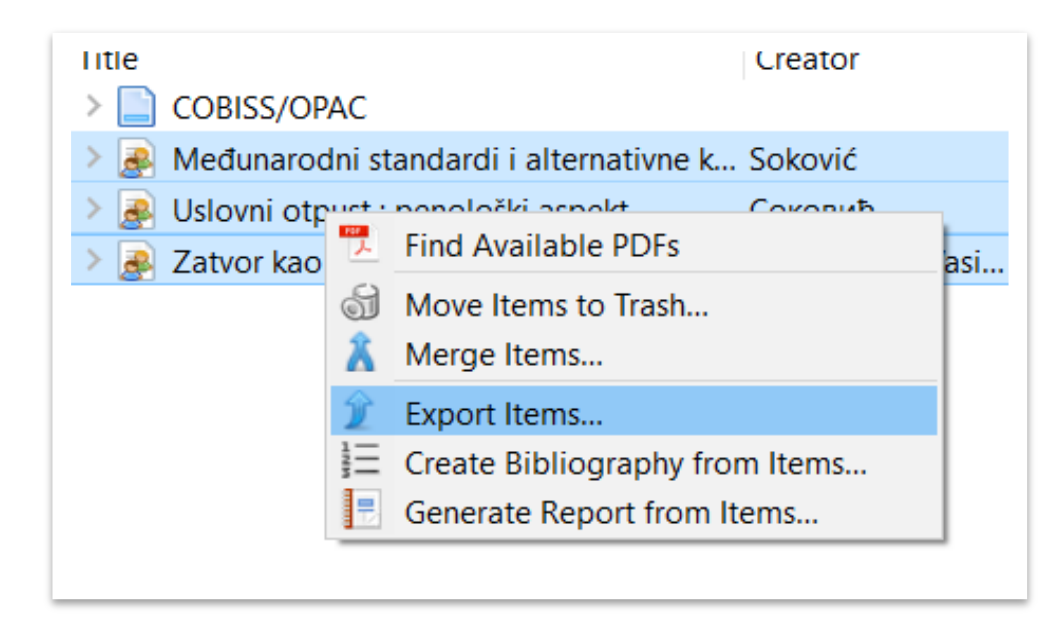

Изабрати bibTex формат

#### Селектовати у Zoteru све референце које се преносе у ORCID

акредишован Семинар

| Export   |                      | ×      |
|----------|----------------------|--------|
| Format:  | BibTeX               | ~      |
| Translat | or Options           |        |
| 🗹 Exp    | ort Notes            |        |
| Exp      | ort Files            |        |
| Use      | Journal Abbreviatior | ı      |
| Charact  | er Encoding:         |        |
| Unicod   | e (UTF-8)            | $\sim$ |
|          |                      |        |
|          | ОК                   | Cancel |
|          |                      |        |

#### Пренос података у ORCID

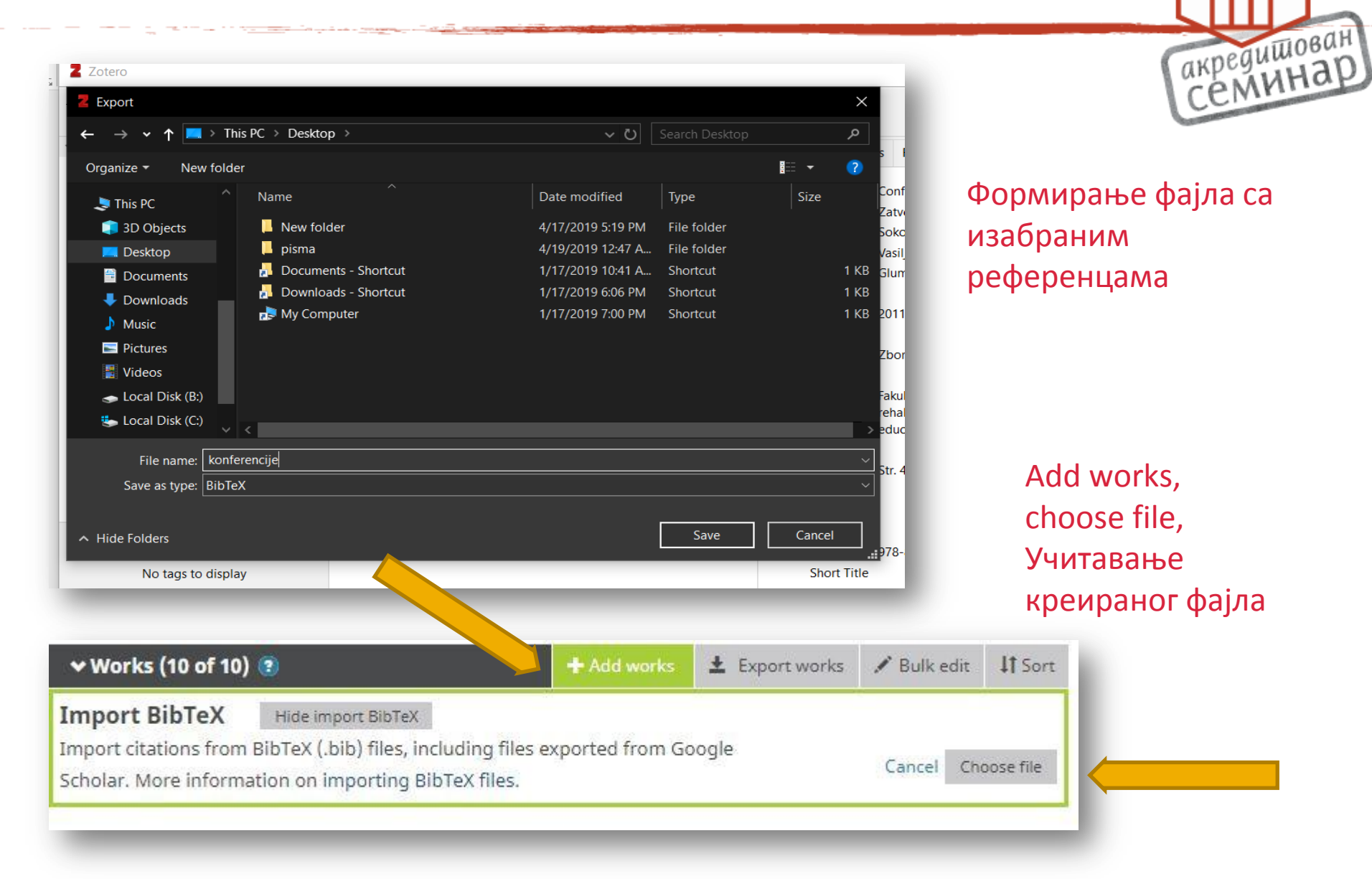

## Евалуација научног рада

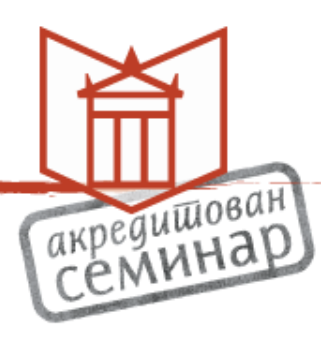

- Од шездесетих година прошлог века у евалуацији научног
   рада преовлађују квантитативни критеријуми (цитатне базе и индекси...)
- Интернет доводи до веће доступности цитатних база
- Крајем 2004. године појављују се две нове цитатне базе:
  - Scopus (комерцијална, издавачка кућа Elsevier)
  - Google Scholar (некомерцијална, компанија Google)

## **Google Scholar**

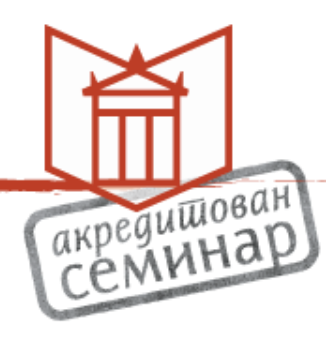

- Google Scholar је претраживач научне литературе у електронском облику која се налази на интернету (публикована од стране академских издавача, стручних друштава, универзитета, ...) или у репозиторијумима са отвореним приступом. С обзиром на начин рада, Google Scholar не представља класичну библиографску и цитатну базу, већ претраживач научне литературе основан у оквиру компаније Google.
- Исту референцу можемо наћи у више верзија, тако да Google
   Scholar
   не може бити једини извор за евалуацију научног рада, али је

не може бити једини извор за евалуацију научног рада, али је веома користан као допуна у изради цитатне анализе.

 Истраживачи могу да креирају Google Scholar профил уколико имају публикације индексиране у Google Scholar цитатној бази. Профилна страна аутора обухвата податке о публикацијама, личне податке и библиометријске податке, укључујући h-индекс.

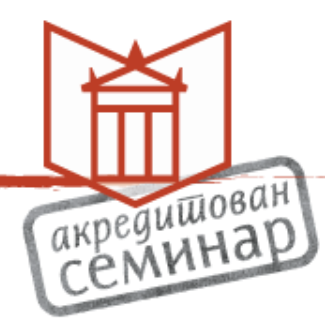

- Креирањем профила запослени на Универзитетима знатно доприносе видљивости Универзитета на ранг листама, али и својој личној видљивости као научника и истраживача
- Важан предуслов активан Google mejл, тј. Gmail налог
- Иницијално прављење Google Scholar профила
- Уређивање профила (My profile)
- Profile: име и презиме како се потписујемо на радовима, радно место - звање, обавезно додати и Универзитет са ког долазимо, пожељно институционални мејл, подручје рада, службену страницу

## Профил

|                                                            |                                                                                                    | акредишован |
|------------------------------------------------------------|----------------------------------------------------------------------------------------------------|-------------|
|                                                            |                                                                                                    | Celvin      |
|                                                            |                                                                                                    |             |
| 🕈 Google Scholar                                           | × (+                                                                                                    |             |
| $\leftrightarrow$ $\rightarrow$ C $\triangle$ $\square$ ht | tps:// <b>scholar.google.com</b> /citations?view_op=new_profile&hl=en                                                                                                    | ☆ M :       |
| 👖 Apps  🥥 UBSM - Login                                     | 😑 EON - Početna 🛛 🥥 Euro KME - Udruže                                                                                                    |             |
| = Google Schol                                             | ar                                                                                                    | <b>9</b>    |
| 1 Profile                                                  | Track citations to your articles. Appear in Scholar.                                                                                                    |             |
| 2 Articles                                                 | This account - <b>stijepovic@ubsm.rs</b> - is managed by ubsm.rs. If you lose access to it,<br>you will also lose access to your Scholar profile. To keep your profile forever, sign in to<br>your personal Gmail account. |             |
| 3 Settings                                                 |                                                                                                    |             |
|                                                            | Name                                                                                                    |             |
|                                                            | Petar Petrović                                                                                                    |             |
|                                                            | Fuil name as it appears on your articles                                                                                                    |             |
|                                                            | Affiliation                                                                                                    |             |
|                                                            | Llbrarian, University library "Svetozar Marković", University of Belgrade                                                                                                    |             |
|                                                            | E.g., Professor of Physics, Princeton University                                                                                                    |             |
|                                                            | Email for verification                                                                                                    |             |
|                                                            | stijepovic@ubsm.rs                                                                                                    |             |
|                                                            | E.g., einstein@princeton.edu                                                                                                    |             |
|                                                            | Areas of interest                                                                                                    |             |
|                                                            | database, bibliography                                                                                                    |             |
|                                                            | E.g., general relativity, unified field theory                                                                                                    |             |
|                                                            | Homepage (optional)                                                                                                    |             |
|                                                            |                                                                                                    |             |
|                                                            | E.g., http://www.princeton.edu/~einstein                                                                                                    |             |
|                                                            | Next                                                                                                    |             |

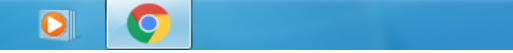

e

----

## Чланци

|                     |                                                                                                    |              |               | акредишов |
|---------------------|----------------------------------------------------------------------------------------------------|--------------|---------------|-----------|
| • Google Scholar    | × +                                                                                                    |              |               | ×         |
| → C 🏠 🔒 h'          | ttps://scholar.google.com/citations?view_op=new_articles&hl=en&imq=Petar+Petrović#                                             |              |               | ☆ M       |
| Apps 🗳 UBSM - Login | 🗧 EON - Početna 🏾 🥑 Euro KME - Udruže                                                                                          |              |               |           |
| Google Schol        | lar                                                                                                    |              |               | 0         |
| Profile             | := :=                                                                                                    | Articles: 25 | $\rightarrow$ |           |
| Articles            |                                                                                                    |              |               |           |
| Settings            | author:Petrović Petar                                                                                                    |              | Q,            |           |
|                     | Select groups of articles that you wrote.                                                                                      |              |               |           |
|                     | Petar Petrović                                                                                                    | 25 ARTIC     | LES           |           |
|                     | Inscriptions de la Mésie supérieure: Naissus-Remesiana-Horreum Margi<br>P Petrović, F Papazoglou - 1979                        |              |               |           |
|                     | Niš u antičko doba<br>PS Petrović - 1976                                                                                       |              |               |           |
|                     | Petar B Petrović                                                                                                    | 26 ARTIC     | LES           |           |
|                     | A Concept of an Intelligent Fuzzy Control for Assembly Robot<br>PB Petrović, VR Milačić - CIRP Annals, 1998                    |              |               |           |
|                     | Rubberized cord thickness measurement based on laser triangulation, Part I: technology<br>PB Petrović - FME Transactions, 2007 |              |               |           |
|                     | Petar Ž Petrović                                                                                                    | 5 ARTIC      | LES           |           |
|                     |                                                                                                    |              |               |           |
|                     | Srpski mitološki rečnik<br>Š Kulišić, PŽ Petrović, N Pantelić, M Matlas 1970                                                   |              |               |           |

## Подешавања

| 🔹 🔶 Google Scholar | × +                                                                                                    |       |
|--------------------|----------------------------------------------------------------------------------------------------|-------|
| ← → C ☆ 🔒          | https://scholar.google.com/citations?hl=en&imq=Petar+Petrović&view_op=new_updates                              | ☆ 🕺 : |
| Apps 💊 UBSM - Log  | in 🗧 EON - Početna 🌘 Euro KME - Udruže                                                                         |       |
| ≡ Google Sch       | olar                                                                                                    | 0     |
| Profile            | Article updates                                                                                                |       |
| Articles           | Scholar automatically finds your new articles and changes to existing articles.                                |       |
|                    | Apply updates automatically                                                                                    |       |
| 3 Settings         | Email me updates for review                                                                                    |       |
|                    | Profile visibility                                                                                             |       |
|                    | Public profiles help your peers find and follow your work. They also come with a personalized<br>reading list. |       |
|                    | ☑ Make my profile public                                                                                       |       |
|                    |                                                                                                    |       |
|                    |                                                                                                    |       |

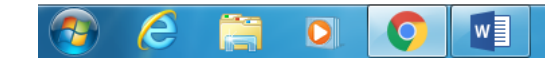

акредишован Семинар

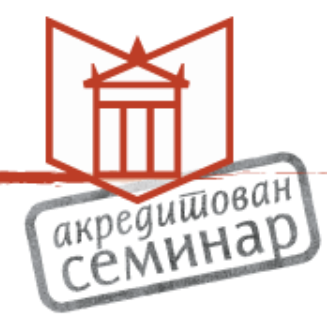

• обавезно означити Make my profile public

 све што се креира може да се накнадно промени, исправи, уреди!!!

# Верификација мејла, додавање фотографије

| 🔶 Petar Petrović - Google                             | Scholar C × +                                                       |                                                                     |                      |        |               |                                   |                 | -                 |              |
|-------------------------------------------------------|---------------------------------------------------------------------|---------------------------------------------------------------------|----------------------|--------|---------------|-----------------------------------|-----------------|-------------------|--------------|
| ← → C ☆ ●                                             | https://scholar.google.com                                          | n/citations?hl=en&user=11SLnmQAAAAJ&vie                             | w_op=list_works&gmla | =AJsN- | F5Lc6xYaoU8Qt | YknCv23PKMeKc4Ijr82               | 2z-2HGcodhNIA   | we 🟠              | M            |
| Apps 🥥 UBSM - Log                                     | in 🗲 EON - Početna 🌘                                                | Euro KME - Udruže                                                   |                      |        |               |                                   |                 |                   |              |
| ≡ Google Sch                                          | olar                                                                |                                                                     |                      |        |               |                                   |                 | Q                 | 0            |
| Verify email<br>Email at unilib.b<br>yet.             | g.ac.rs isn't verified<br>VERIFY                                    | Add photo<br>Complete your profile.                                 |                      |        |               |                                   |                 |                   |              |
|                                                       | Petar Petrović<br>Librarian, University lil<br>No verified email    | prary "Svetozar Marković", University of Be                         | lgrade               |        | Follow        | Cited by                          | All             | VIEW /<br>Since 2 | ALL<br>014   |
| 6                                                     | database bibliograp                                                 | іу                                                                  |                      |        |               | Citations<br>h-index<br>i10-index | 166<br>7<br>6   |                   | 60<br>4<br>1 |
|                                                       | :                                                                   |                                                                     | CITED                | ) BY   | YEAR          |                                   |                 |                   | 22           |
| Inscriptions d<br>P Petrović, F Pa<br>Centre d'études | e la Mésie supérieure: N<br>pazoglou<br>épigraphiques et numismatiq | laissus-Remesiana-Horreum Margi<br>ues de la Faculté de philosophie |                      | 20     | 1979          |                                   |                 |                   |              |
| Niš u antičko<br>PS Petrović<br>Gradina               | doba                                                                |                                                                     |                      | 19     | 1976          |                                   |                 |                   | 0            |
| Paleografija r<br>Mésie Supéri<br>P Petrović          | imskih natpisa u Gornjo<br>eure                                     | j Meziji: Paléographie des inscriptions ro                          | omaines en           | 19     | 1975          | 2011 2012 2013 2                  | 014 2015 2016 2 | 017 2018          | 5            |
|                                                       |                                                                     |                                                                     |                      |        |               | Co outboard                       |                 |                   | DIT          |

w

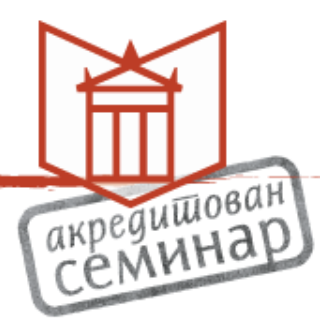

| 📩 Inbox - mile.stijepovic@unilib.b 🗹 Verify your email address - Ir 🗙                                             |                                                          |
|----------------------------------------------------------------------------------------------------|----------------------------------------------------------|
| <u>File Edit View Go M</u> essage Iools <u>H</u> elp                                                              |                                                          |
| 🖵 Get Messages 🔽 🖍 Write 🖓 Chat 🔏 Address Book 🛛 🛇 Tag 🕶 🦷 Quick Filter                                           | Q Search <ctrl+k></ctrl+k>                               |
| From Google Scholar Citations <scholarverification-noreply@google.com> 😭</scholarverification-noreply@google.com> | Seply Seply All v → Forward a Archive  Junk  Delete More |
| Subject Verify your email address                                                                                 | 5/15/2019, 10:24 P                                       |
| To stilenovic@unilib.hg.ac.rs <b>\$</b>                                                                           |                                                          |

We have received a request to verify **stijepovic@unilib.bg.ac.rs** for your Scholar profile **stijepovic@ubsm.rs**.

#### VERIFY EMAIL ADDRES

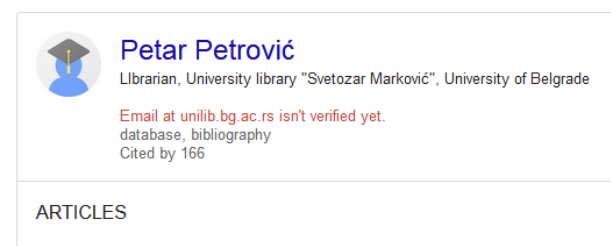

Inscriptions de la Mésie supérieure: Naissus-Remesiana-Horreum Margi P Petrović, F Papazoglou 1979

Niš u antičko doba PS Petrović 1976

Paleografija rimskih natpisa u Gornjoj Meziji: Paléographie des inscriptions romaines en Mésie Supérieure P Petrović 1975

This message is sent by Google Scholar. Google Scholar is a service by Google.

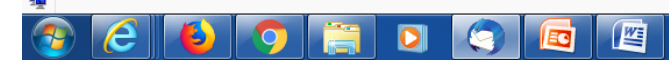

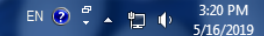
### Накнадно додавање чланака

| <ul> <li>C C C I Intropy/scholar.google.com/citations?h1=en8tuser=11SLnmQAAAAJ&amp;view_op=list_works&amp;igmla=AJsN+FSLc6x/aoU8QtWknCv23PKMeKc4ijr82z-2HGcodhNIAwe</li> <li>V UBSM- Login E EON - Podena E Euro KME - Udruže</li> <li>Coogle Scholar</li> <li>Verify enail Engla at unilib bg.ac.rs isn't verified get</li> <li>VERIFY</li> <li>Add photo Complete your profile.</li> <li>VERIFY</li> <li>Add photo Complete your profile.</li> <li>VERIFY</li> <li>ADD</li> <li>Cited by VEWALL</li> <li>Cited by VEWALL</li> <li></li></ul>                                                                                                    |                                                                                                    |                                                                                                    |                                                                              |                      |                      |                                   |                |                    |
|----------------------------------------------------------------------------------------------------|----------------------------------------------------------------------------------------------------|----------------------------------------------------------------------------------------------------|------------------------------------------------------------------------------|----------------------|----------------------|-----------------------------------|----------------|--------------------|
| C          Mttps://scholar.google.com/citations/hile-adauser=115LinmQAAAAldovex_op=list_works8gmla=A5N-F5Lcbs/TaoU8QHVinCv23PRMeKcBig/82z-2HGcodhNiAve          Prove the second second se |                                                                                                    |                                                                                                    |                                                                              |                      |                      |                                   |                |                    |
| pro verify email<br>Ervai at unlib bg.a.r.r is int verified<br>yet. VERIFY  Petar Petrović ✓ Librarian, University library "Svetozar Marković", University of Belgrade<br>No verified email<br>database bibliography  Petar Petrović ✓ Librarian, University library "Svetozar Marković", University of Belgrade<br>No verified email<br>database bibliography  Cited by View ALL<br>Citations 166 60<br>h-index 7 4<br>10-index 6 1  TITLE  IMPONOV  Add article groups<br>Add article groups<br>Add article groups<br>Add article groups<br>Add article groups<br>Add article groups<br>Add article manually<br>Petrovi<br>Add article manually<br>Petrovi<br>Add article manually<br>Petrovi<br>Add article manually<br>Petrovi<br>Add article manually<br>Petrovi<br>Add article manually<br>Petrovi<br>Add article manually<br>Petrovi<br>Add article manually<br>Petrovi<br>Add article manually<br>Petrovi<br>Add article manually<br>Petrovi<br>Add article manually<br>Petrovi<br>Add article manually<br>Petrovi<br>Configure article updates<br>Pateografija imskih natpisa u Gornjoj Mezjii: Paléographie des inscriptions romaines en 19 1975                                                                                                    | →CΩ                                                                                                    | https://scholar.google                                                                                         | <pre>com/citations?hl=en&amp;user=11SLnmQAAAAJ&amp;view_op=list_w</pre>      | /orks&gmla=AJsN      | -F5Lc6xYaoU8Qt       | tYknCv23PKMeKc4Ijr8               | 32z-2HGcodhNI/ | Awe 😭 M            |
| Coogle Scholar       Q       Q                                                                                                    | pps 🗳 UBSM -                                                                                                    | - Login 🗧 EON - Početna                                                                                        | Euro KME - Udruže                                                            |                      |                      |                                   |                |                    |
| <ul> <li>Verify email<br/>Enail at unlibbig ac. rs isn't verified<br/>yet.</li> <li>VERIFY</li> <li>ADD</li> <li>Petar Petrović</li> <li>Librarian, University library "Svetozar Marković", University of Belgrade<br/>No verified email<br/>database bibliography</li> <li>TITLE</li> <li>Image: Superior Cardina<br/>Peterović</li> <li>Nis u ar<br/>PS Petrović</li> <li>Peterović</li> <li>Peterović</li> <li>Peterović</li> <li>Peterović</li> <li>Peterović</li> <li>Peterović</li> <li>Add article manually<br/>use de la Faculté de philosophie</li> <li>Peterović</li> <li>Peterović<th>Google S</th><td>cholar</td><td></td><td></td><td></td><td></td><td></td><td>۹ 🖪</td></li></ul>                                                                                                    | Google S                                                                                                    | cholar                                                                                                    |                                                                              |                      |                      |                                   |                | ۹ 🖪                |
| Petar Petrović       VEVAL         Lbravian, University library "Svetozar Marković", University of Belgrade<br>No verified email<br>database bibliography       Since 2014         TILE       Image: Clieby image: Clieby im                                                                                             | Verify ema<br>Email at uni<br>yet.                                                                                       | <b>iil</b><br>liib.bg.ac.rs isn't verified<br>VERIFY                                                           | Add photo<br>Complete your profile.                                          |                      |                      |                                   |                |                    |
| TITLE       Image: Controption of the controp of the controp of the con                             |                                                                                                    | Petar Petro<br>Librarian, Universi<br>No verified email                                                        | <b>∨İĆ                                    </b>                               |                      | Follow               | Cited by                          | All            | VIEW ALL           |
| Inscripti       Add article groups         Petrovič       Add articles         Add articles       ues de la Faculté de philosophie         Niš u ar       Add article manually         PS Petrovi       Configure article updates         Paleografija rimskih natpisa u Gornjoj Meziji: Paléographie des inscriptions romaines en       19         Patrović       19                                                                                                    | O                                                                                                    | database bibliog                                                                                               | aphy                                                                         |                      |                      | Citations<br>h-index<br>i10-index | 166<br>7<br>6  | 60<br>4<br>1       |
| Add article manually<br>PS Petrov<br>Gradina Configure article updates Paleografija rimskih natpisa u Gornjoj Meziji: Paléographie des inscriptions romaines en 19 1975 Mésie Supérieure P Patrović                                                                                                    |                                                                                                    | database bibliog                                                                                               | aphy                                                                         | CITED BY             | YEAR                 | Citations<br>h-index<br>i10-index | 166<br>7<br>6  | 60<br>4<br>1       |
| Paleografija rimskih natpisa u Gornjoj Meziji: Paléographie des inscriptions romaines en 19 1975                                                                                                    | TITLE                                                                                                    | database bibliog database bibliog                                                                              | vaphy<br>Vaissus-Remesiana-Horreum Margi<br>ues de la Faculté de philosophie | CITED BY<br>20       | YEAR<br>1979         | Citations<br>h-index<br>i10-index | 166<br>7<br>6  | 60<br>4<br>1<br>22 |
|                                                                                                    | <ul> <li>TITLE [</li> <li>Inscripti<br/>P Petrovit<br/>Centre d't</li> <li>Niš u ar<br/>PS Petrov<br/>Gradina</li> </ul> | database bibliog database bibliog database bibliog database bibliog database bibliog configure article updates | Naissus-Remesiana-Horreum Margi<br>ues de la Faculté de philosophie          | CITED BY<br>20<br>19 | YEAR<br>1979<br>1976 | Citations<br>h-index<br>i10-index | 166<br>7<br>6  | 60<br>4<br>1<br>22 |

w

0

#### Додавање групе чланака

| Google Scholar                                                                    | × Add article groups                                                                                                    | ۹                          |
|-----------------------------------------------------------------------------------|----------------------------------------------------------------------------------------------------|----------------------------|
| Verify email                                                                      | Petar Petrović                                                                                                    |                            |
| Email at unilib.bg.ac.rs isn'<br>yet.                                             | Select groups of articles that you wrote.                                                                                                    |                            |
|                                                                                   | Petar Petrović 25 ARTICLES   ALL IN PROFILE                                                                                                    |                            |
| Peta                                                                              | Inscriptions de la Mésie supérieure: Naissus-Remesiana-Horreum Margi<br>P Petrović, F Papazoglou - 1979<br>Niš u antičko doba<br>PS Petrović - 1976                 | VIEW ALL<br>All Since 2014 |
| No ver<br>databa                                                                  | Petar B Petrović     26 ARTICLES                                                                                                    | 166 60                     |
|                                                                                   | A Concept of an Intelligent Fuzzy Control for Assembly Robot<br>PB Petrović, VR Milačić - CIRP Annals, 1998                                                         | 6 1                        |
| TITLE 🖪 :                                                                         | Rubberized cord thickness measurement based on laser triangulation, Part I: technology<br>PB Petrović - FME Transactions, 2007                                      | 22                         |
| ] Inscriptions de la Mési<br>P Petrović, E Papazoolou                             | Petar Ž Petrović     5 ARTICLES                                                                                                    |                            |
| Centre d'études épigraphiq<br><b>Niš u antičko doba</b><br>PS Petrović<br>Gradina | <mark>Srpski mitološki rečnik</mark><br>Š Kulišić, PŽ Petrović, N Pantelić, M Matlas 1970<br>Raška: antropogeografska proučavanja<br>PŽ Petrović, P Vlahović - 1984 |                            |
| Paleografija rimskih na<br>Mésie Supérieure                                       | Petar Ž Petrović 2 ARTICLES                                                                                                    | .014 2013 2016 2017 2018   |

#### Додавање чланака

акредишован Семинар

15/05/2019

| Google Scholar                                                                     | × Add articles                                                                                                    |                    | ۹ (          |
|------------------------------------------------------------------------------------|----------------------------------------------------------------------------------------------------|--------------------|--------------|
| Verify email                                                                       | Petar Petrović Q                                                                                                    |                    |              |
| Email at unilib.bg.ac.rs isn'<br>yet.                                              | Select articles that you wrote.                                                                                                    |                    |              |
|                                                                                    | petar petrović<br>P PETROVIĆ, Y AD - Kvalitet, 2015                                                                                                    |                    |              |
| Peta                                                                               | Petar Petrović Njegoš (1813-51)<br>V Javarek - 1952                                                                                                    |                    | VIEW ALL     |
| Llbrari:<br>No ver                                                                 | <ul> <li>Prosodically constrained syntax</li> <li>Z Draga, S Inkelas - The phonology-syntax connection, 1990</li> </ul>                                                             | All                | Since 2014   |
| databa                                                                             | <ul> <li>Recycled wool-based nonwoven material as an oil sorbent</li> <li>MM Radetić, DM Jocić, PM Jovančić, ZL Petrović Environmental science &amp; technology, 2003</li> </ul>    | 166<br>7<br>6      | 60<br>4<br>1 |
| TITLE 🔁 🚦                                                                          | Occurrence and fate of emerging wastewater contaminants in Western Balkan Region<br>S Terzić, I Senta, M Ahel, M Gros, M Petrović, D Barcelo Science of the total environment, 2008 | L                  | 22           |
| Inscriptions de la Mési<br>P Petrović, F Papazoglou<br>Centre d'études éngraphique | How to use a classic: Petar Petrović Njegoš in the twentieth century AB Wachtel - 2004                                                                                              | L.L.               | 1            |
| <ul> <li>Niš u antičko doba</li> <li>PS Petrović</li> </ul>                        | The mechanism of caesium intercalation of graphene<br>M Petrović, IŠ Rakić, S Runte, C Busse, JT Sadowski Nature communications, 2013                                               | ùЦ.                |              |
| Gradina                                                                            | ur.(1981) Vojni leksikon                                                                                                    | 014 2015 2016 2017 | 2018         |

#### Ручно додавање чланака

|             |                                           | ×                  |                                                                |            |
|-------------|-------------------------------------------|--------------------|----------------------------------------------------------------|------------|
|             |                                           |                    |                                                                | VIEW ALL   |
|             |                                           |                    | Journal Conference Chapter Book Thesis Patent Court case Other | Since 2014 |
|             | ta                                        | Title              |                                                                |            |
|             |                                           | Authors            |                                                                | 1          |
| Т           | TITLE                                     |                    | For example: Patterson, David; Lamport, Leslie                 | 22         |
|             | nearintic                                 | Publication date   | Ear avample 2009 2009/42 at 2009/42/24                         |            |
| F           | P Petrović<br>Centre d'é                  |                    | Tor example, 2000, 2000/12/01 2000/12/01.                      | 11         |
| Ν           | Niš u an                                  | Journal            |                                                                |            |
| F           | PS Petrov<br>Gradina                      | Volume             |                                                                |            |
| F           | Paleogra                                  | Issue              |                                                                | 017 2018   |
| F           | Petrović                                  | Pages              |                                                                |            |
| T<br>F<br>F | <b>The Ror</b><br>P Petrović<br>Roman Lir | Publisher          |                                                                | EDIT       |
| F           | Roman lim<br>Petrović                     | es on the middle a | nd lower Danube 11 1996                                        |            |

w

U

## Конфигурисање ажурирања чланака

| Универзитет у Новом Саду - Б 🗙 👿 Citatni indeks — Vikipedīja, sloi 🗙 🗍 Kobson   Српски   Н - index 🗙 🔶 Ажурирања чланака 🗙 🕇 |             |  |
|----------------------------------------------------------------------------------------------------|-------------|--|
| → C ŵ ① A https://scholar.google.com/citations?view_op=list_updates&hl=sr&user=yyDRBWwAAAAJ … ♡ 下 ☆ Q Претражи               | II\ ⊡ 🔮 Z ≡ |  |
| Ажурирања чланака                                                                                                    | <b>e</b>    |  |

О Аутоматски ажурирај листу чланака у мом профилу. (препоручено)

🔘 Не ажурирај аутоматски мој профил. Пошаљи ми имејл да бих прегледао/ла и потврдио/ла ажурирања.

Ажурирај подешавања

Помоћ Приватност Услови

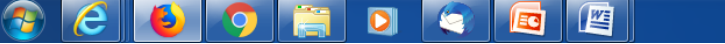

#### Брисање чланака

| 🔶 Mile Stijepović - Google Schol | • x +                                                                                                    |                      |                                  |
|----------------------------------|----------------------------------------------------------------------------------------------------|----------------------|----------------------------------|
| < → ୯ ŵ                          | ① ▲ https://scholar.google.com/citations?user=yyDRBWwAAAAJ&hl=en                                                                                                    | ••• 🔝 🏲 🟠 🔍 Претражи | III\ 🗉 🥝 Z 🖲 =                   |
| SOGE Home-bank  🗎 Moji           | inkovi                                                                                                    |                      | -                                |
|                                  | Mile Stijepović /                                                                                                    | Co-authors           | EDIT                             |
|                                  | Verified email at unlib.bg.ac.rs<br>librarianship database bibliography<br>2.                                                                                                    | No co-authors        |                                  |
|                                  |                                                                                                    |                      |                                  |
|                                  | ВИДЕНЦИЈА ИСТРАЖИВАЧКЕ ДЕЛАТНОСТИ У ЗЕМЉАМА РЕГИОНА Примена<br>веб апликације E-CRIS<br>М Стијеповић, о Кринуловић, А Поповић<br>БИБЛИОТЕКАРСТВО СРПСКЕ 1 (6)                                                       | 2017                 | E                                |
|                                  | Мање познати Никола Тесла : (из Српска библиографија: књиге 1868-1944)<br>М Стијеповић, Љ Станковић, Б Ногић<br>Сусрети библиографа у спомен на др Георгија Михаиловића 20, 141-153                                 | 2017                 |                                  |
|                                  | Вечити геније светлост која траје<br>О Кринуловић, М Стијеповић, И Живановић                                                                                                    | 2016                 |                                  |
| 1.                               | S Antonić, O Krinulović, M Stijepović<br>S Antonić, O Krinulović, M Stijepović<br>INFORUM 2016: 22nd Annual Conference on Professional Information Resources                                                        | 2016                 |                                  |
|                                  | Од пописа радова наставника и сарадника Универзитета у Београду до<br>библиографије истраживача Србије<br>М Стијеповић, Љ Станковић, Б Ногић<br>Сусрети библиографа у спомен на др Георгија Михаиловића 19, 225-232 | 2016                 |                                  |
|                                  | Библиотечки допринос "Српској Википедији"<br>О Кринуловић, М Стијеповић, Ђ Стакић<br>Глас библиотеке, 21-29                                                                                                    | 2015                 |                                  |
|                                  | Дигиталне библиотеке - библиотеке будућности     О Кринуловић, М Стијеповић     Дигитална хуманистика, 141-150                                                                                                    | 2015                 |                                  |
|                                  | Балкански ратови кроз Српску библиографију: Књиге 1868-1944 : (избор)<br>Б.Ногић, Љ. Станковић, М. Стијелевић                                                                                                    | 2013                 | Ŧ                                |
| 📀 🤇 赵                            | (2) (2) (2) (2) (2) (2) (2) (2) (2) (2)                                                                                                    |                      | EN 🕐 🗘 🔺 🛄 🌗 9:58 AM<br>7/4/2019 |

### Грешком обрисан чланак

|                          | na da sen (sitution 2k) en (                                     |                                                                                                    |                                                            |                         |         |                              |      |            |
|--------------------------|------------------------------------------------------------------|----------------------------------------------------------------------------------------------------|------------------------------------------------------------|-------------------------|---------|------------------------------|------|------------|
| File Edit View Eavorites | Tools Help                                                       | xuser=yyDRBWWAAAAJ                                                                                                 | У чиверзитетска библиотека "… К Е-С                        | RIS.SR Marković Đorđe l | ), 👕 Mi | ile Stijepović - Google Sc × |      | u X X      |
| A ▼ S ▼ □ ⊕ ▼ Pa         | ige ▼ Safety ▼ Tools ▼ (                                         | 0 - 🛍                                                                                                    |                                                            |                         |         |                              |      |            |
| ≡ Google Scho            | lar                                                              | - ·                                                                                                    |                                                            |                         |         |                              |      | ۹ 🖪        |
|                          |                                                                  | Mile Stijepović                                                                                                    | /                                                          | FO                      | LLOW    | Co-authors                   | EDIT |            |
|                          | 10                                                               | Verified email at unilib.bg.                                                                                       | ac.rs<br>bibliography                                      |                         |         | No co-authors                |      |            |
|                          |                                                                  | 0<br>0<br>0                                                                                                    |                                                            | CITED BY Y              | EAR     |                              |      |            |
|                          | ЕВИДЕНЦИЈ<br>веб апликаци<br>М Стијеповић, С<br>БИБЛИОТЕКАРО     | y<br>Select articles to see<br>merge, delete, and                                                                  | ОСТИ У ЗЕМЉАМА РЕГИОНА Примена                             |                         | 2017    |                              |      |            |
|                          | Мање познат<br>М Стијеповић, Л<br>Сусрети библио                 | export buttons<br>и<br>ь Станковић, Б Ногић<br>графа у спомен на др Георгија                                       | библиографија: књиге 1868-1944)<br>Михаиловића 20, 141-153 |                         | 2017    |                              |      |            |
|                          | Вечити геније<br>О Кринуловић, М                                 | е светлост која траје<br>И Стијеповић, И Живановић                                                                 |                                                            |                         | 2016    |                              |      |            |
|                          | Од пописа ра<br>библиографи<br>М Стијеповић, Л<br>Сусрети библио | адова наставника и сарад<br><b>іје истраживача Србије</b><br>5 Станковић, Б Ногић<br>графа у спомен на др Георгија | ника Универзитета у Београду до<br>Михаиловића 19, 225-232 |                         | 2016    |                              |      |            |
|                          | Библиотечки<br>О Кринуловић, М<br>Глас библиотеке                | допринос "Српској Викип<br>И Стијеповић, Ђ Стакић<br>е, 21-29                                                      | едији"                                                     |                         | 2015    |                              |      |            |
|                          | Дигиталне би<br>О Кринуловић, М<br>Дигитална хума                | юлиотеке - библиотеке бу<br>И Стијеповић<br>нистика, 141-150                                                       | и<br>дућности                                              |                         | 2015    |                              |      |            |
|                          |                                                                  |                                                                                                    |                                                            |                         | 040     |                              |      | a 10:13 AM |

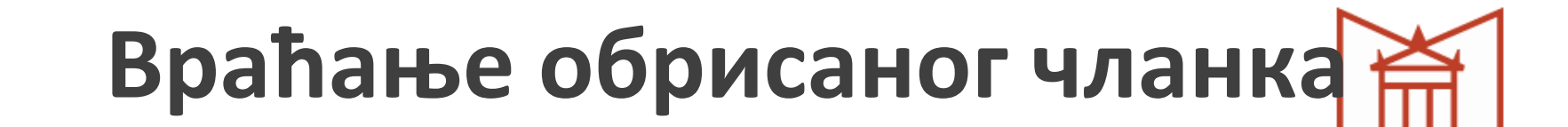

| ← https://scholar.g      | oogle.com/citations?view_op=list_trash&hl=en                                                          | 🔁 🔎 – 🔒 С 🗃 Универзитетска библиотека "                                  | E-CRIS.SR Marković Đorđe D. 🔷 Trash | × |   |
|--------------------------|----------------------------------------------------------------------------------------------------|--------------------------------------------------------------------------|-------------------------------------|---|---|
| File Edit View Favorites | Tools Help                                                                                            |                                                                          |                                     |   |   |
| 🟠 💌 🔝 💌 🚍 🖛 💌 Pa         | ge ▼ Safety ▼ Tools ▼ 🔞 ▼ 🚉                                                                           |                                                                          |                                     |   |   |
| ← Trash                  |                                                                                                    |                                                                          |                                     |   | 9 |
| <b>(</b>                 | Restore Delete Forever                                                                                |                                                                          |                                     |   |   |
| Mile Stijepović          | TITLE                                                                                                 |                                                                          | YEAR                                |   |   |
|                          | 1. Multilingual Vocabularies ir<br>S Antonić, O Krinulović, M Stijepu<br>INFORUM 2016: 22nd Annual Co | n Open Access<br>ović<br>onference on Professional Information Resources | 2016                                |   |   |
|                          |                                                                                                    |                                                                          | 1-1 < >                             |   |   |

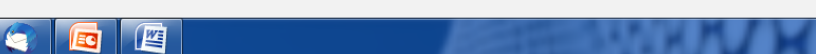

EN 😥 🖞

10:15 AM

7/4/2019

## Трајно брисање чланка

| + https://scholar.goo       | jle.com/citations?view_op=list_trash&hl=en                                                                                                    | иверзитетска библиотека " 🛐 E-CRIS.SR Marković Đorđe D. 🧹 | 🕈 Trash | × |   |
|-----------------------------|----------------------------------------------------------------------------------------------------|-----------------------------------------------------------|---------|---|---|
| File Edit View Favorites To | ols Help                                                                                                    |                                                           |         |   |   |
| 🟠 💌 🔝 👻 🖶 👻 Page            | 🔹 Safety 👻 Tools 👻 🔞 👻 🛍                                                                                                    |                                                           |         |   |   |
| ← Trash                     | 2.                                                                                                    |                                                           |         |   | 0 |
|                             | Restore Delete Forever                                                                                                    |                                                           |         |   |   |
| Mile Stijepović             | ✓ TITLE                                                                                                    |                                                           | YEAR    |   |   |
|                             | 1. Multilingual Vocabularies in Open Access<br>S Antonić, O Krinulović, M Stijepović<br>INFORUM 2016: 22nd Annual Conference on Professional Inform | nation Resources                                          | 2016    |   |   |
|                             |                                                                                                    | 1-1                                                       | < >     |   |   |

6

3

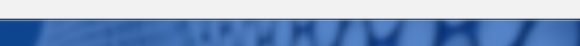

EN 😥 🖞

10:15 AM 7/4/2019

## Спајање дупликата

|                                             | <u> </u>                                                                                                    | ALL STORE OF ST               | 1111                          | m          |          |
|---------------------------------------------|----------------------------------------------------------------------------------------------------|-------------------------------|-------------------------------|------------|----------|
| Attps://scholar.google.com/citations?hl=    | =en&user=yyDRBWwAAAAJ&tview_op=I 🛃 🔎 🖬 🖉 🦉 Универзитетска библиотека "… 🛛                                                                                                    | 😢 E-CRIS.SR Marković Đorđe D. | Mile Stijepović - Google Sc × |            |          |
|                                             | ▼ @v ∰                                                                                                    |                               |                               |            |          |
|                                             | Library Adviser, University library "Svetozar Marković", <u>University of Belg</u><br>Verified email at unilib.bg.ac.rs<br>librarianship database bibliography                       | rade                          | No co-authors                 | LOIT       | ^        |
|                                             | 🖹 📋 DELETE 🔹 EXPORT                                                                                                    |                               |                               |            |          |
| СОВІЅЅ 20<br>М Стијепови<br>Инфотека 11     | 009 : министарска конференција?<br>ћ<br>! (2), 83-85                                                                                                    | 2010                          |                               |            |          |
| □ ISBD(CP) і<br>ЛБГ Станкові<br>Међународн  | и његова примена у систему COBISS<br>ић, MF Стијеповић<br>а научна конференција Стандардизација и квалитет библиотечких                                                              | 2011                          |                               |            |          |
| Multilingua     S Antonić, O     INFORUM 20 | I Vocabularies in Open Access<br>Krinulović, M Stijepović<br>116: 22nd Annual Conference on Professional Information Resources                                                       | 2016                          |                               |            |          |
| WEB aplika M Stijepović, Naučnostručn       | acije E-CRIS.SR i bibliografije istraživača bazirane na platformi COBISS<br>L Stanković, T Brzulović-Stanisavljević<br>ni skup Sistem naučnih, tehnoloških i poslovnih informacija u | 2009                          |                               |            | _        |
| Балкански<br>Б Ногић, Љ (<br>Сусрети биб,   | <b>і ратови кроз Српску библиографију: Књиге 1868-1944</b> : <b>(избор)</b><br>Станковић, М Стијеповић<br>ілиографа у спомен на др Георгија Михаиловића 18, 143-155                  | 2013                          |                               |            |          |
| Библиотеч<br>О Кринулови<br>Глас библио     | нки допринос "Српској Википедији"<br>ић. М Стијеловић, Ђ Стакић<br>теке, 21-29                                                                                                    | 2015                          |                               |            |          |
| ☑ Библистеч<br>О Кринулови<br>Глас библио   | нки допринос Српској Википедији<br>ић. М Стијеловић, Ђ Стакић<br>теке                                                                                                    | 2015                          |                               |            |          |
| Вечити ген<br>О Кринулови                   | није светлост која траје<br>ћ, М Стијеповић, И Живановић                                                                                                    | 2016                          |                               |            |          |
| Дигиталне                                   | е библиотеке - библиотеке будућности                                                                                                    | 2015                          |                               |            | ~        |
|                                             |                                                                                                    |                               | NYMM                          | SR 🕑 🖞 🔺 🤉 | 10:31 AM |

#### Поправка описа чланка

|                          |                                                                  |                                                                                                    |                                                                                                   |                       |        |                               |      | - 0 - ×        |
|--------------------------|------------------------------------------------------------------|----------------------------------------------------------------------------------------------------|---------------------------------------------------------------------------------------------------|-----------------------|--------|-------------------------------|------|----------------|
| + ttps://scholar.g       | google.com/citations?user=y                                      | yyDRBWwAAAAJ&hl=en                                                                                     | 📃 🔎 – 🔒 🖒 🔯 Универзитетска библиотека " 🛐                                                         | E-CRIS.SR Marković Đo | rđe D. | Mile Stijepović - Google Sc 🗙 |      | ♠ ★ 辩          |
| File Edit View Favorites | Tools Help                                                       |                                                                                                    |                                                                                                   |                       |        |                               |      |                |
| 🏠 🔻 🖾 👻 🚍 🖶 🕈 Pa         | age 🔻 Safety 👻 Tools 👻 🌘                                         | 0 - ≝                                                                                                  |                                                                                                   |                       |        |                               |      |                |
| ≡ Google Scho            | lar                                                              |                                                                                                    |                                                                                                   |                       |        |                               |      | م 🗛 ^          |
|                          | 1                                                                | Mile Stijepović<br>Library Adviser, Univers<br>Verified email at unilib.t<br>librarianship database    | ♥<br>sity library "Svetozar Marković", <u>University of Belgrac</u><br>bg.ac.rs<br>∋ bibliography | l <u>e</u>            | FOLLOW | Co-authors<br>No co-authors   | EDIT |                |
|                          |                                                                  | :                                                                                                    |                                                                                                   | CITED BY              | YEAR   |                               |      |                |
|                          | ЕВИДЕНЦИЈ<br>веб апликаци<br>М Стијеповић, С<br>БИБЛИОТЕКАРО     | А ИСТРАЖИВАЧКЕ ДЕ<br>ије E-CRIS<br>О Кринуловић, А Поповић<br>СТВО СРПСКЕ 1 (6)                        | ЛАТНОСТИ У ЗЕМЉАМА РЕГИОНА Примена                                                                |                       | 2017   |                               |      |                |
|                          | Мање познат<br>М Стијеповић, Л<br>Сусрети библио                 | ги Никола Тесла : (из С)<br>Ъ Станковић, Б Ногић<br>графа у спомен на др Георги                        | рпска библиографија: књиге 1868-1944)<br>ија Михаиловића 20, 141-153                              |                       | 2017   |                               |      | _              |
|                          | Вечити геније<br>О Кринуловић, М                                 | е светлост која траје<br>М Стијеповић, И Живановић                                                     | 1.                                                                                                |                       | 2016   |                               |      |                |
|                          | Multilingual Vo<br>S Antonić, O Krin<br>INFORUM 2016:            | ocabularies in Open Acc<br>nulović, M Stijepović<br>22nd Annual Conference on F                        | ess<br>Professional Information Resources                                                         |                       | 2016   |                               |      |                |
|                          | Од пописа ра<br>библиографи<br>М Стијеповић, Л<br>Сусрети библио | адова наставника и сар<br>ије истраживача Србије<br>Ь Станковић, Б Ногић<br>графа у спомен на др Георг | адника Универзитета у Београду до<br>ија Михаиловића 19, 225-232                                  |                       | 2016   |                               |      |                |
|                          | Библиотечки<br>О Кринуловић, М<br>Глас библиотеке                | допринос "Српској Вик<br>М Стијеповић, Ђ Стакић<br>е, 21-29                                            | ипедији"                                                                                          |                       | 2015   |                               |      | J              |
|                          |                                                                  |                                                                                                    |                                                                                                   |                       | 2045   | HILLIM                        |      | 🖻 🚛 🚛 10:36 AM |

#### Поправка описа чланка

акредишован СЕМИНАР

7/4/2019

| ←     ←     https://scholar.google.       File     Edit     View     Favorites     Tools       ▲     ←     ♠     ×     Page × | com/citations?user=yyDRBWwAAAAJ&hl=en#d=gs_md_ 💌 🔎 > 🗎 С 🔯 Универзитетска библиотека " 💽 E-C<br>Help<br>Safety 👻 Tools 👻 🔞 = 🛍                                                                                      | RIS.SR Marković Đorđe D. 🛛 🔶 M | ile Stijepović - Google Sc 🗙 |      | <u> </u> |
|----------------------------------------------------------------------------------------------------|----------------------------------------------------------------------------------------------------|--------------------------------|------------------------------|------|----------|
| ≡ Google Scholar                                                                                                    | ×                                                                                                    |                                | 2. 🕜 📋                       |      | ۹ 🖸      |
|                                                                                                    | Вечити геније светлост која траје           Аиthors         Оја Кринуловић, Миле Стијеповић, Игор Живановић           Риblication date         2016           Радев         91                                      |                                |                              | EDIT |          |
|                                                                                                    | TITLE 🖪 :                                                                                                    | CITED BY YEAR                  |                              |      |          |
|                                                                                                    | ЕВИДЕНЦИЈА ИСТРАЖИВАЧКЕ ДЕЛАТНОСТИ У ЗЕМЉАМА РЕГИОНА Примена<br>веб апликације E-CRIS<br>М Стијеповић, О Кринуловић, А Поповић<br>БИБЛИОТЕКАРСТВО СРПСКЕ 1 (6)                                                      | 2017                           |                              |      |          |
|                                                                                                    | Мање познати Никола Тесла : (из Српска библиографија: књиге 1868-1944)<br>М Стијеповић, Љ Станковић, Б Ногић<br>Сусрети библиографа у спомен на др Георгија Михаиловића 20, 141-153                                 | 2017                           |                              |      |          |
|                                                                                                    | Вечити геније светлост која траје<br>О Кринуловић, М Стијеповић, И Живановић                                                                                                    | 2016                           |                              |      |          |
|                                                                                                    | Multilingual Vocabularies in Open Access<br>S Antonić, O Krinulović, M Stijepović<br>INFORUM 2016: 22nd Annual Conference on Professional Information Resources                                                     | 2016                           |                              |      |          |
|                                                                                                    | Од пописа радова наставника и сарадника Универзитета у Београду до<br>библиографије истраживача Србије<br>М Стијеловић, Љ Станковић, Б Ногић<br>Сусрети библиографа у спомен на др Георгија Михаиловића 19, 225-232 | 2016                           |                              |      |          |
|                                                                                                    | Библиотечки допринос "Српској Википедији"<br>О Кринуловић, М Стијеповић, Ђ Стакић<br>Глас библиотеке, 21-29                                                                                                    | 2015                           |                              |      |          |

#### Поправка описа чланка

|                                                                | =en#d=gs_md_ 🛃 🖉 🛩 🔒 С 🛐 Универзитетска библиотека " 💽 E-CRIS.SR Marković Đorđe D. 🛛 🔶 Mile Stijepović - Google Sc 🗴 |          |
|----------------------------------------------------------------|----------------------------------------------------------------------------------------------------|----------|
| File Edit View Favorites Tools Help                            |                                                                                                    |          |
|                                                                |                                                                                                    |          |
| ≡ Google Scholar ×                                             |                                                                                                    | Q 🙆 ^    |
|                                                                | Journal Conference Chapter Book Thesis Patent Court case Other                                                       |          |
|                                                                |                                                                                                    | EDIT     |
|                                                                | Вечити геније светлост која траје                                                                                    |          |
| Author                                                         | Кринуловић, Оја; Стијеповић, Миле; Живановић, Игор                                                                   |          |
|                                                                | For example: Patterson, David; Lamport, Leslie                                                                       | 1        |
| Publication date                                               | 2016<br>For example, 2008, 2008/12 or 2008/12/31                                                                     |          |
|                                                                |                                                                                                    |          |
| EBИДЕН Volume                                                  |                                                                                                    |          |
| веб апл<br>М Стијенс Раде                                      | 91                                                                                                    |          |
| БИБЛЙОТ                                                        |                                                                                                    |          |
| □ Мање п<br>М Стијелс                                          |                                                                                                    | 1        |
| Сусрети биталистрафа у сполост                                 | а др. гоортпја ниллавловина 20, 191. 100                                                                             |          |
| Вечити геније светлост                                         | pja Tpaje 2016                                                                                                    |          |
| Multilingual Vasabularias in                                   |                                                                                                    |          |
| S Antonić, O Krinulović, M Stiljepo                            | ć Zuto                                                                                                    |          |
|                                                                | erence on Professional information resources                                                                         |          |
| Од пописа радова наставн<br>библиографије истражива            | а Србије 2016                                                                                                    |          |
| М Стијеповић, Љ Станковић, Б Н<br>Сусрети библиографа у спомен | огић<br>а др Георгија Михаиловића 19, 225-232                                                                        |          |
| Библиотечки допринос "С                                        | пској Википедији" 2015                                                                                               |          |
| О Кринуловић, М Стијеповић, Ђ<br>Глас библиотеке, 21-29        | Такић                                                                                                    |          |
|                                                                |                                                                                                    | 1042 414 |

#### Додавање коаутора

|                                                                                                    |                               |                              | (    | акредишо<br>Семин |
|----------------------------------------------------------------------------------------------------|-------------------------------|------------------------------|------|-------------------|
| 🔿 🐟 https://scholar.google.com/citations?user=yyDRBWwAAAAJ&chl=en 🛛 🖉 🕫 Универзитетска библиотека " 腔 Е-                                                                                                    | CRIS.SR Marković Đorđe D. 🔷 M | ile Stijepović - Google Sc 🗙 |      | ÷ ★ ☆             |
| Edit View Favorites Tools Help                                                                                                    |                               |                              |      |                   |
| Google Scholar                                                                                                    |                               |                              |      | م 🗛 ^             |
| Mile Stijepović         Library Adviser, University library "Svetozar Marković", University of Belgrade         Verified email at unilib.bg.ac.rs         librarianship       database         bibliography                                          | Follow                        | Co-authors<br>No co-authors  | EDIT |                   |
|                                                                                                    | CITED BY YEAR                 |                              |      |                   |
| <ul> <li>ЕВИДЕНЦИЈА ИСТРАЖИВАЧКЕ ДЕЛАТНОСТИ У ЗЕМЉАМА РЕГИОНА Примена<br/>веб апликације E-CRIS</li> <li>М Стијеповић, О Кринуловић, А Поповић<br/>БИБЛИОТЕКАРСТВО СРПСКЕ 1 (6)</li> </ul>                                                           | 2017                          |                              |      |                   |
| Мање познати Никола Тесла : (из Српска библиографија: књиге 1868-1944)<br>М Стијеловић, Љ Станковић, Б Ногић<br>Сусрети библиографа у спомен на др Георгија Михаиловића 20, 141-153                                                                  | 2017                          |                              |      |                   |
| Вечити геније светлост која траје<br>О Кринуловић, М Стијеповић, И Живановић                                                                                                    | 2016                          |                              |      |                   |
| Multilingual Vocabularies in Open Access     S Antonić, O Krinulović, M Stijepović     INFORUM 2016: 22nd Annual Conference on Professional Information Resources                                                                                    | 2016                          |                              |      |                   |
| <ul> <li>Од пописа радова наставника и сарадника Универзитета у Београду до<br/>библиографије истраживача Србије</li> <li>М Стијеловић, Љ Станковић, Б Ногић</li> <li>Сусрети библиографа у спомен на др Георгија Михаиловића 19, 225-232</li> </ul> | 2016                          |                              |      |                   |
| Библиотечки допринос "Српској Википедији"<br>О Кринуловић, М Стијеповић, Ђ Стакић<br>Глас библиотеке, 21-29                                                                                                    | 2015                          |                              |      | J                 |
|                                                                                                    | 2045                          |                              |      | 10-11-014         |

#### Додавање коаутора

акредишован Семинар

7/4/2019

|                                                                                                    |                                                                                                    | 🔿 Mile Stijenewić - Geogle Sc X |         |
|----------------------------------------------------------------------------------------------------|----------------------------------------------------------------------------------------------------|---------------------------------|---------|
| File Edit View Favorites Tools Help                                                                               |                                                                                                    | • White sujepovic - Google sc A |         |
| 🚹 🔻 🖾 👻 🖶 👻 Page 🕶 Safety 🖛 Tools 💌 🔞 🖛 🚉                                                                         |                                                                                                    |                                 |         |
| ≡ Google Scholar                                                                                                  | × Co-authors                                                                                                    | 3.                              | ۹ 🙆     |
| Mil                                                                                                    | e Popović, Aleksandra 1.                                                                                                    | Q                               | EDIT    |
| Libra<br>Verif<br>libra                                                                                           | Aleksandar Popovic<br>Department of Chemistry, University of Belgrade<br>Verified email at chem.bg.ac.rs                                          | $\oplus$                        |         |
| 🗆 TITLE 🛄 🚦                                                                                                    | Aleksandra Popovic<br>Philips<br>Verified email at philips.com                                                                                    | •                               |         |
| ЕВИДЕНЦИЈА ИСТ     веб апликације Е-С     М Стијеповић, О Кринул     БИБЛИОТЕКАРСТВО С     Мак о Бориство С       | P<br>R<br>P<br>P<br>P<br>P<br>P<br>P<br>P<br>P<br>P<br>P<br>P<br>P<br>P                                                                           |                                 |         |
| Мање познати гник<br>М Стијелеми, Љ Станж<br>Сусрети библиографа у<br>Вечити геније све<br>О Кринуловић, М Стијеп | Aleksandra Popovic<br>informator savetnik<br>Verified email at unilib rs                                                                          | <b>(9)</b> 2.                   |         |
| Multilingual Vocabul;<br>S Antonić, O Krinulović, N<br>INFORUM 2016: 22nd Ar     Og пописа радова н               |                                                                                                    | < >                             |         |
| библиографије истр<br>М Стијеповић, Љ Стани<br>Сусрети библиографа у<br>Библиотечки допри<br>О Комистечки допри   | а <mark>живача сроије</mark><br>вић, Б. Нопић<br>спомен на др Георгија Михаиловића 19, 225-232<br>нос "Српској Википедији" 20<br>совић 15. Столић | 015                             |         |
| С крануловил, м Слуен<br>Глас библиотеке, 21-29                                                                   |                                                                                                    |                                 | an D. P |

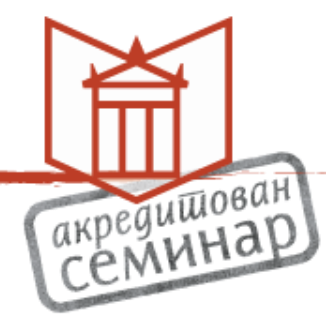

 Коаутор мора имати креиран Google Scholar профил

### Попис цитата

| → https://scholar.ge     Edit View Favorites     T | bogle.com/citations?user=V<br>Tools Help                                            | 'MUUDIsAAAAJ&hl=en 💽 Р ~ 🗟 С 💽 Универзитетска библиотека " 💽 Е                                                                                                 | -CRIS.SR Marković Đor | đe D.  | * Aleksandra Popovic - Googl X                                              | акредишови<br>семина<br>п * а |
|----------------------------------------------------|-------------------------------------------------------------------------------------|----------------------------------------------------------------------------------------------------|-----------------------|--------|-----------------------------------------------------------------------------|-------------------------------|
| Google Schol                                       | ar                                                                                  | 9 64                                                                                                    |                       |        |                                                                             | ۹ 🙆 ^                         |
|                                                    |                                                                                     | Aleksandra Popovic<br>informator savetnik<br>Verified email at unilib.rs<br>bibliotekarstvo                                                                    |                       | FOLLOW | Cited by VIEW A<br>All Since 20<br>Citations 22<br>h-index 3<br>i10-index 1 | LL<br>114<br>14<br>2<br>1     |
|                                                    | TITLE                                                                               |                                                                                                    | CITED BY              | YEAR   |                                                                             | 6                             |
|                                                    | Rapid changes of<br>and globally<br>A Popovic, S Antonic,<br>International Symposit | Serbian scientific journals: Their quality, visibility and role in science locall<br>SF Matutinovic<br>um on Information Management in a Changing World, 61-70 | y 1. 🕦                | 2012   |                                                                             | 3                             |
|                                                    | Evaluation of scier<br>S Filipi-Matutinovic, A<br>INFORUM 2009, 15th                | ntific performance according to citation indexes in Serbia<br>Popovic, B Avramovic, I Klajn                                                                    | 6                     | 2009   | 2011 2012 2013 2014 2015 2016 2017 2018                                     | 0                             |
|                                                    | Специјализоване<br>биомедицинске н<br>А Поповић<br>Инфотека : часопис з             | базе података и Интернет као извори информација за природне и<br>layke<br>на информатику и библиотекарство = Infotheca : journal of                            | 3                     | 2003   |                                                                             |                               |
|                                                    | Едукација корисн<br>упутства и плака<br>А Поповић<br>Инфотека : часопис з           | ика у Универзитетској библиотеци "Светозар Марковић" у Београду:<br>ти<br>на информатику и библиотекарство = Infotheca : journal of                            | 2 *                   | 2005   |                                                                             |                               |
|                                                    | Biblioteke i Vikipe<br>A Popović, M Ševkušio<br>Digitalna humanistika:              | dija zajedno na vebu: slobodno znanje za sve<br>ć, Đ Stakić<br>tematski zbornik u 2 knjige 1 (Beograd), 151-161                                                | 1                     | 2016   |                                                                             |                               |
|                                                    | Periodicals on Wil                                                                  | kipedia: Serbian Newspapers, Journals and Yearbooks                                                                                                    |                       | 2017   |                                                                             | ~                             |

### Попис цитата

|                                                                    |                                                                                                    | Marković Đorđe D      |                                                                    |
|--------------------------------------------------------------------|----------------------------------------------------------------------------------------------------|-----------------------|--------------------------------------------------------------------|
| ile Edit View Favorites Tools                                      | Help                                                                                                    |                       |                                                                    |
| 🛐 🔻 🔝 👻 🚍 🖶 👻 Page 🕶                                               | Safety ▼ Tools ▼ 🕖 ▼ 🚉                                                                                                    |                       |                                                                    |
| ≡ Google Scholar                                                   | ٩                                                                                                    |                       | 0                                                                  |
| Articles                                                           | 10 results (0.02 sec)                                                                                                    |                       | 🖘 My profile 🔺 My library                                          |
| Any time<br>Since 2019<br>Since 2018<br>Since 2015                 | Rapid changes of Serbian scientific journals: Their quality, visibility and role in science Search within citing articles [HTML] Independent publications from Serbia in the Science Citation Index                                                                                                    | [HTML] springer.com   |                                                                    |
| Custom range<br>Sort by relevance<br>Sort by date                  | Expanded: a bibliometric analysis<br><u>D Ivanović</u> , YS Ho - Scientometrics, 2014 - Springer<br>This paper presents a bibliometric analysis of articles from the Republic of Serbia in the<br>period 2006–2012 that are indexed in the Thomson Reuters SCI-EXPANDED database. The<br>Republic of Serbia is a small country in Europe with about seven million citizens that                                                                                                    | KoBSON                |                                                                    |
| <ul> <li>✓ include patents</li> <li>✓ include citations</li> </ul> | ☆ 99 Cited by 25 Related articles All 7 versions Web of Science: 18 ∞<br>[HTML] Publications from Serbia in the Science Citation Index Expanded: a<br>bibliometric analysis                                                                                                    | [HTML] springer.com   |                                                                    |
| Create alert                                                       | Divariović, HZ Fu, YS Ho - Scientometrics, 2015 - Springer<br>This paper presents a bibliometric analysis of articles from the Republic of Serbia in the<br>period 2006-2013 that are indexed in the Thomson Reuters SCI-EXPANDED database.<br>Analysis included 27,157 articles with at least one author from Serbia. Number of<br>☆ 99 Cited by 14 Related articles All 11 versions Web of Science: 9 ≫                                                                                                    | KUDSUN                |                                                                    |
|                                                                    | Computer science in Eastern Europe 1989-2014: a bibliometric study         D Fiala. P Willett - Aslib Journal of Information Management, 2015 - emeraldinsight.com         Purpose-The purpose of this paper is to study the development of research in computer         science in 15 Eastern European countries following the breaching of the Berlin Wall in 1989.         Design/methodology/approach-The authors conducted a bibliometric analysis of 82,121         ☆ 99       Cited by 11         Related articles       All 8 versions                                                                                         | [PDF] whiterose.ac.uk |                                                                    |
|                                                                    | [PDF] Open Access Journals in Serbia: Policies and Practices<br>M Ševkušić, Z Janković, A Kužet - 2017 - ibiss-r.rcub.bg.ac.rs<br>This study is the result of the project Revisiting Open Access Journal Policies and Practices<br>in Serbia, funded through the EIFL Open Access Programme. The project was implemented<br>by the Serbian Library Consortium for Coordinated Acquisition-KoBSON between 22 March<br>☆ 99 Cited by 2 Related articles All 2 versions to the serbian Library Construction and the serbian Library Construction and the serbian Library Construction for Coordinated Acquisition-KoBSON between 22 March | [PDF] bg.ac.rs        |                                                                    |
|                                                                    | ppp Research on Tribology in Southeastern Europe: A Bibliometric Study                                                                                                    | IPDEI bo ac rs        | http://tribolab.mas.bg.ac.rs/radovi/2015_05_FME%20Transactions.pdf |
| 🚱 🥝 🙆 🔇                                                            | ) 🚝 🖸 🤄 🚾 🖉 🛷                                                                                                    |                       | SR ? ? * * * 10:58 AM<br>7/4/2019                                  |

### Графикон цитата чланка

|                                                                        |                                                                                                    |                    | 200          |                               |                  | акр | едишов       |
|------------------------------------------------------------------------|----------------------------------------------------------------------------------------------------|--------------------|--------------|-------------------------------|------------------|-----|--------------|
| tttps://scholar.google.com/citations?hl=er                             | &user=VMUUDIsAAAAJ&view_op=list_ 🚬 🔎 🗢 🖒 👹 Универзитетска библиотека " 💽 E-C                                                                            | CRIS.SR Marković Đ | orđe D. 🔶 Al | leksandra Popovic - Googl ×   |                  |     | <b>↑</b> ★ ₩ |
| dit View Favorites Tools Help<br>╗ ▼ □ 🚔 ▼ Page▼ Safety▼ Tools▼        | Ø▼ (Ľ                                                                                                    |                    |              |                               |                  |     |              |
| Google Scholar                                                         |                                                                                                    |                    |              |                               |                  | Q   | •            |
|                                                                        | Aleksandra Popovic                                                                                                    | 8                  | Follow       | Cited by                      | VIEW ALL         |     |              |
|                                                                        | informator savetnik<br>Verified email at unilib rs                                                                                                    |                    |              | Al                            | Since 2014       |     |              |
|                                                                        | bibliotekarstvo                                                                                                    |                    |              | Citations22h-index3i10-index1 | 2 14<br>3 2<br>1 |     |              |
| TITLE                                                                  |                                                                                                    | CITED BY           | YEAR         |                               | 6                |     |              |
| Rapid changes or<br>and globally<br>A Popovic, S Antonic               | f Serbian scientific journals: Their quality, visibility and role in science locally                                                                    | 10                 | 2012         | I                             | 3                |     |              |
| S Filipi-Matutinovic, A<br>NFORUM 2009, 15tl                           | um on information Management in a Changing World, 61-70<br>entific performance according to citation indexes in Serbia<br>Popovic, B Avramovic, I Klajn | 6                  | 2009         | 2011 2012 2013 2014 2015      | 2016 2017 2018 0 |     |              |
| Специјализован<br>биомедицинске<br>А Поповић<br>Инфотека : часопис     | е базе података и Интернет као извори информација за природне и<br>науке<br>за информатику и библиотекарство = Infotheca : journal of                   | 3                  | 2003         |                               |                  |     |              |
| Едукација корис<br>упутства и плака<br>А Поповић<br>Инфотека : часопис | ника у Универзитетској библиотеци "Светозар Марковић" у Београду:<br>пти<br>за информатику и библиотекарство = Infotheca : journal of                   | 2 *                | 2005         |                               |                  |     |              |
| Biblioteke i Vikipe<br>A Popović, M Ševkuš<br>Digitalna humanistika    | edija zajedno na vebu: slobodno znanje za sve<br>ić, Đ Stakić<br>: tematski zbornik u 2 knjige 1 (Beograd), 151-161                                     | 1                  | 2016         |                               |                  |     |              |
| Periodicals on W                                                       | kipedia: Serbian Newspapers, Journals and Yearbooks                                                                                                    |                    | 2017         |                               |                  |     | ~            |

### Графикон цитата чланка

акредишован СЕМИНАР

| + tttps://scholar.google.com/citations                                                  | ?hl=en&user=VMUUDIsAAA                                                            | AJ&view_op=li 🛃 🔎 🖛 🏝 🖒 👹 Универзитетска библиотека " 🔛 E-CRIS.SR Marković Đorđe D. 🔷 Aleksandra Popovic - Googl 🗴                                                                                                    |            | <u>↑</u> ★ ‡                 |
|-----------------------------------------------------------------------------------------|-----------------------------------------------------------------------------------|----------------------------------------------------------------------------------------------------|------------|------------------------------|
| File Edit View Favorites Tools Help                                                     | 0                                                                                 |                                                                                                    |            |                              |
| 👔 🔻 🗟 👻 🖃 👼 🔻 Page 🔻 Safety 🔻 To                                                        | ols 🕶 🔞 🕶 🚉                                                                       |                                                                                                    |            |                              |
| ≡ Google Scholar                                                                        | ×                                                                                 |                                                                                                    |            | م 🗛 ^                        |
|                                                                                         | Rapid chang<br>globally                                                           | ges of Serbian scientific journals: Their quality, visibility and role in science locally and                                                                                                    | VIEW ALL   |                              |
|                                                                                         | Authors                                                                           | Aleksandra Popovic, Sanja Antonic, Stela Filipi Matutinovic                                                                                                    | Since 2014 |                              |
|                                                                                         | Publication date                                                                  | 2012/9/19                                                                                                    | 14         |                              |
| 1 11                                                                                    | Conference                                                                        | International Symposium on Information Management in a Changing World                                                                                                    | 1          |                              |
|                                                                                         | Pages                                                                             | 61-70                                                                                                    |            |                              |
| TITLE                                                                                   | Publisher                                                                         | Springer Berlin Heidelberg                                                                                                    | 6          |                              |
| Rapid chang<br>and globally<br>A Popovic, S A<br>International Sy<br>Evaluation o       | Total citations                                                                   | Cited by 10                                                                                                    | 3          |                              |
| S Filip-Matunn<br>INFORUM 200<br>Специјализ<br>биомедицин<br>А Поповић<br>Инфотека : ча | Scholar articles                                                                  | Rapid changes of Serbian scientific journals: Their quality, visibility and role in science<br>locally and globally<br>A Popovic, S Antonic, SF Matutinovic Symposium on Information Management in<br>a, 2012<br>Cited by 10 Related articles All 7 versions | 017 2018 O |                              |
| Едукација к<br>упутства и г<br>А Поповић<br>Инфотека : ча                               | <b>плакати</b><br>сопис за информатику и                                          | библиотекарство = Infotheca : journal of                                                                                                    |            |                              |
| Biblioteke i \<br>A Popović, M Š<br>Digitalna huma                                      | <b>/ikipedija zajedno na</b><br>ievkušić, Đ Stakić<br>nistika: tematski zbornik u | vebu:         slobodno znanje za sve         1         2016           2 knjige 1 (Beograd), 151-161                                                                                                    |            |                              |
| Periodicals of A Popovic, S A                                                           | on Wikipedia: Serbiar<br>ntonic, O Krinulovic, D Sta                              | Newspapers, Journals and Yearbooks 2017                                                                                                    |            | ~                            |
| 📀 🥝 🍯 🥱 😭                                                                               |                                                                                   |                                                                                                    | SR 🥑 🕇     | 2 🔺 😭 🌒 11:07 AM<br>7/4/2019 |

### Праћење неког профила

| → https://schola<br>Edit View Favorites | ngoogle.com/citations?hl=en&user=VMUUDIsAAAAJ&view_op=list_и 💌 🔎 ד 🖒 💽 Универзитетска<br>Tools Help                                                                                                    | библиотека "… 💽 E-CRIS.SR Ma | rković Đore | ie D. 🔶 Ale | ksandra Popovic - Googl >                     | ¢                   |                                        | Се | - • ×      | НG |
|-----------------------------------------|----------------------------------------------------------------------------------------------------|------------------------------|-------------|-------------|-----------------------------------------------|---------------------|----------------------------------------|----|------------|----|
| <b>∑</b> ▼ <b>□ ⊕</b> ▼                 | Page 🕶 Safety 💌 Tools 💌 🔞 🖛 🎇                                                                                                    |                              |             |             |                                               |                     |                                        |    |            |    |
| Google Sch                              | olar                                                                                                    |                              |             |             |                                               |                     |                                        | Q  | <b>9</b> 1 | •  |
|                                         | Aleksandra Popovic<br>informator savetnik<br>Verified email at unilib.rs<br>bibliotekarstvo                                                                                                    |                              |             | FOLLOW      | Cited by<br>Citations<br>h-index<br>i10-index | All<br>22<br>3<br>1 | VIEW ALL<br>Since 2014<br>14<br>2<br>1 |    |            |    |
|                                         | TITLE                                                                                                    | CITED                        | BY          | YEAR        |                                               |                     | 6                                      |    |            |    |
|                                         | Rapid changes of Serbian scientific journals: Their quality, visibility and role<br>and globally<br>A Popovic, S Antonic, SF Matutinovic<br>International Symposium on Information Management in a Changing World, 61-70 | in science locally           | 10          | 2012        | - 1                                           | I.                  | 3                                      |    |            |    |
|                                         | Evaluation of scientific performance according to citation indexes in Serbia<br>S Filipi-Matutinovic, A Popovic, B Avramovic, I Klajn<br>INFORUM 2009, 15th                                                              |                              | 6           | 2009        | 2011 2012 2013 2014                           | 2015 2016 2         | 2017 2018 0                            |    |            |    |
|                                         | Специјализоване базе података и Интернет као извори информација за<br>биомедицинске науке<br>А Поповић<br>Инфотека : часопис за информатику и библиотекарство = Infolheca : journal of                                   | а природне и                 | 3           | 2003        |                                               |                     |                                        |    |            |    |
|                                         | Едукација корисника у Универзитетској библиотеци "Светозар Маркови<br>упутства и плакати<br>А Поповић<br>Инфотека : часопис за информатику и библиотекарство = Infolheca : journal of                                    | ћ" у Београду:               | 2 *         | 2005        |                                               |                     |                                        |    |            |    |
|                                         | Biblioteke i Vikipedija zajedno na vebu: slobodno znanje za sve<br>A Popović, M Ševkušić, Đ Stakić<br>Digitalna humanistika: tematski zbornik u 2 knjige 1 (Beograd), 151-161                                            |                              | 1           | 2016        |                                               |                     |                                        |    |            |    |
|                                         | Periodicals on Wikipedia: Serbian Newspapers, Journals and Yearbooks                                                                                                    |                              |             | 2017        |                                               |                     |                                        |    |            | ,  |

### Праћење неког профила

| https://scholar.google.com/citations?hl=en&user=VMUUDIsAAAAJ&view_op=li View Favorites Tools Help                                                                                                    | クマ 品 C 受 Универзитетска библиотека "… ME E-CRIS.SR Marković i                                                                                                    | Dorđe D. 🔶 / | Aleksandra Popovic - Googl X                                |                                   | акр            | eguille<br>MH<br>MH |
|----------------------------------------------------------------------------------------------------|----------------------------------------------------------------------------------------------------|--------------|-------------------------------------------------------------|-----------------------------------|----------------|---------------------|
| oogle Scholar                                                                                                    |                                                                                                    |              |                                                             |                                   | Q              | 0 ^                 |
| Aleksandra Popov<br>informator savetnik<br>Verified email at unilib.rs<br>bibliotekarstvo                                                                                                    | ric                                                                                                    | Follow       | Cited by<br>All<br>Citations 22<br>h-index 3<br>it0-index 1 | VIEW ALL<br>Since 2014<br>14<br>2 |                |                     |
| TITLE                                                                                                    | × Follow this author                                                                                                    |              | TTU-INDEX T                                                 | 6                                 |                |                     |
| Rapid changes of Serbian scientific journals: T<br>and globally<br>A Popovic, S Antonic, SF Matutinovic<br>International Symposium on Information Management in a<br>Evaluation of scientific performance according<br>S Filipi-Matutinovic, A Popovic, B Avramovic, I Klajn<br>INFORUM 2009, 15th | I. ✓ New articles by this author     New citations to this author     New articles related to this author's research     Email address for updates     o c mile.stijepovic@gmail.com |              | 2011 2012 2013 2014 2015 2011                               | 3<br>6 2017 2018 0                |                |                     |
| Специјализоване базе података и Интернет<br>биомедицинске науке<br>А Поповић<br>Инфотека : часопис за информатику и библиотекарсті                                                                                                    | cac DONE 2.                                                                                                    |              |                                                             |                                   |                |                     |
| Едукација корисника у Универзитетској библ<br>упутства и плакати<br>А Поповић<br>Инфотека : часопис за информатику и библиотекарсті                                                                                                    | иотеци "Светозар Марковић" у Београду: 2 *<br>p = Infotheca : journal of                                                                                                    | 2005         |                                                             |                                   |                |                     |
| Biblioteke i Vikipedija zajedno na vebu: slobodi<br>A Popović, M Ševkušić, D Stakić<br>Digitalna humanistika: tematski zbornik u 2 knijue 1 (Beor                                                                                                    | o znanje za sve 1<br>rad), 151-161                                                                                                    | 2016         |                                                             |                                   |                |                     |
| Periodicals on Wikipedia: Serbian Newspapers<br>A Popovie, S Antonic, O Krinulovie, D Stakic                                                                                                    | Journals and Yearbooks                                                                                                    | 2017         |                                                             | 92.                               | 0 <sup>8</sup> | 11:12 AM            |

## Експорт чланака

|                                                                                                    | é Devrée D                        |
|----------------------------------------------------------------------------------------------------|-----------------------------------|
| File Edit View Favorites Tools Help                                                                                                    |                                   |
| 🟠 🔻 🔊 👻 🖃 🖶 Page 🛪 Safety 🕶 Tools 🕶 🕢 🛍                                                                                                    |                                   |
| Library Adviser, University library "Svetozar Marković", <u>University of Belgrade</u><br>Verified email at unilib.bg.ac.rs<br>librarianship database bibliography<br>2.                                                                             | Aleksandra Popovic                |
| E ≽ MERGE 📋 DELETE 🛃 EXPORT                                                                                                    |                                   |
| ЕВИДЕНЦИЈА ИСТРАЖИЕ Вівтех     Веб апликације E-CRIS     М Стијеловић, А Гу     БиБлИОТЕКАРСТВО СРПСКЕ 1 С     КеfMan                                                                                                    | 2017                              |
| ✓ Мање познати Никола Тесл, CSV<br>М Стијеповић, Љ Станковић, Б Неми<br>Сусрети библиографа у спомен на др Георгија Михаиловића 20, 141-153                                                                                                    | 2017                              |
| Вечити геније светлост која траје<br>О Кринуловић, М Стијеповић, И Живановић                                                                                                    | 2016                              |
| Multilingual Vocabularies in Open Access     S Antonić, O Krinulović, M Stijepović     INFORUM 2016: 22nd Annual Conference on Professional Information Resources                                                                                    | 2016                              |
| <ul> <li>Од пописа радова наставника и сарадника Универзитета у Београду до<br/>библиографије истраживача Србије</li> <li>М Стијеповић, Љ Станковић, Б Ногић</li> <li>Сусрети библиографа у спомен на др Георгија Михаиловића 19, 225-232</li> </ul> | 2016                              |
| Библиотечки допринос "Српској Википедији"<br>О Кринуловић, М Стијеповић, Ђ Стакић<br>Глас библиотеке, 21-29                                                                                                    | 2015                              |
| Дигиталне библиотеке - библиотеке будућности     О Кринуловић, М Стијеповић     Дигитална хуманистика, 141-150                                                                                                    | 2015                              |
| Балкански ратови кроз Српску библиографију: Књиге 1868-1944 : (избор)<br>Б Ногић, Љ Станковић, М Стијеповић<br>Сусрети библиографа у спомен на др Георгија Михаиловића 18, 143-155                                                                   | 2013                              |
|                                                                                                    | SR 🥑 🛱 🔺 🔭 🌒 11:18 AM<br>7/4/2019 |

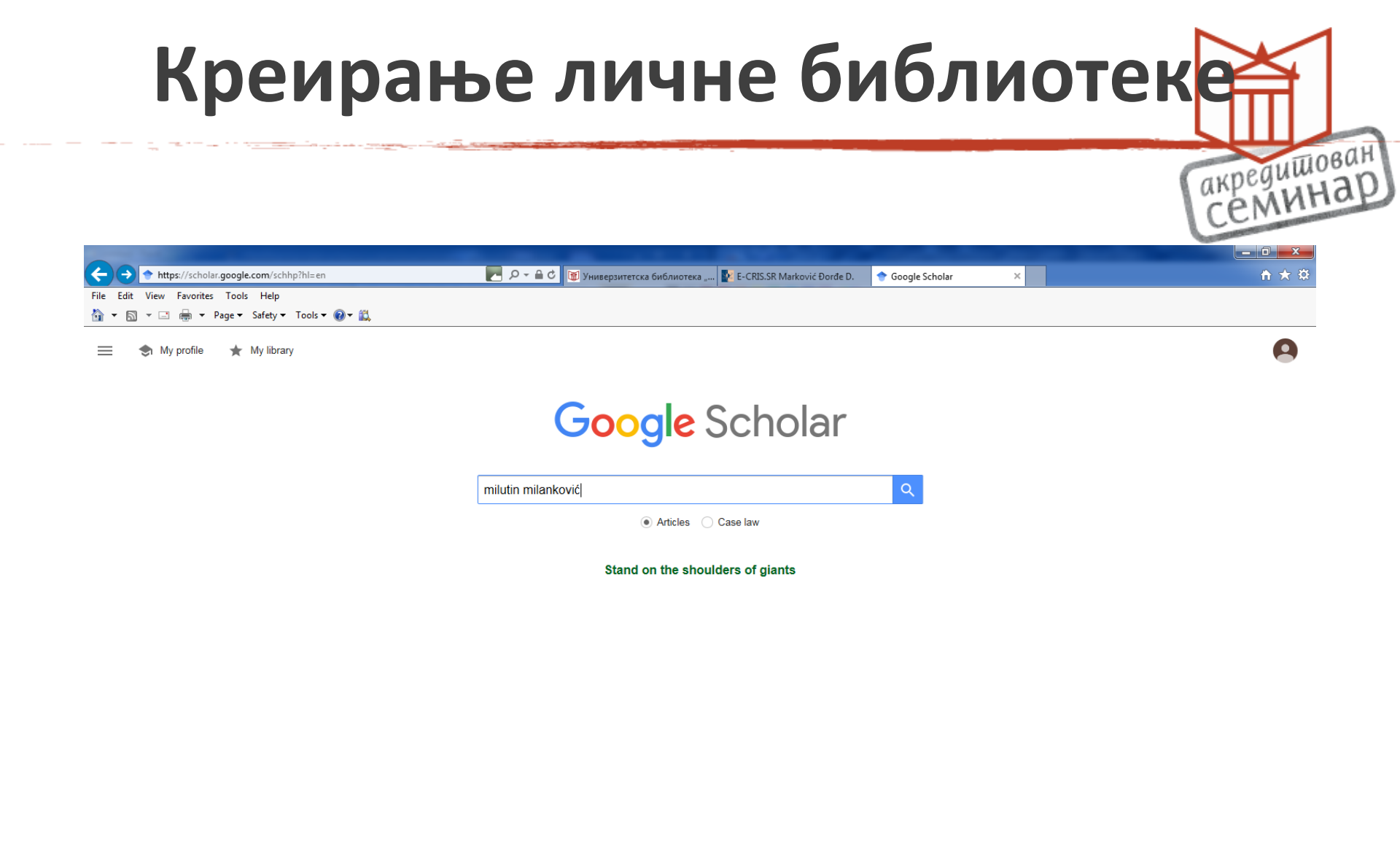

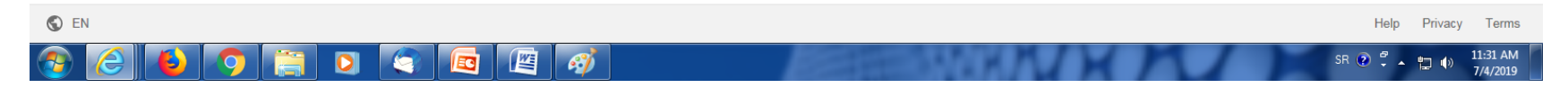

## Креирање личне библиотеке

| -                   |                                                                    | THE REAL PROPERTY IN CASE OF                                                                                                    | Contraction of the local distribution of the local distribution of the | The second second              |              | - 0 ×        |
|---------------------|--------------------------------------------------------------------|----------------------------------------------------------------------------------------------------|----------------------------------------------------------------------------------------------------|--------------------------------|--------------|--------------|
| <b>(</b> + <b>)</b> | https://scholar.googl                                              | le.com/scholar?hl=en&tas_sdt=0%2C5&tq=milutin+milanko 🛃 🔎 🖛 🖨 🖒 📷 Универзитетска библиотека " 🛐 Е-                                                                                                    | -CRIS.SR Marković Đorđe D.                                                                                                    | 🕈 milutin milanković - Googl 🗙 |              | <b>↑</b> ★ ‡ |
| File                | Edit View Favorites Tool                                           | ls Help                                                                                                    |                                                                                                    |                                |              |              |
| <b>•</b>            | - 🔊 - 🖃 🌞 - Page -                                                 | Safety ▼ Tools ▼ 😢 ▼ 🚉                                                                                                    |                                                                                                    |                                |              |              |
| =                   | Google Scholar                                                     | milutin milanković 1.                                                                                                    | 2.                                                                                                    |                                |              | <b>e</b> ^   |
| •                   | Articles                                                           | About 1,410 results (0.06 sec)                                                                                                    |                                                                                                    |                                | S My profile | ★ My library |
|                     | Any time<br>Since 2019<br>Since 2018<br>Since 2015<br>Custom range | Milutin Milanković (1879–1958) and his contribution to European astronomy         MS Dimitrijević - Astronomische Nachrichten: Astronomical, 2002 - Wiley Online Library         The contribution to European astronomy of Milutin Milanković is analyzed. A crater on the far         side of the Moon, a crater on Mars, and asteroid 1605 are named after this most         distinguished Serbian astronomer. He explained the phenomenon of the ice ages by an         Y0       Cited by 7         Related articles       All 5 versions         Web of Science: 3 | [PDF] wiley<br>KoBSON                                                                                                    | .com                           |              |              |
|                     | Sort by relevance<br>Sort by date                                  | [сгтатюм] <b>Milutin Milanković</b> : 1879-1958; from his autobiography with comments<br>by his son, Vasko<br>M Milankovič - 1995 - European Geophysical Society                                                                                                    |                                                                                                    |                                |              |              |
|                     | <ul> <li>✓ include patents</li> <li>✓ include citations</li> </ul> | ☆ গ্য Cited by 15 Related articles                                                                                                    | IPDFI bg.ac                                                                                                    | o rs                           |              |              |
|                     | ☑ Create alert                                                     | Zeitschrift f. Mathematik u. Physik 1907-1913<br>M Milanković - 2014 - elibrary.matf.bg.ac.rs<br>Die Tiefe des betrachteten Teiles des Tregkörpers,—senkrecht zur Bildehene gemessen—<br>den wir zwischen zwei zur Bildebene parallelen Ebenen eingeschlossen denken, sei ß. Von<br>den Lasten setzen wir voraus, dnß sie alle in der Bildebene wirken, über die …<br>★ 99 Cited by 13 Related articles All 2 versions                                                                                                    |                                                                                                    |                                |              |              |
|                     |                                                                    | IPDET       Milutin Milanković and the astronomical theory of climate changes         Z Knežević - Europhysics News, 2010 - europhysicsnews.org       Is human activity changing world climate to the point of no return? A global warming trend results from a superposition of human influence and natural causes, both short term and long term. Understanding the different processes and their time scales is therefore vital to         ☆ 99       Cited by 4       Related articles       All 6 versions                                                        | [PDF] euroj<br>KoBSON                                                                                                    | physicsnews.org                |              |              |
|                     |                                                                    | (HTMLJ Reform of calendar: Maksim Trpkovic and Milutin Milankovic<br>∨ Trajkovska - Publications de l'Observatoire Astronomique de, 2003 - adsabs.harvard.edu<br>Especially nowadays some authors (Dimitrijevié and Theodossiou, 2002; Petrovié, 2002)<br>seized by the "cult of a great scientist" with regard to Milutin Milankovié's person glorify his<br>work also in the calendar reform omitting or erroneously interpreting Maksim Trpkovié's<br>☆ 99 Cited by 8 Related articles All 4 versions                                                               | [HTML] har                                                                                                    | vard.edu                       |              |              |
|                     |                                                                    |                                                                                                    |                                                                                                    | HIL M                          | SB 🔊 🖉 🖷     | 11:28 AM     |

## Креирање личне библиотеке

|          |                           |                                                                     | and the second second second second second second second second second second second second second second second                                               |                          |                                           |      |   | 0 ×        |   |
|----------|---------------------------|---------------------------------------------------------------------|----------------------------------------------------------------------------------------------------|--------------------------|-------------------------------------------|------|---|------------|---|
| <b>(</b> | https://scholar.google.c  | <b>com</b> /citations?user=yy                                       | /DRBWwAAAAJ&hl=en#d=gs_hdr_ 📂 🔎 🗕 😋 🔯 Универзитетска библиотека " 🚺 Е-С                                                                                        | RIS.SR Marković Đorđe D. |                                           |      |   | $\uparrow$ | ₽ |
| File     | Edit View Favorites Tools | Help                                                                |                                                                                                    |                          |                                           |      |   |            |   |
| · 🟠 🔻    | 🔊 🔻 🖃 🖶 🔻 Page 🕶 🗄        | Safety 🔻 Tools 👻 🔞                                                  | ・ 武                                                                                                    |                          |                                           |      |   |            |   |
| ≡        | Google Scholar            |                                                                     |                                                                                                    |                          |                                           |      | Q | 9          | ^ |
| ۲        | My profile                |                                                                     | Mile Stilepović                                                                                                    |                          | Co-authors                                | FDIT |   |            |   |
| $(\star$ | My library                | 7.1                                                                 | Library Adviser University library "Svetozar Marković" University of Belgrade                                                                                  |                          |                                           | CON  |   |            |   |
|          | Metrics                   | 25 has                                                              | Verified email at unilib.bg.ac.rs                                                                                                    |                          | Aleksandra Popovio<br>informator savetnik | >    |   |            |   |
| $\sim$   | Alerts                    | to                                                                  | librarianship database bibliography                                                                                                    |                          |                                           |      |   |            |   |
|          |                           |                                                                     |                                                                                                    |                          |                                           |      |   |            |   |
| Φ        | Settings                  | TITLE 🕒                                                             | 1                                                                                                    | CITED BY YEAR            | R                                         |      |   |            |   |
|          |                           | ЕВИДЕНЦИЈА<br>веб апликације<br>М Стијеповић, О Н<br>БИБЛИОТЕКАРС   |                                                                                                    |                          |                                           |      |   |            |   |
|          |                           |                                                                     | А ИСТРАЖИВАЧКЕ ДЕЛАТНОСТИ У ЗЕМЈБАМА РЕГИОНА Примена<br>је E-CRIS<br>Кринуловић, A Поповић<br>ТВО СРПСКЕ 1 (6)                                                 | 201                      |                                           |      |   |            |   |
|          |                           | Мање познати<br>М Стијеповић, Љ<br>Сусрети библиог                  | <mark>и Никола Тесла : (из Српска библиографија: књиге 1868-1944)</mark><br>Станковић, Б Ногић<br>рафа у спомен на др Георгија Михаиловића 20, 141-153         | 201                      | 7                                         |      |   |            |   |
|          |                           | Вечити геније<br>О Кринуловић, М                                    | <b>светлост која траје</b><br>Стијеповић, И Живановић                                                                                                    | 201                      | 6                                         |      |   |            |   |
|          |                           | Multilingual Vo<br>S Antonić, O Krinu<br>INFORUM 2016: 2            | cabularies in Open Access<br>Jović, M Stijepović<br>22nd Annual Conference on Professional Information Resources                                               | 201                      | 6                                         |      |   |            |   |
|          |                           | Од пописа рад<br>библиографиј<br>М Стијеповић, Љ<br>Сусрети библиог | дова наставника и сарадника Универзитета у Београду до<br>е истраживача Србије<br>. Станковић, Б Ногић<br>рафа у спомен на др Георгија Михаиловића 19, 225-232 | 201                      | 6                                         |      |   |            |   |
|          |                           | Библиотечки и<br>О Кринуловић, М<br>Глас библиотеке                 | допринос "Српској Википедији"<br>Стијеповић, Ђ Стакић<br>, 21-29                                                                                               | 201                      | 5                                         |      |   |            | ~ |
| _        |                           | Queuropue Gui                                                       | Saugrave Systematore Suphyceru                                                                                                    | 204                      | r                                         |      |   | _          | _ |

14

61

SR 🕑 🛱 🔺 🏪 🌓 11:33 AM

## Креирање личне библиотеке

акредишован СЕМИНАР

| -                                             |                                 |                                                                                                    |                           |
|-----------------------------------------------|---------------------------------|----------------------------------------------------------------------------------------------------|---------------------------|
| (←) �                                         | https://scholar.google.co       | .com/scholar?scilib=1&hl=en 🖉 Р 🗧 🖒 🗑 Универзитетска библиотека 🛂 E-CRIS.SR Marković Đorđe D. 🔷 My library - Google Sch                                                                                                    | nolar ×                   |
| File Edit Vi                                  | ew Favorites Tools              | Help                                                                                                    |                           |
|                                               | 🖃 🖏 🔻 Page 🕶 S                  | Safety 🔻 Tools 👻 🚱 🕷 🛄                                                                                                    |                           |
| ≡ Goo                                         | o <mark>gle</mark> Scholar      | Search my library                                                                                                    | <b>9</b> ^                |
| 🔶 My li                                       | ibrary                          |                                                                                                    | 😒 My profile 🔺 My library |
| My libr<br>Trash<br>Manag<br>Any tir<br>Since | rary<br>ge labels<br>me<br>2019 | Milutin Milanković (1879–1958) and his contribution to European astronomy       [PDF] wiley.com         MS Limitrijevic - Astronomische Nachrichten: Astronomical, 2002 - Wiley Online Library       KoBSON         The contribution to European astronomy of Milutin Milanković is analyzed. A crater on the far       side of the Moon, a crater on Mars, and asteroid 1605 are named after this most         distinguished Serbian astronomer. He explained the phenomenon of the ice ages by an       \$90 Cited by 7 Related articles All 5 versions Web of Science; 3   |                           |
| Since<br>Since<br>Custor                      | 2018<br>2015<br>m range         | Naučni radovi Prof. Dr Milutina Milankovića u časopisu Sonderabdruck aus       [PDF] bg.ac.rs         Zeitschrift f. Mathematik u. Physik 1907-1913       [PDF] bg.ac.rs         M Milanković - 2014 - elibrary.matf.bg.ac.rs       [Die Tiefe des betrachteten Teiles des Tregkörpers,—senkrecht zur Bildehene gemessen—<br>den wir zwischen zwei zur Bildebene parallelen Ebenen eingeschlossen denken, sei ß. Von<br>den Lasten setzen wir voraus, dnß sie alle in der Bildebene wirken, über die       §9         Otted by 13       Related articles       All 2 versions |                           |
|                                               |                                 | Povodom 155 godina od rođenja Mihajla Idvorskog Pupina       [PDF] semanticscholar.org         RR Babić - Vojnosanit Pregl, 2009 - pdfs.semanticscholar.org       KoBSON         Mihajlo Idvorski Pupin (slika 1) rođen je 9. oktobra 1854. godine u Idvoru, u Banatu (tada<br>Austrougarska, danas Srbija), od oca Konstantina i majke Olimpijade 1–7. Imao je četvoricu<br>braće i pet sestra. Osnovno obrazovanje stekao je u Idvoru, a potom u Pančevu. Godine       Solo (tada provident i sector)         SP       Cited by 8 Related articles ≫       No               |                           |
|                                               |                                 | Patenti II M Pupin, V Popović, D Vasić - 1997 - Zavod za udžbenike i nastavna  Cited by 2 Related articles                                                                                                    |                           |
|                                               |                                 | From immigrant to inventor MI Pupin - 1923 - New York; London: Scribner's sons 99 Cited by 119 Related articles All 2 versions                                                                                                    |                           |
|                                               |                                 | <ul> <li>Using interactive whiteboards in the teaching and learning of mathematics: a research bibliography</li> <li>KJones - MicroMath, 2004 - eprints.soton.ac.uk</li> <li>While to date only a few research studies have looked specifically at the use of Interactive</li> </ul>                                                                                                    |                           |
| 📀 🌔                                           | 3 6 2                           |                                                                                                    | SR 🕐 🗭 🛓 🏥 🌓 11:34 AM 👘   |

### Google Scholar користи

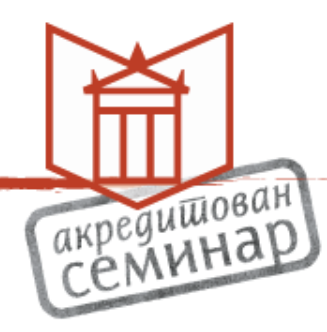

- уређен профил претражив на Google Scholar-у
- сакупља Ваше радове на једном месту да би их други истраживачи лакше пронашли
- аутоматска цитираност радова
- омогућава корисницима да прате неки профил

# ResearcherID

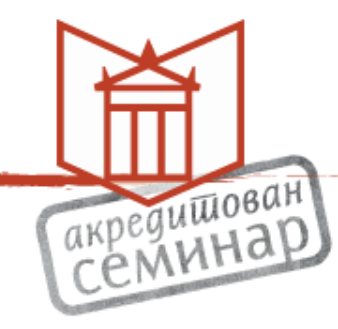

- Профил на платформи EndNote
- Јединствен идентификациони број истраживача
- Једноставно преузимање из Web of Science

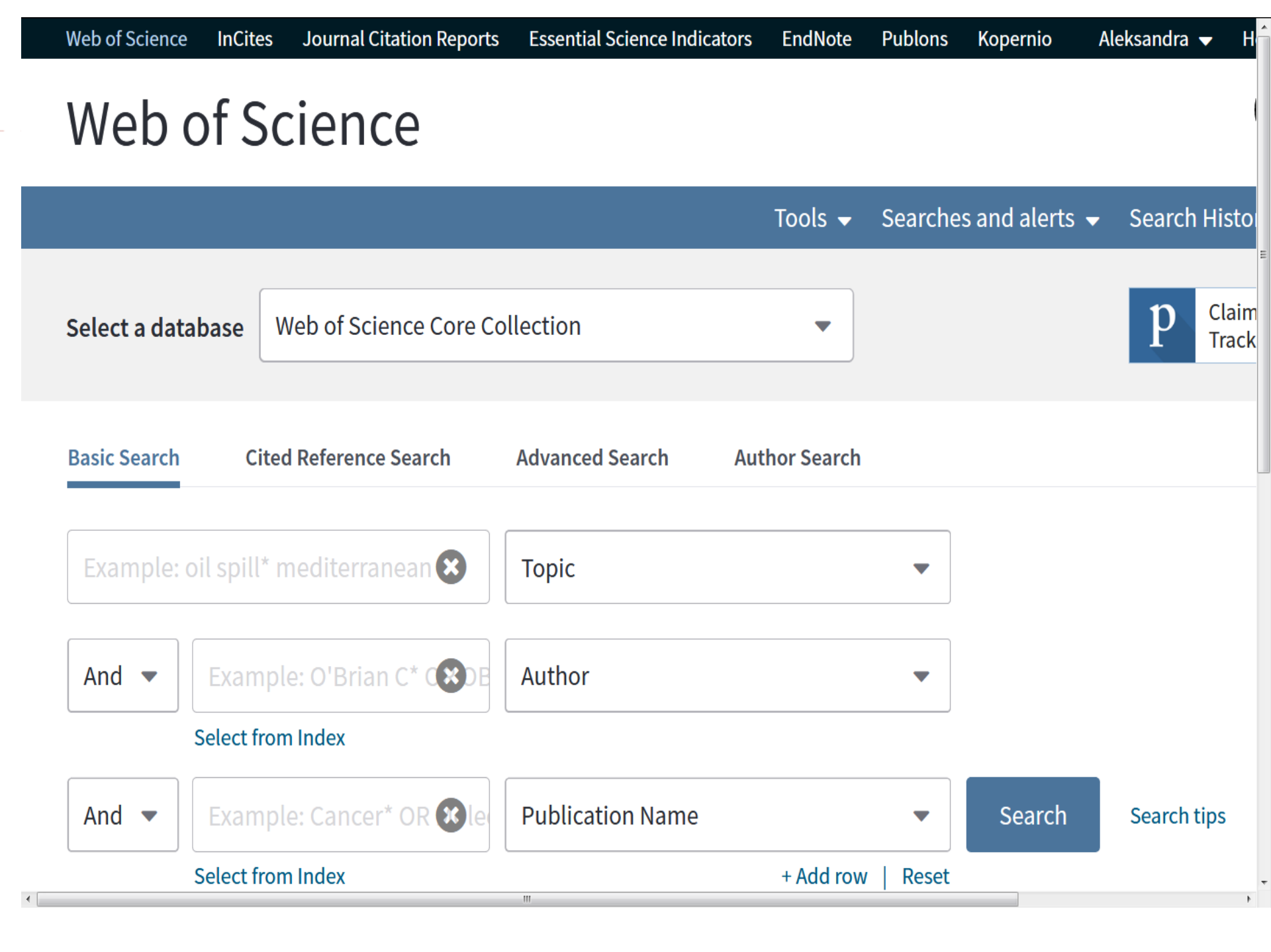

# Регистрација

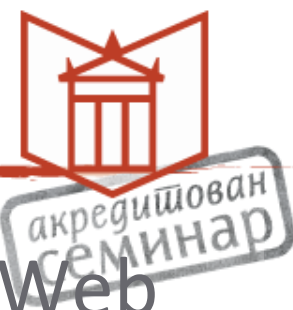

- Обавезна је регистрација на платформи Well of Science
- Са том регистрацијом се користи и платформа EndNote и Publons

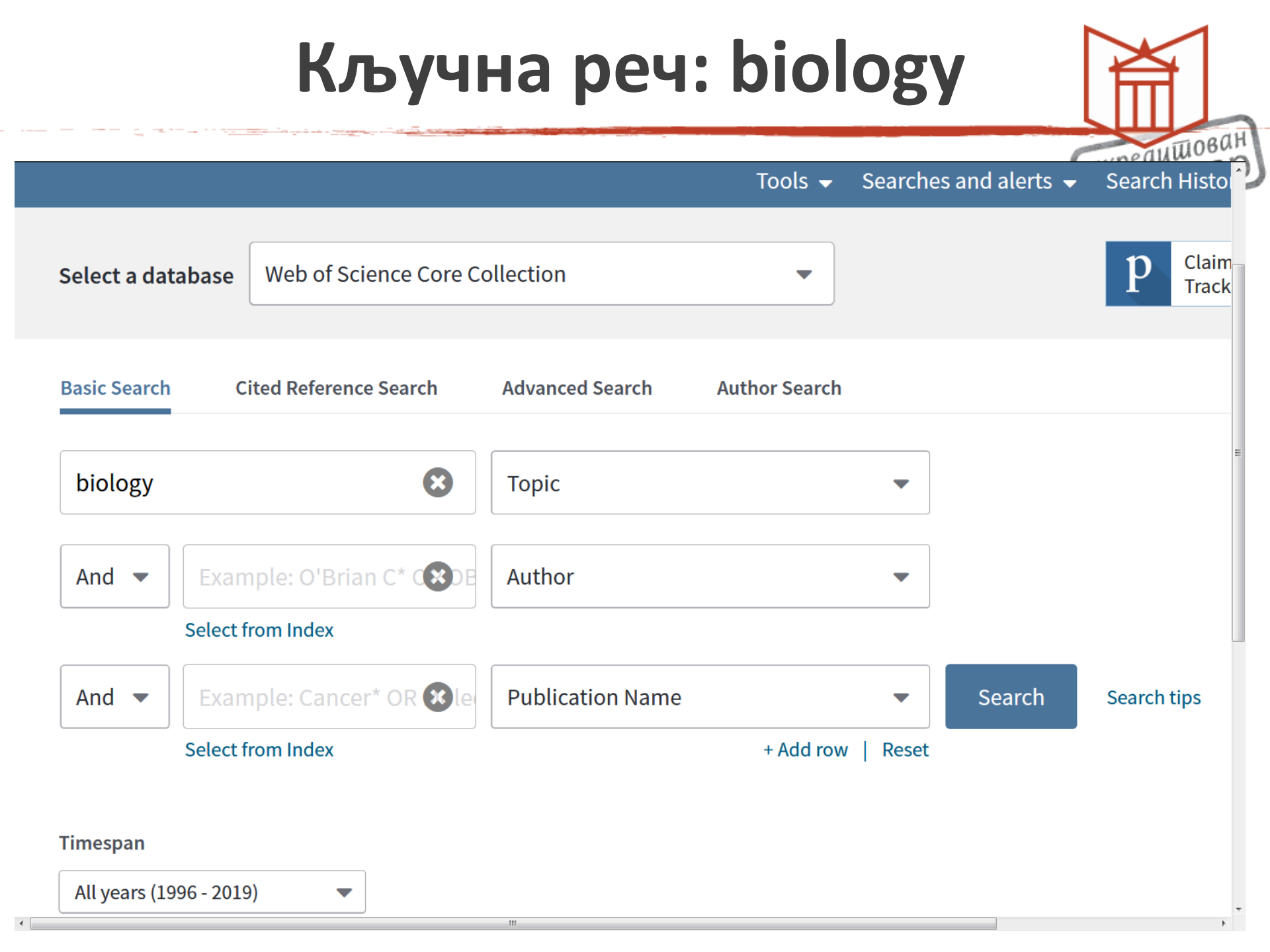

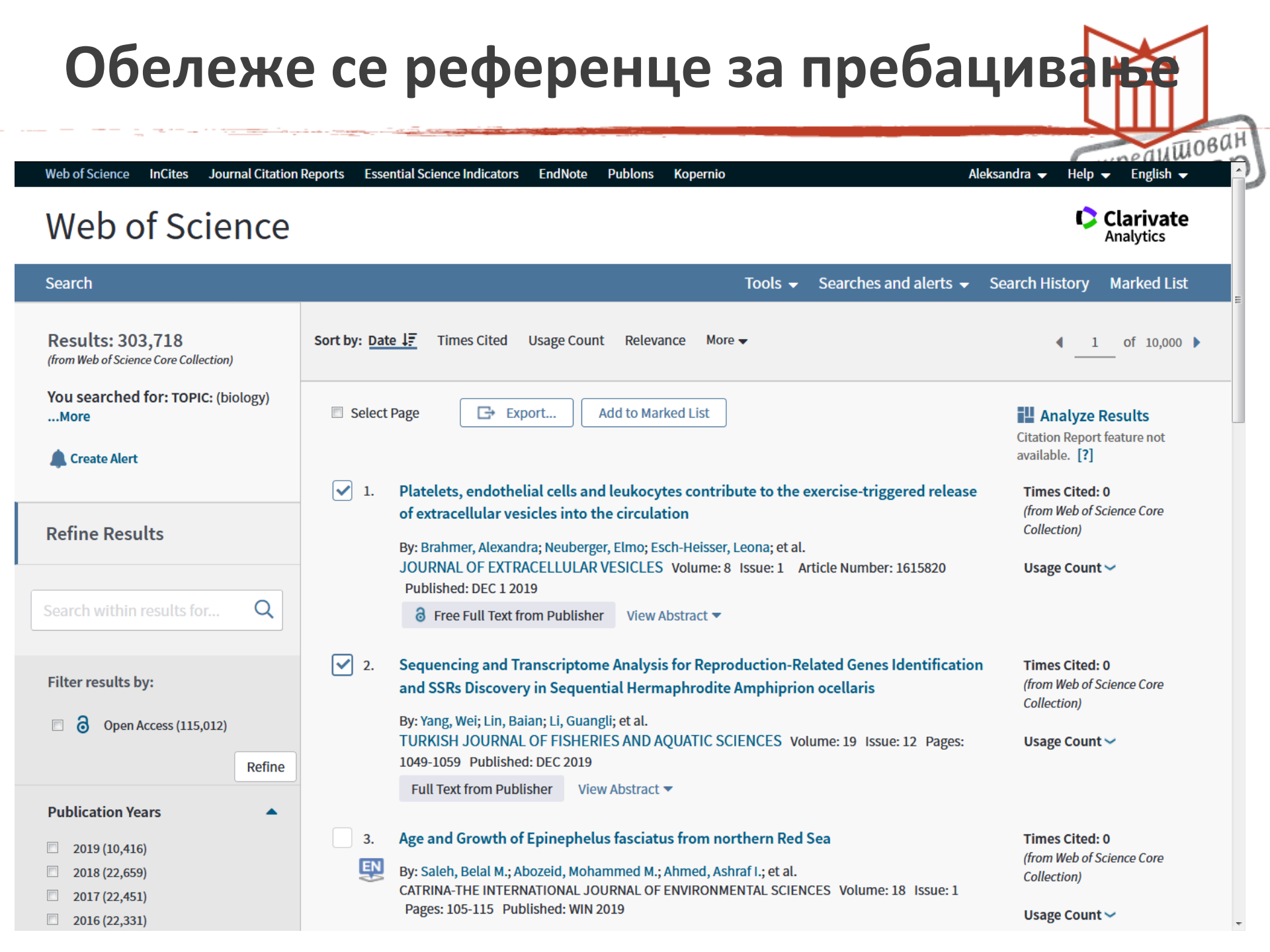

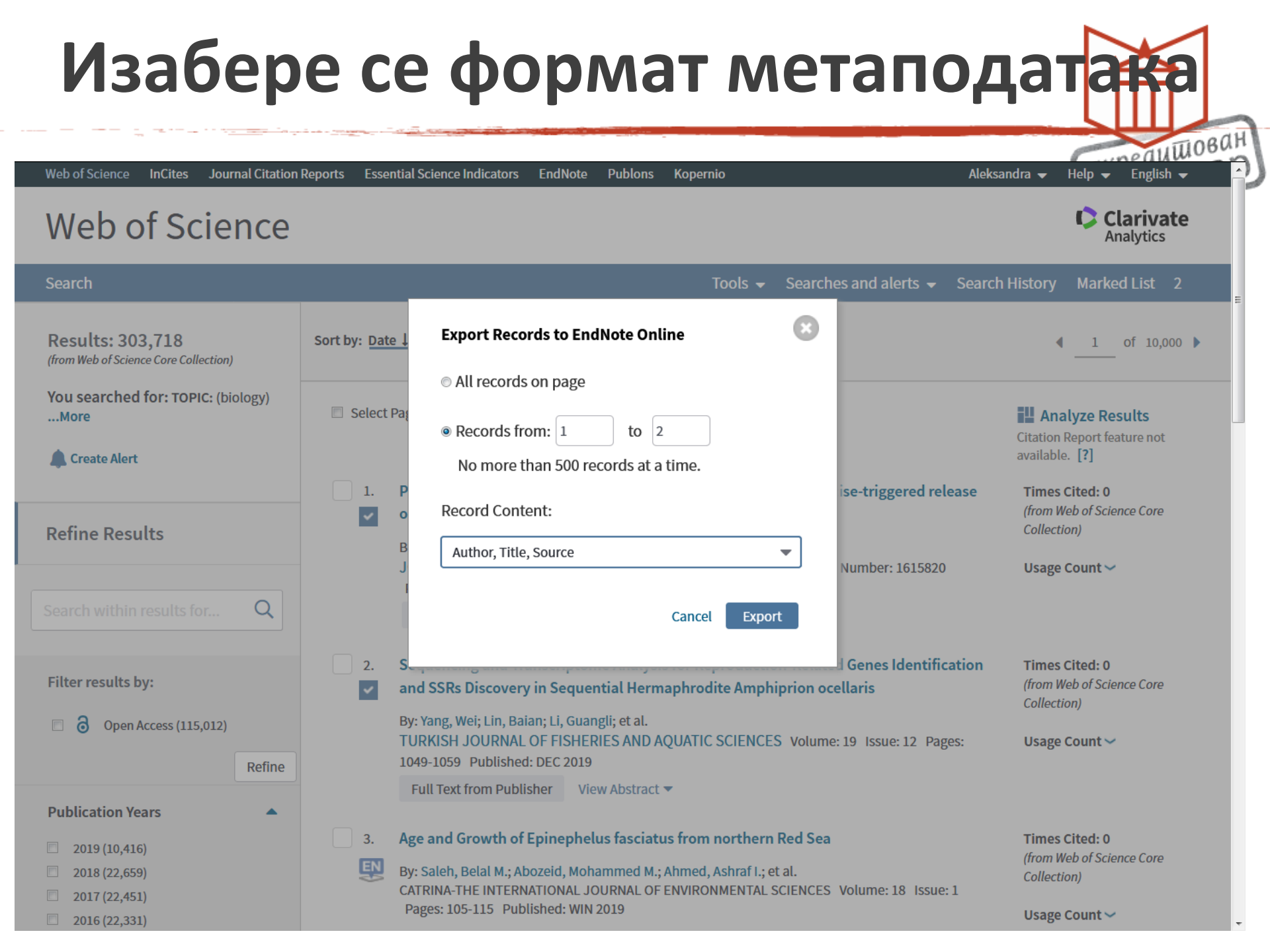

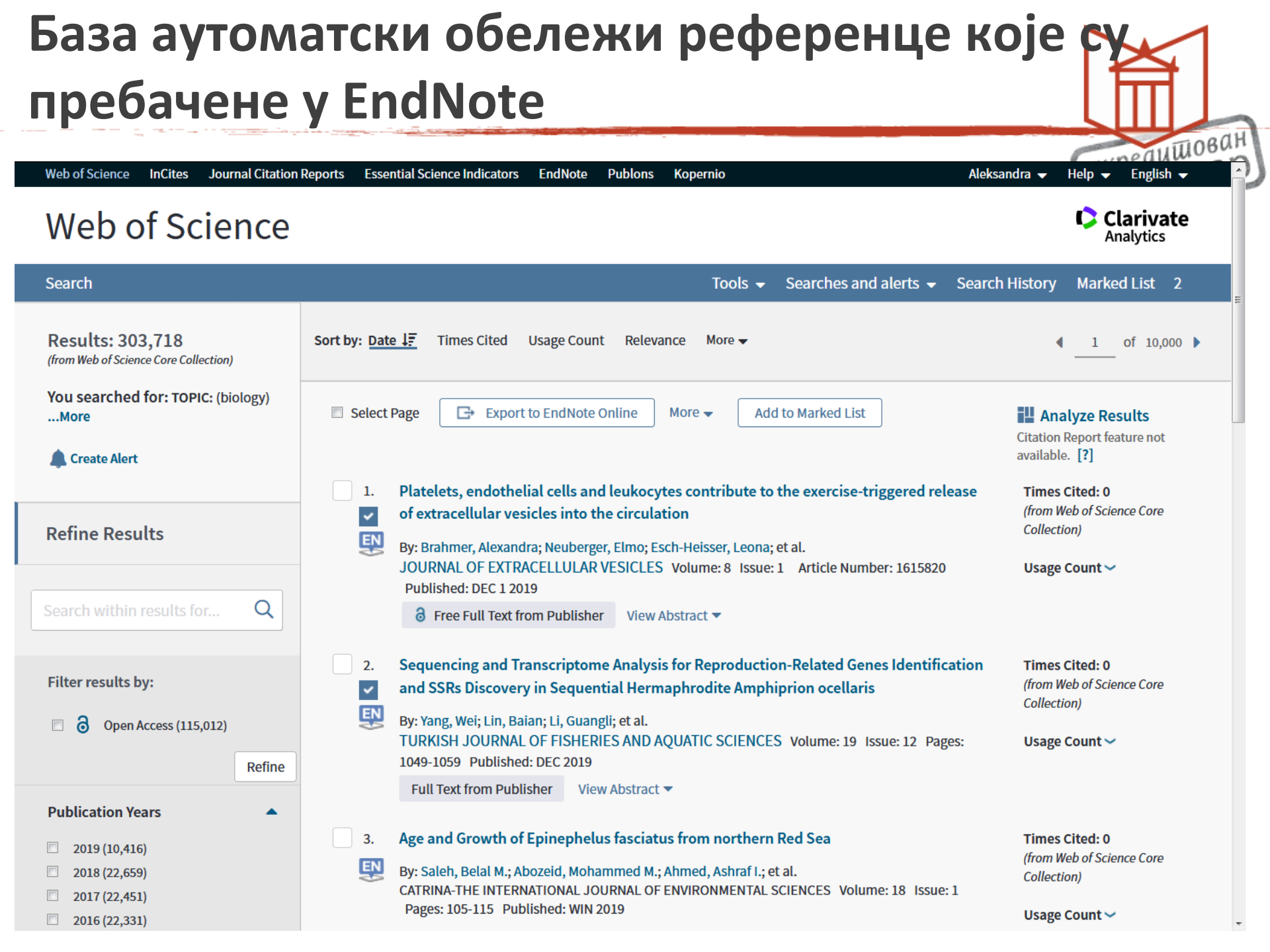

### Обележи се најновије додато у библиотеку

Show Getting Started Guide

реаншован

|                                     | 1                  |            |                                                                                                    |                                                                   |
|-------------------------------------|--------------------|------------|----------------------------------------------------------------------------------------------------|-------------------------------------------------------------------|
| ck Search<br>earch for              | All My References  |            |                                                                                                    | Working on a group<br>project? Check out<br>Library Sharing on X9 |
| II My References 🔹                  | Show 50 per page 🔻 |            | Page 1 of 3 Go                                                                                                    | Close                                                             |
| Search                              |                    |            |                                                                                                    |                                                                   |
| References                          | All Page Ad        | d to group | Copy To Quick List Delete S                                                                                             | Fort by: Added to Library newest to oldest                        |
| lv References (139)                 | Author             | Year       | Title                                                                                                    | First Author A to 2                                               |
| infiled] (8)                        | Brahmer, A.        | 2019       | Platelets, endothelial cells and leukocytes contribute to the ex<br>vesicles into the circulation                       | Kercise-<br>Year newest to oldest                                 |
|                                     |                    |            | Journal of Extracellular Vesicles                                                                                       | Year oldest to newest                                             |
| v Groups                            |                    |            | Added to Library: 03 Jul 2019 Last Updated: 03 Jul 2019                                                                 | Title A to Z                                                      |
| blioteka grada Beograda (9)         |                    |            | View in Web of Science+ Source Record, Related Records, Tir                                                             | nes Citi Title Z to A                                             |
| oloski institut (18)                |                    |            | Full Text                                                                                                    | Source Title A to Z                                               |
| taliste 2019 (9)                    | Yang, W.           | 2019       | Sequencing and Transcriptome Analysis for Reproduction-Rel                                                              | ated Ge Source Title Z to A                                       |
| lukacija odeljenje (18)             |                    |            | Turkish Journal of Fisheries and Aquatic Sciences                                                                       | Times Cited highest to lowest                                     |
| nd Note Web (9) 👭                   |                    |            | Added to Library: 03 Jul 2019 Last Updated: 03 Jul 2019                                                                 | Times Cited lowest to highest                                     |
| ojkovic Snezana (11)                |                    |            | View in Web of Science Source Record, Related Records, Tir                                                              | mes Cit. Added to Library newest to oldest                        |
| forum 2017 (9) 🤽                    |                    |            | Full Text                                                                                                    | Added to Library oldest to newest                                 |
| ıca (3)                             | Coclanis, P. A.    | 2019       | Metamorphosis: The Rice Boom, Environmental Transformation                                                              | on, and Last Updated newest to oldest                             |
| atematika (5)                       |                    |            | Colonial Lower Burma, 1850-1940                                                                                         | Last Updated oldest to newest                                     |
| atalija seminarski (0)              |                    |            | Agricultural History<br>Added to Library: 17 May 2019 Last Undated: 17 May 2019                                         |                                                                   |
| ew Group (1)                        |                    |            | View in Web of Science Source Record, Related Records, Tir                                                              | nes Cited: 0                                                      |
| ovi sad 2014 (17)                   |                    |            | Full Text                                                                                                    |                                                                   |
| oba (3)                             | Saleh, B. M.       | 2019       | Age and Growth of Epinephelus fasciatus from northern Red S                                                             | Sea                                                               |
| eminar 2017 (7)                     |                    |            | Catrina-the International Journal of Environmental Sciences                                                             |                                                                   |
| izi bibliotekar (3)                 |                    |            | Added to Library: 17 May 2019 Last Updated: 17 May 2019                                                                 |                                                                   |
|                                     |                    |            | View in web of Science+ Source Record, Related Records, Hr                                                              | nes cited: 0                                                      |
| v Publications (13)                 |                    | 2010       | Beenergh Adverses on Octoberisity of Octoberistry Octoberistry O                                                        | handhara Data                                                     |
| ublication List 1 (0)               | Liang, X.          | 2019       | Journal of Nanoscience and Nanotechnology                                                                               |                                                                   |
| ublication List 2 (0)               |                    |            | Added to Library: 24 Apr 2019 Last Updated: 24 Apr 2019<br>View in Web of Science - Source Record, Related Records, Tir | nes Cited: 0                                                      |
| ups Shared by Others                |                    |            |                                                                                                    |                                                                   |
| ino (6)                             | Cussat-Blanc C     | 2010       | Artificial Gene Degulatory Networks-A Deview                                                                            |                                                                   |
| y Publications (21) 🦺               | Cussat-Diant, 5.   | 2019       | Artificial Life                                                                                                    |                                                                   |
| deljenje naucnih informacija (33) 🦺 |                    |            | Added to Library: 15 Apr 2019 Last Updated: 15 Apr 2019                                                                 |                                                                   |
#### Пребацује се у одабрани фолдер или формира нов

TIOBAH

```
M 🖣 Page 1
Hide par
                                                                                                                             of 3 Go
                                                                                                                                       Show 50 per page -
     in All My References
         Search
                                                      All Page Add to group...
                                                                                                        Copy To Quick List
                                                                                                                            Delete
                                                                                                                                                             Sort by: Added to Library -- newest to ol
     My References
                                                                       Add to group...
                                                     Author
     All My References (139)
                                                                       - Biblioteka grada Beograda
        [Unfiled] (8)
                                                                                                       endothelial cells and leukocytes contribute to the exercise-triggered release of extrac
                                                V
                                                     Brahmer, A.
                                                                        bioloski institut
                                                                                                      into the circulation
        Quick List (0)
                                                                       - Citaliste 2019
                                                                                                      of Extracellular Vesicles
     Trash (0)
                                                                                                      Library: 03 Jul 2019 Last Updated: 03 Jul 2019

    edukacija odeljenje

     V My Groups
                                                                                                     Web of Science Source Record, Related Records, Times Cited: 0
                                                                       - End Note Web *
        Biblioteka grada Beograda (9)
                                                                                                      hle.
                                                                                                        Full Text

    Goikovic Snezana

        bioloski institut (18)
                                                     Yang, W.
                                                                                                      ting and Transcriptome Analysis for Reproduction-Related Genes Identification and SSR
                                                1
                                                                       - Inforum 2017 *
        Citaliste 2019 (9)
                                                                                                      y in Sequential Hermaphrodite Amphiprion ocellaris
                                                                       - kuca
        edukacija odeljenje (18)
                                                                                                      Journal of Fisheries and Aquatic Sciences
                                                                       - matematika
        End Note Web (9)
                                                                                                      Library: 03 Jul 2019 Last Updated: 03 Jul 2019
                                                                                                     Web of Science Source Record, Related Records, Times Cited: 0

    Natalija seminarski

        Gojkovic Snezana (11)
                                                                       - New Group
                                                                                                     Full Text
        Inforum 2017 (9) 👥
        kuca (3)

    novi sad 2014

                                                                                                     rphosis: The Rice Boom, Environmental Transformation, and the Problem Trunccation in
                                                Coclanis, P. A.
        matematika (5)
                                                                       - proba
                                                                                                      Lower Burma, 1850-1940
                                                                                                      ural History
                                                                        Seminar 2017 *
        Natalija seminarski (0)
                                                                                                      Library: 17 May 2019 Last Updated: 17 May 2019
        New Group (1)

    Vezbanie 2017 *

                                                                                                      Web of Science Source Record, Related Records, Times Cited: 0
        novi sad 2014 (17)

    Viki bibliotekar

                                                                                                      Full Text
        proba (3)
                                                                       New group
                                                     Saleh, B. M.
                                                                                                      Growth of Epinephelus fasciatus from northern Red Sea
                                                Seminar 2017 (7) 🔍
                                                                                                      the International Journal of Environmental Sciences
        Vezbanje 2017 (5) 💐
                                                                       ResearcherID

    Library: 17 May 2019 Last Updated: 17 May 2019

        Viki bibliotekar (3)
                                                                                             View in Web of Science - Source Record, Related Records, Times Cited: 0
      ResearcherID +
                                                                                             📄 🖉 հե
        My Publications (13)
                                                                                 2019
                                                                                             Research Advances on Cytotoxicity of Cadmium-Containing Quantum Dots
                                                    Liana, X.
                                                Publication List 1 (0)
                                                                                             Journal of Nanoscience and Nanotechnology
                                                                                             Added to Library: 24 Apr 2019 Last Updated: 24 Apr 2019
        Publication List 2 (0)
                                                                                             View in Web of Science Source Record, Related Records, Times Cited: 0
     Groups Shared by Others
                                                                                             🖿 🖉 🛄 🛛 Full Text
        Etno (6)
                                                     Cussat-Blanc, S.
                                                                                 2019
                                                                                             Artificial Gene Regulatory Networks-A Review
        My Publications (21)
                                                                                             Artificial Life
        Odeljenje naucnih informacija... (33) 🎎
                                                                                             Added to Library: 15 Apr 2019 Last Updated: 15 Apr 2019
                                                                                             View in Web of Science Source Record, Related Records, Times Cited: 0
        sanja mijatovic (25) 🎎
                                                                                             📄 🦉 🔟 🛛 Full Text
        Seminar 2017 (12)
                                                     Deepthi, S.
                                                                                 2019
                                                                                             Spectroscopic and FMO Studies of Cholesteryl Stereate Complexes for Electrooptical Activity
                                                Physical Chemistry Research
                                                                                             Added to Library: 15 Apr 2019 Last Updated: 15 Apr 2019
                                                                                             View in Web of Science + Source Record, Related Records, Times Cited: 0
                                                                                                 Q . I
```

### Пребачене референце у одређеном фолдер

пеацшован

| Quick Search                                                                                                    | bioloski institut  |       |                                                                                                    |
|----------------------------------------------------------------------------------------------------|--------------------|-------|----------------------------------------------------------------------------------------------------|
| Search for                                                                                                    | Show 50 per page - |       | Page 1 of 1 Go                                                                                                    |
| All My References -                                                                                                    | Show So per page + |       |                                                                                                    |
| Search                                                                                                    | All Page Add to    | aroup | Copy To Quick List Delete Remove from Group Sort by: Added to Library newest to oldest                                                                                                    |
| ly References<br>II My References (139)                                                                                                    | Author             | Year  | Title                                                                                                    |
| [Unfiled] (6)<br>Quick List (0)<br>ash (0)<br>My Groups<br>Biblioteka grada Beograda (9)                                                      | Brahmer, A.        | 2019  | Platelets, endothelial cells and leukocytes contribute to the exercise-triggered release of extracellular<br>vesicles into the circulation<br>Journal of Extracellular Vesicles<br>Added to Library: 03 Jul 2019 Last Updated: 05 Jul 2019<br>View in Web of Science+ Source Record, Related Records, Times Cited: 0                                 |
| bioloski institut (20)<br>Citaliste 2019 (9)<br>edukacija odeljenje (18)<br>End Note Web (9) 🚉<br>Gojkovic Snezana (11)<br>Inforum 2017 (9) 🚉 | Yang, W.           | 2019  | Sequencing and Transcriptome Analysis for Reproduction-Related Genes Identification and SSRs<br>Discovery in Sequential Hermaphrodite Amphiprion ocellaris<br>Turkish Journal of Fisheries and Aquatic Sciences<br>Added to Library: 03 Jul 2019 Last Updated: 05 Jul 2019<br>View in Web of Science+ Source Record, Related Records, Times Cited: 0 |
| kuca (3)<br>matematika (5)<br>Natalija seminarski (0)<br>New Group (1)<br>novi sad 2014 (17)<br>proba (3)                                     | Bogdanovic, S.     | 2014  | Campanula skanderbegii: Molecular and Morphological Evidence of a New Campanula Species<br>(Campanulaceae) Endemic to Albania<br>Systematic Botany<br>Added to Library: 26 Dec 2014 Last Updated: 26 Dec 2014<br>View in Web of Science+ Source Record, Related Records, Times Cited: 6                                                              |
| Seminar 2017 (7) 👫<br>Vezbanje 2017 (5) 👫<br>Viki bibliotekar (3)<br>ResearcherID +                                                           | 📄 Kabas, E.        | 2014  | Towards detecting bioclimatic niche - species distribution modelling in four maple species (Acer spp.)<br>Acta Botanica Croatica<br>Added to Library: 26 Dec 2014 Last Updated: 26 Dec 2014<br>View in Web of Science - Source Record, Related Records, Times Cited: 1<br>Im C Im Text                                                               |
| Publication List 1 (0)<br>Publication List 2 (0)<br>Oups Shared by Others<br>Etno (6)                                                         | Tomovic, G.        | 2014  | Balkan endemic plants in Central Serbia and Kosovo regions: distribution patterns, ecological characteristics, and centres of diversity<br>Botanical Journal of the Linnean Society<br>Added to Library: 26 Dec 2014 Last Updated: 26 Dec 2014<br>View in Web of Science+ Source Record, Related Records, Times Cited: 13                            |
| My Publications (21) 🐉<br>Odeljenje naucnih informacija (33) 🤔<br>sanja mijatovic (25) 🤣<br>Seminar 2017 (12)                                 | Burns, R. G.       | 2015  | Soil Biology & Biochemistry Citation Classic XIII<br>Soil Biology and Biochemistry<br>Added to Library: 10 Dec 2014 Last Updated: 10 Dec 2014<br>Online Link+ Go to URL                                                                                                    |
|                                                                                                    | Cermenati, G.      | 2015  | Lipids in the nervous system: From biochemistry and molecular biology to patho-physiology<br>Biochimica et Biophysica Acta - Molecular and Cell Biology of Lipids                                                                                                    |

# PUBLONS

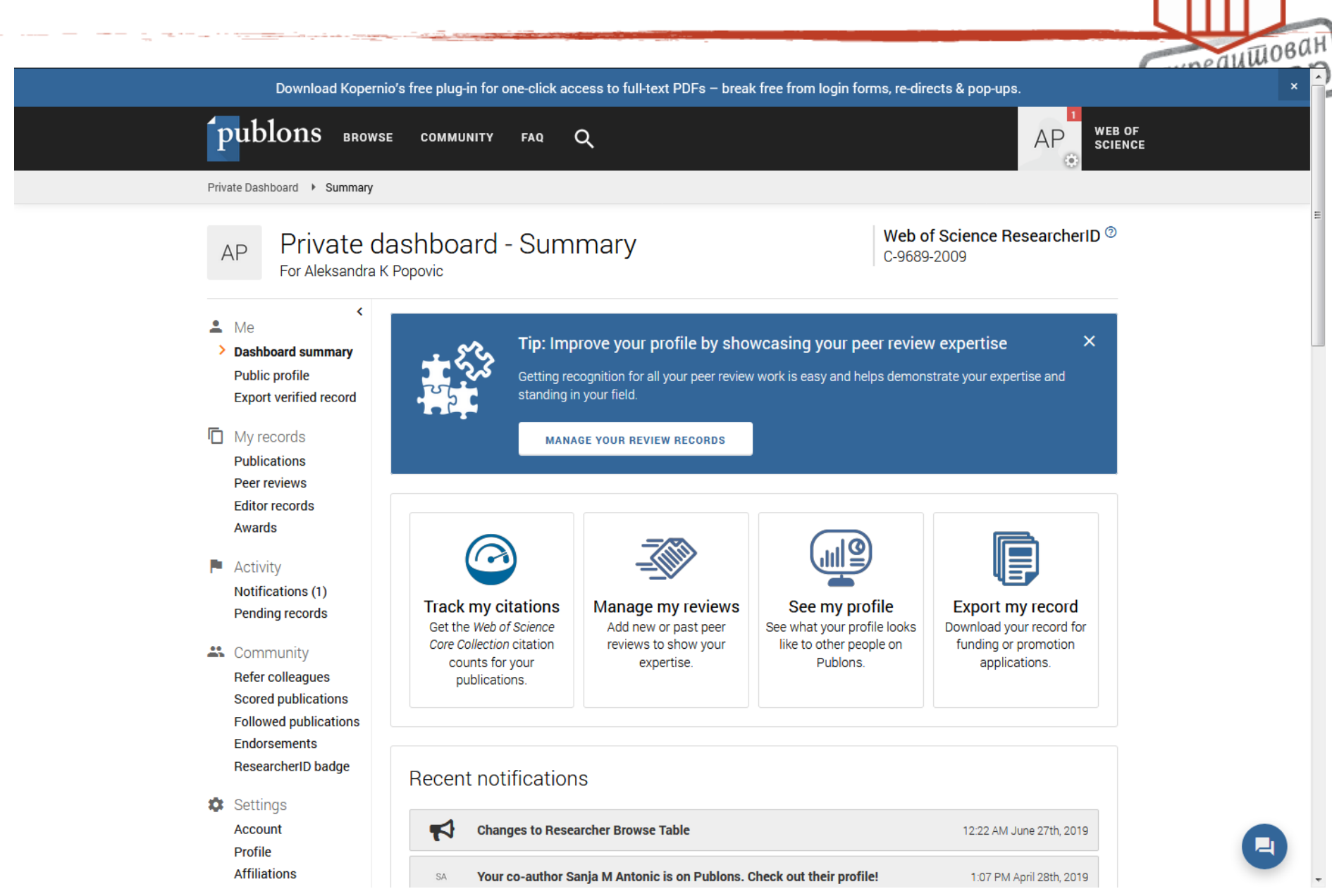

## Метрике

| Download Ko<br>publons BR<br>Researchers > Aleksandra F                                 | pernio's free plug-in for one-click access to full-text PDFs — break free<br>ROWSE СОММИNITY FAQ Q<br>K Popovic                  | e from login forms, re-directs & pop-ups.                                    |
|-----------------------------------------------------------------------------------------|----------------------------------------------------------------------------------------------------|------------------------------------------------------------------------------|
| AP                                                                                      | Aleksandra K Popovic<br>Librarian - University Library "Svetozar Markovic"<br>PUBLICATIONS TOTAL TIMES CITED H-INDEX<br>11 4 1 © | Web of Science ResearcherID <sup>⑦</sup><br>C-9689-2009                      |
| <ul> <li>Summary</li> <li>Metrics</li> <li>Publications</li> <li>Peer review</li> </ul> | Your impact over time                                                                                                    | Publications  10 9 8 7 6 5 5 cited 3 2 1 0 0 1 0 0 0 0 0 0 0 0 0 0 0 0 0 0 0 |

| Уб                           | ачене публ                                                                                                    | икације                                     | TORICH       |
|------------------------------|----------------------------------------------------------------------------------------------------|---------------------------------------------|--------------|
| Download Kope                | rnio's free plug-in for one-click access to full-text PDFs – break f                                                                                               | ree from login forms, re-directs & pop-ups. | x P          |
| publons BROV                 | vse community faq Q                                                                                                    |                                             | G OF<br>ENCE |
| Researchers 🔸 Aleksandra K P | ороνіс                                                                                                    |                                             |              |
| Summary                      | Journals published in                                                                                                    |                                             |              |
| 1. Metrics                   | (1) Archive of Oncology (1) e-Sc                                                                                                    | ience and Information Management            |              |
| Publications                 |                                                                                                    |                                             |              |
|                              | Publication list 11 publications                                                                                                    | Sort by Citation count 💌                    | =            |
|                              | < 1 2 >                                                                                                    | TIMES CITED                                 |              |
|                              | Rapid Changes of Serbian Scientific Journals: Their Quality<br>Locally and Globally<br>WEB OF SCIENCE<br>Published in E-SCIENCE AND INFORMATION MANAGEMENT<br>2012 | y, Visibility and Role in Science           |              |
|                              | Subject category oncology in journal citation reports 2000<br>distribution and publishing data<br>Published in ARCHIVE OF ONCOLOGY<br>2008                         | -2006: Analysis of impact factor<br>-       |              |
|                              | Visibility of scientists in national citation index – SCIndeks                                                                                                    | -                                           |              |
|                              | Scopus database as a source for bibliometric information                                                                                                    | -                                           |              |

## ResearcherID

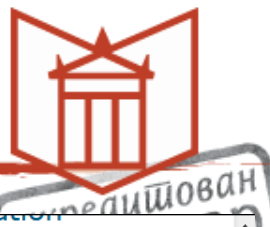

| Trash (0)       Journal of Extracellular Vesicles         Added to Library: 03 Jul 2019       Last Upda         Biblioteka grada Beograda (9)       Dioloski Institut (20)         Citalista 2019 (9)       Yang, W.         End Note Web (9) &       Sequencing and Transcriptome Analysis         Discovery in Sequential Hermaphrodite       Discovery in Sequential Hermaphrodite         Color Shezana (11)       Discovery in Sequential Hermaphrodite         Inform 2017 (9) &       Bogdanovic, S.         Natalija seminarski (0)       Bogdanovic, S.         New Group (1)       Bogdanovic, S.         novi sad 2014 (17)       Proba         yroba (3)       Seminar 2017 (7) &         Seminar 2017 (7) &       Kabas, E.         Viki bibliotekar (3)       Kabas, E.         Viki bibliotekar (3)       Kabas, E.         Viki bibliotekar (3)       Towards detecting bioclimatic niche - s         Added to Library: 26 Dec 2014       Last Upd         Viki bibliotekar (3)       Towards detecting bioclimatic niche - s         My Publication List 1 (0)       Tomovic, G.       2014         Publication List 2 (0)       Tomovic, G.       2014         Groups Shared by Others       Eino (6)       Wy Publications (21) &         My Publications (21) &       B                                                                                                    |                                                                                                    |                |      |                                                                                                    |
|----------------------------------------------------------------------------------------------------|----------------------------------------------------------------------------------------------------|----------------|------|----------------------------------------------------------------------------------------------------|
| Citaliste 2019 (9)       ■       Yang, W.       2019       Sequencing and Transcriptome Analysis         Discovery in Sequential Hermaphrodite       Discovery in Sequential Hermaphrodite       Turkish Journal of Fisheries and Aquati         Gojkovic Snezana (11)       Inform 2017 (9)       Image: Sequencing and Transcriptome Analysis         Inform 2017 (9)       Image: Sequencing and Transcriptome Analysis         New Group (1)       Bogdanovic, S.       2014         New Group (1)       Bogdanovic, S.       2014         New Group (1)       Bogdanovic, S.       2014         New Group (1)       Bogdanovic, S.       2014         New Group (1)       Bogdanovic, S.       2014         New Group (1)       Bogdanovic, S.       2014         New Group (1)       Bogdanovic, S.       2014         New Group (1)       Bogdanovic, S.       2014         New Group (1)       Bogdanovic, S.       2014         New Group (1)       Bogdanovic, S.       2014         Viki bibliotekar (3)       E       Kabas, E.         ResearcherID →       My Publications (13)       Publications (13)         Publications (13)       E       Tomovic, G.         Publications (21)       Image: Sequence Bogdin Color (1)       E         Od                                                                                                    | Trash (0)<br>▼ My Groups<br>Biblioteka grada Beograda (9)<br>bioloski institut (20)                                         |                |      | Journal of Extracellular Vesicles<br>Added to Library: 03 Jul 2019 Last Upda<br>View in Web of Science Source Record<br>Contract Source Record<br>Full Text                                                                                            |
| matematika (5)       Bogdanovic, S.       2014       Campanula skanderbegii: Molecular an (Campanulaceae) Endemic to Albania Systematic Botany Added to Library: 26 Dec 2014 Last Upd View in Web of Science+ Source Record View in Web of Science+ Source Record View in Web of Scien | Citaliste 2019 (9)<br>edukacija odeljenje (18)<br>End Note Web (9)<br>Gojkovic Snezana (11)<br>Inforum 2017 (9)<br>kuca (3) | Yang, W.       | 2019 | Sequencing and Transcriptome Analysis<br>Discovery in Sequential Hermaphrodite<br>Turkish Journal of Fisheries and Aquation<br>Added to Library: 03 Jul 2019 Last Upda<br>View in Web of Science Source Record<br>Wiew in Web of Science Source Record |
| <ul> <li>Kabas, E.</li> <li>Kabas, E.</li> <li>Kabas, E.</li> <li>Towards detecting bioclimatic niche - s<br/>Acta Botanica Croatica<br/>Added to Library: 26 Dec 2014 Last Upd<br/>View in Web of Science- Source Recorr<br/>W Publication List 1 (0)<br/>Publication List 2 (0)</li> <li>Tomovic, G.</li> <li>Balkan endemic plants in Central Serbi-<br/>characteristics, and centres of diversity<br/>Botanical Journal of the Linnean Societ<br/>Added to Library: 26 Dec 2014 Last Upd<br/>View in Web of Science- Source Recorr<br/>My Publications (21)<br/>Odeljenje naucnih informacija (33)<br/>sanja mijatovic (25)<br/>Services 2017 (12)</li> </ul>                                                                                                    | matematika (5)<br>Natalija seminarski (0)<br>New Group (1)<br>novi sad 2014 (17)<br>proba (3)<br>Seminar 2017 (7)           | Bogdanovic, S. | 2014 | Campanula skanderbegii: Molecular and<br>(Campanulaceae) Endemic to Albania<br>Systematic Botany<br>Added to Library: 26 Dec 2014 Last Upd<br>View in Web of Science+ Source Record<br>Wiew in Web of Science+ Source Record                           |
| <ul> <li>Tomovic, G.</li> <li>Tomovic, G.</li> <li>Balkan endemic plants in Central Serbic characteristics, and centres of diversity Botanical Journal of the Linnean Societ: Added to Library: 26 Dec 2014 Last Upd View in Web of Science Source Record View in Web of Science Source Record View in Web of Science Source Record View in Web of Science Source Record View in Web of Science Source Record View in Burns, R. G.</li> <li>Burns, R. G.</li> <li>Burns, R. G.</li> </ul>                                                                                                    | Vezbanje 2017 (5)<br>Viki bibliotekar (3)<br>▼ ResearcherID →<br>My Publications (13)<br>Publication List 1 (0)             | Kabas, E.      | 2014 | Towards detecting bioclimatic niche - s<br>Acta Botanica Croatica<br>Added to Library: 26 Dec 2014 Last Upd<br>View in Web of Science+ Source Record                                                                                                   |
| sanja mijatovic (25) 🚱 🔲 Burns, R. G. 2015 Soil Biology & Biochemistry Citation Cla<br>Soil Biology and Biochemistry (12)                                                                                                    | Publication List 2 (0)<br><b>Groups Shared by Others</b><br>Etno (6)<br>My Publications (21)                                | Tomovic, G.    | 2014 | Balkan endemic plants in Central Serbis<br>characteristics, and centres of diversity<br>Botanical Journal of the Linnean Societ<br>Added to Library: 26 Dec 2014 Last Upd<br>View in Web of Science Source Record<br>Full Text                         |
|                                                                                                    | sanja mijatovic (25) 🧞                                                                                                    | Burns, R. G.   | 2015 | Soil Biology & Biochemistry Citation Cla<br>Soil Biology and Biochemistry                                                                                                    |

# ResearcherID

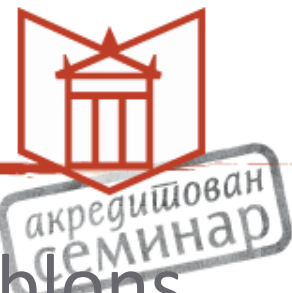

- ResearcherID је прешао на платформу Publons
- На новој платформи може и да се поставе рецензије у отвореном приступу.

• Од 15. априла Publons је ново окружење за истраживаче са бенефитом који пружа Web of Science ResearcherID.

# Нове погодности

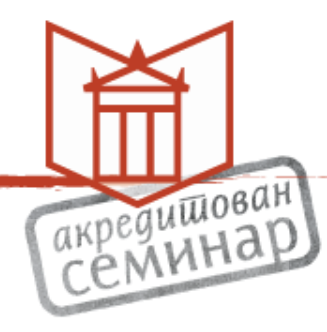

- Метрике
- Библиографија истраживача
- Цитати

# Шта се десило са старим подацима

- Стари подаци су само пребачени аутоматски на нову платформу
- Веће погодности за истраживаче
- Аутоматска метрика која се добија на врло лак начин

# Онлајн подаци

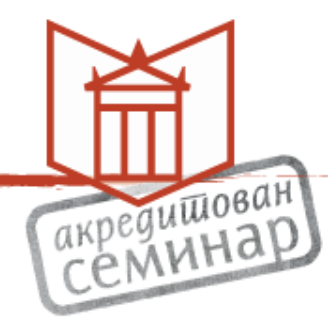

- Сви подаци су доступни онлајн
- Управља се преко платформе Publons

### Колико се брзо појављују нове метрике

- Подаци у Web of Science ажурирају се 5 дана у недељи
- Чим се појаве нове метрике, оне се аутоматски виде и у вашем профилу

# Match

EndNote има опцију и да понуди списак од 10
 часописа на основу сажетка и наслова рада

# Match

| Match                                                                                  | Ì                                 |
|----------------------------------------------------------------------------------------|-----------------------------------|
| <b>Clarivate</b><br>Analytics                                                          | eauW                              |
| dNote <sup>™</sup> basic My References Collect Organize Format Match Options Downloads |                                   |
| nd the Best Fit Journals for your Manuscript Powered By Web of Science                 | Hov<br>With                       |
| *Title:                                                                                | right                             |
| *Abstract:                                                                             | Our p<br>and c<br>mean<br>citatic |
| Type your abstract here                                                                | Withir<br>publis<br>and s         |
| *required                                                                              | Only<br>to sup                    |
| Peferences                                                                             | Learn                             |
|                                                                                        |                                   |
| Select Group                                                                           |                                   |
| Including references allows us to match more data points relevant to your manuscript   |                                   |
| Including references allows us to match more data points relevant to your manuscript   |                                   |

### Убачени подаци са конференције у Пра

пеациован

#### Find the Best Fit Journals for your Manuscript Powered By Web of Science

| Enter your Manuscript Details:                                                                                                    | How It                                                           |
|----------------------------------------------------------------------------------------------------|------------------------------------------------------------------|
| *Title:                                                                                                    | With a few<br>abstract,                                          |
| Altmetrics - Useful Way for Scientific Communication                                                                                                    | Our paten<br>and citatio<br>meaningfu                            |
| *Abstract:<br>broader impressions about strictly defined scientific publications and results. For classical<br>bibliometric analysis we used Leiden Ranking for five scientific disciplines and cumulative<br>results for Serbian science and in last decade improves and we were in 2008 "rising star" in<br>Europe on SCImago Journal & Country Rank. In this paper we show state of sciences and<br>scientific disciplines in Serbia and some European countries. | citation da<br>Within sec<br>publisher<br>and subm<br>Only Clari |
| *required<br>References:                                                                                                    | Learn me                                                         |
| -Inforum 2017 • 9 citations from Group: Inforum 2017 will be included in this search                                                                                                    |                                                                  |
| Including references allows us to match more data points relevant to your manuscript                                                                                                    |                                                                  |
| Find Journals >                                                                                                    |                                                                  |
|                                                                                                    |                                                                  |
| W IN 简体中文 繁体中文 English Deutsch 日本語 한국어 Português Español                                                                                                    |                                                                  |
|                                                                                                    |                                                                  |

# Препоручено где публиковати

педишован

#### Find the Best Fit Journals for your Manuscript Powered By Web of Science

#### **10 Journal Matches**

| Match Score∳                            | JCR Impact Factor<br>Current Year   5 Year | Journal                                                |                      | Similar Articles     |                |
|-----------------------------------------|--------------------------------------------|--------------------------------------------------------|----------------------|----------------------|----------------|
|                                         | <b>2.77 2.71</b><br>2018 5 Year            | SCIENTOMETRICS                                         |                      | 0                    | Was th<br>✓ YE |
| Top Keyword Rank                        | ings 🕑                                     | JCR Category                                           | Rank in Category     | Quartile in Category |                |
| classical bibliometric a                | nalysis                                    | COMPUTER SCIENCE,<br>INTERDISCIPLINARY<br>APPLICATIONS | 41/106               | Q2                   |                |
| classical bibliometric ii<br>altmetrics | ndicators                                  | INFORMATION SCIENCE & LIBRARY SCIENCE                  | 20/89                | Q1                   |                |
| measure scholarly ou                    | tput                                       | Publisher:<br>VAN GODEWIJCKSTRAAT 30, 33               | 311 GZ DORDRECHT, NE | THERLANDS            |                |
|                                         |                                            | ISSN: 0138-9130                                        |                      |                      |                |
|                                         |                                            | eISSN: 1588-2861                                       |                      |                      |                |
|                                         | <b>3.879 3.479</b><br>2018 5 Year          | JOURNAL OF INFORMETRICS                                |                      | 0                    | Was th<br>✓ YE |
|                                         | <b>2.738 3.101</b><br>2018 5 Year          | JOURNAL OF THE ASSOCIATIO<br>SCIENCE AND TECHNOLOGY    | N FOR INFORMATION    | 0                    | Was th<br>✓ YE |
|                                         | 1.0 0.755                                  | MALAYSIAN JOURNAL OF LIBRA                             | ARY & INFORMATION    | 0                    | Was th         |

## Списак од 10 часописа

|                                                   |                                                                   | C        | педишова          |
|---------------------------------------------------|-------------------------------------------------------------------|----------|-------------------|
|                                                   | VAN GODEWIJCKSTRAAT 30, 3311 GZ DORDRECHT, NETH                   | HERLANDS |                   |
|                                                   | ISSN: 0138-9130                                                   |          |                   |
|                                                   | eISSN: 1588-2861                                                  |          |                   |
| <b>3.879 3.479</b> 2018 5 Year                    | JOURNAL OF INFORMETRICS                                           | 0        | Was this<br>✓ YES |
| 2.738         3.101           2018         5 Year | JOURNAL OF THE ASSOCIATION FOR INFORMATION SCIENCE AND TECHNOLOGY | 0        | Was this<br>✓ YES |
| > 1.0 0.755<br>2018 5 Year                        | MALAYSIAN JOURNAL OF LIBRARY & INFORMATION SCIENCE                | 0        | Was this<br>✓ YES |
| 3.338         3.785           2018         5 Year |                                                                   | 0        | Was this<br>✓ YES |
| 2.875         3.102           2018         5 Year | RESEARCH EVALUATION                                               | 0        | Was this<br>✓ YES |
| 2.2         1.866           2018         5 Year   | LEARNED PUBLISHING                                                | 0        | Was this<br>✓ YES |
| 3.262         3.789           2018         5 Year | EPJ DATA SCIENCE                                                  | 0        | Was this          |
| 1.952         2.38           2018         5 Year  | MINERVA                                                           | 0        | Was this<br>✓ YES |
| 1.928         2.529           2018         5 Year | ONLINE INFORMATION REVIEW                                         | 1        | Was this          |
| View in 简体中文 繁体中文 English Deutsch                 | 日本語 한국어 Português Español                                         |          |                   |
|                                                   |                                                                   |          |                   |

# Препорука

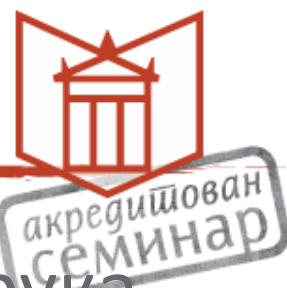

- Немојте заборавити да је то само препорука машинског програма, а не савет стручњака.
- Морају се све сугестије проверити.
- Али, можда ће нека понуђена сугестија и да одговара.